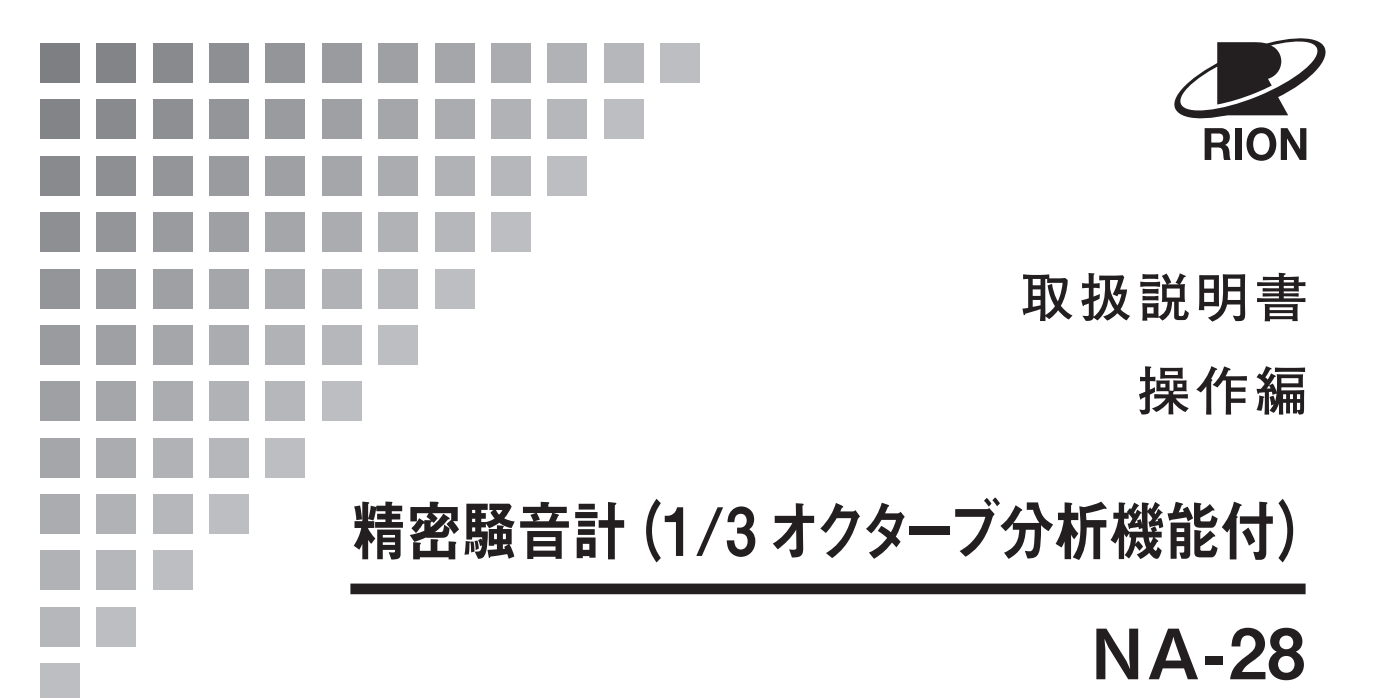

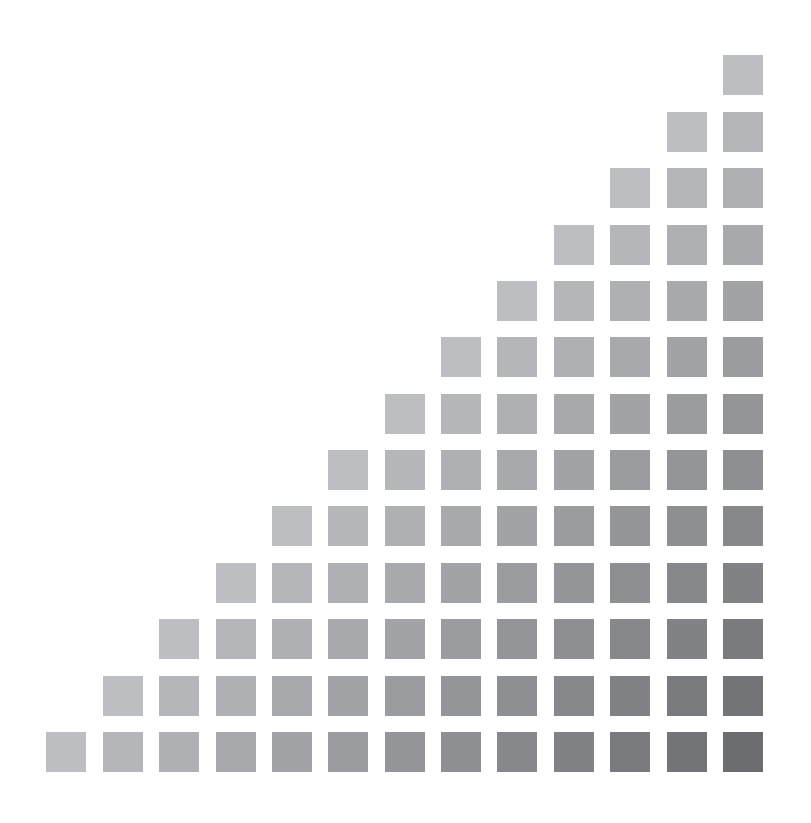

# NA-28 取扱説明書の構成

精密騒音計 NA-28 の取扱説明書は下記の3部で構成されています。

#### 操作編(本書)

精密騒音計NA-28の取り扱い、レベルレコーダやプリンタなど周辺機器を使用 するときの接続と取り扱いおよびメモリカードを使用するときの取り扱いに関す る説明書です。

#### ● シリアルインタフェース編

精密騒音計NA-28の内蔵シリアルインタフェースを使用したコンピュータとの 通信に関する説明書です。通信プロトコル、騒音計を制御するためのコマンド、 騒音計から出力されるデータなどについて説明しています。

#### ● 技術解説編

騒音計の性能、マイクロホンの構造と特性、延長コードやウインドスクリーンを 使用したときの測定への影響など、騒音計と騒音測定に関する技術的な説明書で す。

\* 本書中の会社名、商品名は、一般的に各社の登録商標または商標です。

## この説明書の構成

この説明書は、精密騒音計(1/3オクターブ分析機能付)NA-28の機能、操作方法などに ついて説明しています。他の機器とともに測定システムを組んだ場合の他の機器の操作に ついては、必ず当該機器の説明書をお読みください。

また、vページ以降に、安全に関わる注意事項が記載されています。必ずお読みください。

この説明書は次の各章で構成されています。

#### 概要

本器の概要を記載しています。

## 各部の名称と機能

各キーや端子などの名称と機能を簡単に説明しています。

#### 準備

使用前のチェック、設置、設定などについて説明しています。

#### 校正

本器の校正方法について記載しています。

#### 電源の On/Off

本器の電源スイッチの操作方法について説明しています。

#### 画面の見方

画面に表示される記号などについて説明しています。

#### 測定

測定についての基本的な説明をしています。

#### ストア操作

測定データの保存方法について説明しています。

#### メモリカード

メモリカードの使い方について説明しています。

## 入出力端子

本器の入出力端子の説明です。

## 初期値

本器の工場出荷時の設定値を記載しています。

## 設定ファイル

設定ファイルで本器を起動する方法などを記載しています。

## 別売品

別売品のマイクロホン延長コード、プリンタ、レベルレコーダについて説明して います。

## 仕様

本器の仕様を記載しています。

# 安全にお使いいただくために

この説明書の中では、事故防止上必要と思われる部分に、下記のような表示をして注意を 喚起しています。生命、身体の安全を確保し、本器および周辺の設備などの損害を防止す るために必要な事柄です。

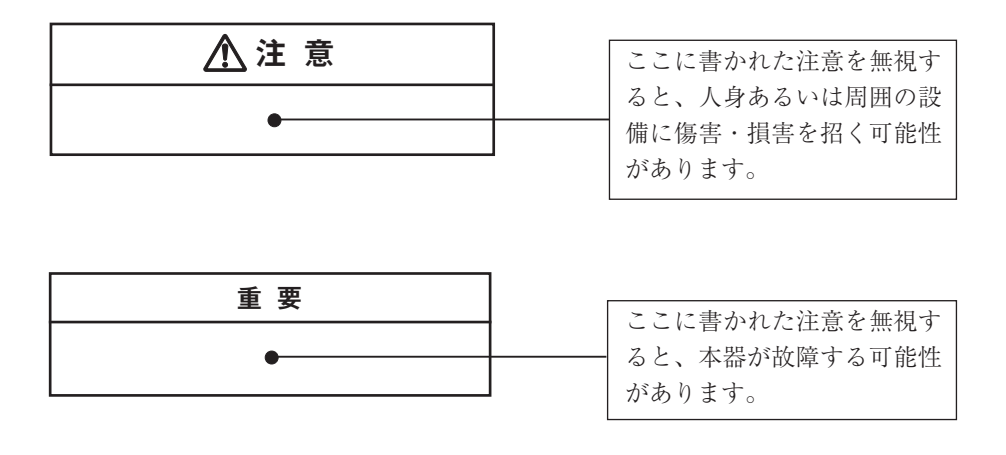

| ノート |   | 安全には直接影響しません |
|-----|---|--------------|
|     | Î | が、本器の機能を正しく活 |
| •   |   | 用するためのアドバイスを |
|     | 1 | 記載しています。     |

## 量記号とその呼称

(周波数重み付け特性の有無により、サウンドレベルと音圧レベルを区別せずに 一律に音圧レベルとしてあります)

|                        | 周波数<br>重み付 | 周波数            重み付け         測定量 |                    |                      | み付け特性                 |                       |
|------------------------|------------|---------------------------------|--------------------|----------------------|-----------------------|-----------------------|
|                        | 特性         |                                 | F特性                | S特性                  | 10 ms                 | I特性                   |
| L <sub>p</sub>         | A特性        | 騒音レベル                           | LAF                | L <sub>AS</sub>      | L <sub>A10ms</sub>    | $L_{\rm AI}$          |
| 音圧レベル                  | C特性        | C特性音圧レベル                        | L <sub>CF</sub>    | L <sub>CS</sub>      | L <sub>C10ms</sub>    | $(L_{\rm CI})$        |
|                        | Z特性        | Z特性音圧レベル                        | $L_{\rm ZF}$       | L <sub>ZS</sub>      | L <sub>Z10ms</sub>    | $(L_{\rm ZI})$        |
| L <sub>eq</sub>        | A特性        | 等価騒音レベル                         | L <sub>Aeq</sub>   |                      |                       | LAIeq                 |
| 等価音圧レベル                | C特性        | C特性等価音圧レベル                      |                    | L <sub>Ceq</sub>     |                       |                       |
|                        | Z特性        | Z特性等価音圧レベル                      |                    | LZeq                 |                       | $(L_{\rm ZIeq})$      |
| L <sub>E</sub>         | A特性        | 単発騒音暴露レベル                       |                    | $L_{AE}$             |                       | $(L_{AIE})$           |
| 音響暴露レベル                | C特性        | C特性音響暴露レベル                      |                    | $L_{\rm CE}$         |                       | $(L_{\rm CIE})$       |
|                        | Z特性        | Z特性音響暴露レベル                      | L <sub>ZE</sub>    |                      |                       | $(L_{\rm ZIE})$       |
| L <sub>max</sub>       | A特性        | 騒音レベルの最大値                       | L <sub>AFmax</sub> | L <sub>ASmax</sub>   | L <sub>A10msmax</sub> | L <sub>AImax</sub>    |
| 音圧レベルの最大値              | C特性        | C特性音圧レベルの最大値 L                  |                    | L <sub>CSmax</sub>   | L <sub>C10msmax</sub> | (L <sub>CImax</sub> ) |
| (L <sub>min</sub> も同様) | Z特性        | Z特性音圧レベルの最大値                    | L <sub>ZFmax</sub> | L <sub>ZSmax</sub>   | L <sub>Z10msmax</sub> | (L <sub>ZImax</sub> ) |
| $L_N$                  | A特性        | 性 時間率騒音レベル L                    |                    | L <sub>ASNn</sub>    | L <sub>A10msNn</sub>  | (L <sub>AINn</sub> )  |
| 時間率音圧レベル               | C特性        | 時間率C特性音圧レベル                     | L <sub>CFNn</sub>  | L <sub>CSNn</sub>    | L <sub>C10msNn</sub>  | $(L_{\text{CINn}})$   |
| Z特性 時間率Z特性音圧レベル        |            | L <sub>ZFNn</sub>               | L <sub>ZSNn</sub>  | L <sub>Z10msNn</sub> | (L <sub>ZINn</sub> )  |                       |
| L <sub>peak</sub>      | A特性        | A特性ピーク音圧レベル                     |                    | (LApeak)             |                       |                       |
| ピーク音圧レベル               | C特性        | C特性ピーク音圧レベル                     |                    | L <sub>Cpeak</sub>   |                       |                       |
|                        | Z特性        | Z特性ピーク音圧レベル                     |                    | LZpeak               |                       |                       |
| L <sub>tm5</sub>       | A特性        | 区間内騒音レベル最大値の                    |                    |                      |                       |                       |
| 区間内最大値の                |            | パワー平均値                          |                    | $L_{Atm5}$           |                       |                       |
| パワー平均                  | C特性        | 区間内C特性音圧レベル                     |                    |                      |                       |                       |
| 最大値のパワー平均値             |            | $(L_{\rm Ctm5})$                |                    |                      |                       |                       |
|                        | Z特性        | 区間内Z特性音圧レベル                     |                    |                      |                       |                       |
|                        | 最大値のパワー平均値 |                                 | $(L_{\rm Ztm5})$   |                      |                       |                       |

Z特性は従来の平たん特性と同じです。

(注) ピーク音圧レベル、区間内最大値のパワー平均とI特性との組み合わ せは存在しません。

()内の測定量については、操作上表示できますが、一般に使われていないか、 評価には適さない量です。 精密騒音計 NA-28 での国際規格および JIS における量記号の表記 量記号は ISO 1996、3891、IEC 61672-1、JIS Z 8202、8731 より抜粋しました。

| NA-2     | 8の表記              | 名 称         | 名称 周波数重み付け特性 ISOの表記 |                | 表記          | IECの表記             | JISの               | )表記         |  |
|----------|-------------------|-------------|---------------------|----------------|-------------|--------------------|--------------------|-------------|--|
|          | $L_{\rm A}$       | 騒音レベル       | A特性                 | $L_{pA}$       |             |                    | L <sub>pA</sub>    |             |  |
|          | L <sub>C</sub>    | 音圧レベル       | C特性                 |                | -           |                    |                    |             |  |
|          | $L_Z$             | 音圧レベル       | Z特性                 | $L_p$          |             |                    | $L_p$              |             |  |
|          | $L_{Aeq}$         | 等価騒音レベル     | A特性                 | L <sub>A</sub> | eq,T        | $L_{\rm Aeq,T}$    | L <sub>Aeq,T</sub> |             |  |
|          | L <sub>Ceq</sub>  | 等価音圧レベル     | C特性                 |                | -           | $L_{\rm Ceq,T}$    |                    |             |  |
|          | LZeq              | 等価音圧レベル     | Z特性                 |                | -           |                    |                    |             |  |
|          | $L_{\rm AE}$      |             | A特性                 | $L_{\rm AE}$   |             | $L_{\rm AE,T}$     | L <sub>AE</sub>    |             |  |
|          | $L_{\rm CE}$      | 単発騒音暴露レベル   | C特性                 |                |             |                    |                    |             |  |
|          | $L_{\rm ZE}$      |             | Z特性                 |                |             |                    |                    |             |  |
|          | L <sub>A05</sub>  | 5%時間率騒音レベル  |                     |                | $L_{A5,T}$  |                    |                    | $L_{A5,T}$  |  |
|          | $L_{A10}$         | 10%時間率騒音レベル |                     |                | $L_{A10,T}$ |                    |                    | $L_{A10,T}$ |  |
| $L_{AN}$ | $L_{A50}$         | 50%時間率騒音レベル | A特性                 | $L_{AN,T}$     | $L_{A50,T}$ |                    | $L_{AN,T}$         | $L_{A50,T}$ |  |
|          | L <sub>A90</sub>  | 90%時間率騒音レベル |                     |                | $L_{A90,T}$ |                    |                    | $L_{A90,T}$ |  |
|          | L <sub>A95</sub>  | 95%時間率騒音レベル |                     |                | $L_{A95,T}$ |                    |                    | $L_{A95,T}$ |  |
|          | L <sub>Amax</sub> | 騒音レベルの最大値   | A特性                 |                |             |                    |                    |             |  |
|          | $L_{\rm Amin}$    | 騒音レベルの最小値   | A特性                 |                |             |                    |                    |             |  |
|          | $L_{Cpk}$         | ピーク音圧レベル    | C特性                 |                |             | L <sub>Cpeak</sub> |                    |             |  |

Z 特性は従来の平たん特性と同じです。

# 取り扱い上の注意

- 本器の操作はこの取扱説明書に従って行ってください。
- ●本器を落としたり、振動・衝撃を加えないように注意してください。
   また、マイクロホンの振動膜面には絶対に触れないでください。振動膜は非常に薄い金属膜でできており、傷が付いたり破損することがあります。
- ●マイクロホンやプリアンプを銘板に記載された番号以外のものと取り替えないでください。取り替えた場合は検定外品になります。
- ●本器の使用温湿度範囲は-10℃~+50℃、10% RH~90% RH です。 水やほこりのかかる場所や高温・高湿・直射日光下での保管はしないでください。また、塩分・硫黄分・化学薬品・ガスなどにより悪影響を受ける恐れのある場所での使用や保管はしないでください。
- 使用後は必ず電源を切ってください。
   使用しない場合は乾電池を取り出しておいてください。
- コードやケーブルを取り外すときは、コードまたはケーブルを持って引き抜くな ど無理な力をかけないで、必ずプラグまたはコネクタを持って外してください。
- ●使用前と収納前にマイクロホングリッドに緩みのないことを確認してください。
   緩みがある場合は締めなおしてから使用・収納してください。
- ●本器の汚れを取り除く場合は、乾いた軟らかい布、またはぬるま湯で良く絞った布を使用してください。ベンジンやアルコールなどの有機溶剤は使用しないでください。
- 分解・改造はしないでください。
   分解・改造をすると、型式承認外品および検定外品になります。
   故障と思われる場合は手を加えずに、販売店または当社サービス窓口(裏表紙 参照)までご連絡ください。
- 液晶表示面、パネル面は傷つきやすいので、ペンや鉛筆、ドライバなどでつついたり<sup>前</sup>いたりしないでください。
- ●本体の穴や隙間から針金、金属片、導電性のプラスチックなどを入れないでください。故障の原因となります。
- 測定精度維持のため、定期的に点検を受けてください。
   取引または証明行為に使用する場合は5年ごとに計量法による検定を受ける必要があります。その際は販売店または当社営業部までご連絡ください。
- 本体や乾電池を廃棄する場合は国または地方自治体の条例に従ってください。

xi

# 目 次

| ΝA | -28 | 取扱説明書の構成                              | i     |
|----|-----|---------------------------------------|-------|
| 20 | り説明 | 明書の構成                                 | iii   |
| 概  | 要.  |                                       | 1     |
| 各音 | 羽の名 | 名称と機能                                 | 3     |
|    | 正   | 面                                     | 3     |
|    |     | 操作パネル                                 | 4     |
|    | 底   | 面                                     | 7     |
|    | 背   | 面                                     | 8     |
| 準  | 備.  |                                       | 9     |
|    | 電   | 源                                     | 9     |
|    |     | AC アダプタ                               |       |
|    |     | バックアップ電池                              |       |
|    | ウィ  | インドスクリーン (WS-10)                      |       |
|    | 拡調  | 敗音場補正                                 |       |
|    | 三月  | 却への取り付け                               |       |
|    | メニ  | モリカード(CF カード)、プログラムカード                | 14    |
|    | 7/  | イクロホン延長コード(EC-04 シリーズ)                |       |
|    | プリ  | リンタ(BL-112UI)との接続                     |       |
|    | レイ  | ベルレコーダ(LR-07、LR-20A)との接続              |       |
|    | ]   | ンピュータとの接続                             |       |
|    | 日有  | 寸、時刻を合わせる                             |       |
|    | 暗い  | ^場所での測定                               |       |
|    | サラ  | ブチャンネルの設定                             |       |
|    | トリ  | リガモードの設定                              |       |
|    |     | スリープモード                               |       |
|    | ]   | ンパレータ出力                               |       |
|    | 言   | 語の設定                                  |       |
| 校  | 正.  |                                       |       |
|    | 内部  | 第校正(電気信号による校正)                        |       |
|    | 音   | <b>臀校正</b>                            |       |
|    | (音  | 響校正器 NC-75/NC-74 またはピストンホン NC-72A による | 校正)36 |

| 電源 | 見の On/Off                                          |    |
|----|----------------------------------------------------|----|
|    | 本器の電源を入れるとき                                        |    |
|    | 本器の電源を切るとき                                         |    |
|    | 電源投入モード                                            |    |
| 画面 | 〒の見方                                               |    |
|    | 騒音計表示                                              |    |
|    | 分析器画面                                              |    |
|    | T-L 表示画面(時間対レベル)                                   |    |
|    | 数值表示画面                                             |    |
|    | メッセージ表示                                            |    |
|    | メニューリスト画面                                          |    |
|    | システム (Language)                                    |    |
|    | 表示                                                 |    |
|    | 入出力                                                |    |
|    | ストア                                                |    |
|    | 測定                                                 |    |
|    | 印刷                                                 |    |
|    | リコール                                               |    |
| 測  | 定                                                  | 61 |
|    | 騒音レベルの測定                                           |    |
|    | 等価騒音レベル(L <sub>Aeq</sub> )の測定                      |    |
|    | ・<br>単発騒音暴露レベル (L <sub>AE</sub> )の測定               |    |
|    | 最大値 (L <sub>max</sub> )、最小値 (L <sub>min</sub> )の測定 |    |
|    | L <sub>max</sub> /L <sub>min</sub> タイプの設定          |    |
|    | 時間率騒音レベル( $L_N$ )の測定                               |    |
|    | 付加演算値 ( $L_{\text{peak}}$ 、 $L_{\text{Atm5}}$ )の測定 |    |
|    | データ除去機能 (Back Erase)                               |    |
|    | マーカ                                                |    |
|    | Max ホールド                                           |    |
|    | 遅延測定                                               |    |

| ストア操作                  |  |
|------------------------|--|
| CF カードの着脱              |  |
| Manual (マニュアル)         |  |
| Auto 1 (オート1)          |  |
| Auto 2 (オート2)          |  |
| 画面のハードコピー              |  |
| メモリカード                 |  |
| メモリカードの使用方法            |  |
| データのサイズについて            |  |
| メモリカードについて             |  |
| ストアデータの形式について          |  |
| CF カードのフォーマット(初期化)     |  |
| 入出力端子                  |  |
| AC OUTPUT (交流出力)       |  |
| DC OUTPUT (直流出力)       |  |
| TRIG IN/COMP OUT 端子    |  |
| 初期值                    |  |
| 設定ファイル                 |  |
| 自動読み込み設定ファイルの準備と方法     |  |
| 起動時の設定自動読み込み方法         |  |
| 設定ファイルを保存する方法          |  |
| 設定ファイルを CF カードにコピーする手順 |  |
| 別売品                    |  |
| マイクロホン延長コード EC-04 シリーズ |  |
| プリンタ BL-112UI          |  |
| レベルレコーダ LR-07 / LR-20A |  |
| プログラムカード               |  |
| リモコン                   |  |
| 仕 様                    |  |

概要

本器はオクターブ、1/3 オクターブバンド実時間分析機能を備えた計量法精密騒音 計であり、騒音計(サウンドレベルメータ)およびフィルタの国内、国外規格に適 合します。拡散音場にも対応し、ウインドスクリーン装着時も規格に適合します。 1/2 インチエレクトレットコンデンサマイクロホン UC-59、プリアンプ NH-23 お よび本体で構成され、本体には液晶表示パネル、操作キー、交流/直流出力端子、 USB ポート、コンパレータ出力、外部トリガ入力および赤外線リモコン受信ポー トを備えています。

16 Hz~16 kHz までのオクターブバンド実時間分析、12.5 Hz~20 kHz までの1/3 オクターブバンド実時間分析がそれぞれ行えるほか、オクターブ、1/3 オクター ブバンド実時間分析の同時測定も可能です(分析上限周波数帯域はオクターブバン ドは8 kHz、1/3 オクターブバンドは12.5 kHz までに制限されます)。

測定結果はコンパクトフラッシュ(以下 CF カード)に直接記録します。

コンピュータとの通信のために USB ポートを利用します。USB はストレージ対応 であるため、コンピュータに接続すると NA-28 がリムーバブルディスクとして認 識されます。これにより、CF カードを本体から外すことなく、コンピュータへの データ転送が可能となります。

オプションの赤外線リモコンにより本体に触れることなく遠隔操作で本体の制御が 可能です。

- コンパレータ出力はオープンコレクタであり、外部機器の制御が可能です。
- また、外部機器からも制御が可能なようにトリガ入力端子も備えています。

さらにオプションプログラムカードにより波形収録機能、建築音響測定機能、 FFT 分析機能を備えることができ、様々な測定に対応が可能です。

| 精密騒音計 NA-28 は下記の諸量を測定できます | 0                                 |
|---------------------------|-----------------------------------|
| 主演算(騒音計モード、分析器モード)        |                                   |
| 選択された時間重み付け特性、周波数重み付け特    | 寺性にて全項目を同時測定                      |
| ● 時間重み付けサウンドレベル           | $L_{ ho}$                         |
| ● 時間平均サウンドレベル             | $L_{\rm eq}$                      |
| ● 音響暴露レベル                 | $L_{\rm E}$                       |
| ● 時間重み付けサウンドレベルの最大値       | L <sub>max</sub>                  |
| ● 時間重み付けサウンドレベルの最小値       | $L_{\min}$                        |
| ● 時間率サウンドレベル              | $L_N$ (1~99、1ステップ)を最大5値           |
|                           | $L_p$ または $L_{eq,1sec}$ から算出      |
|                           | (日本語のときは <i>L<sub>p</sub>のみ</i> ) |
|                           |                                   |

騒音計モードのサブチャンネルでは以下のいずれか1つの測定が可能

- ピークサウンドレベル
   L<sub>peak</sub>
   時間重み付けサウンドレベル区間内最大レベルのパワー平均値
   L<sub>tm5</sub>
   周波数重み付け特性はサブチャンネルと同じです
- 周波数重み付け特性 A、C、Z
- 時間重み付け特性(メインチャンネル) F、S、10 ms
   (サブチャンネル) F、S、10 ms、I

バックライト付きのカラー液晶表示器に測定条件や測定値(騒音計モードや分析器 モード)が表示されます。

下記のような別売品があり、幅広い測定に対応できます。

● レベルレコーダ LR-07、LR-20A
 騒音レベルの時間的変化の記録ができます。

# 各部の名称と機能

正面

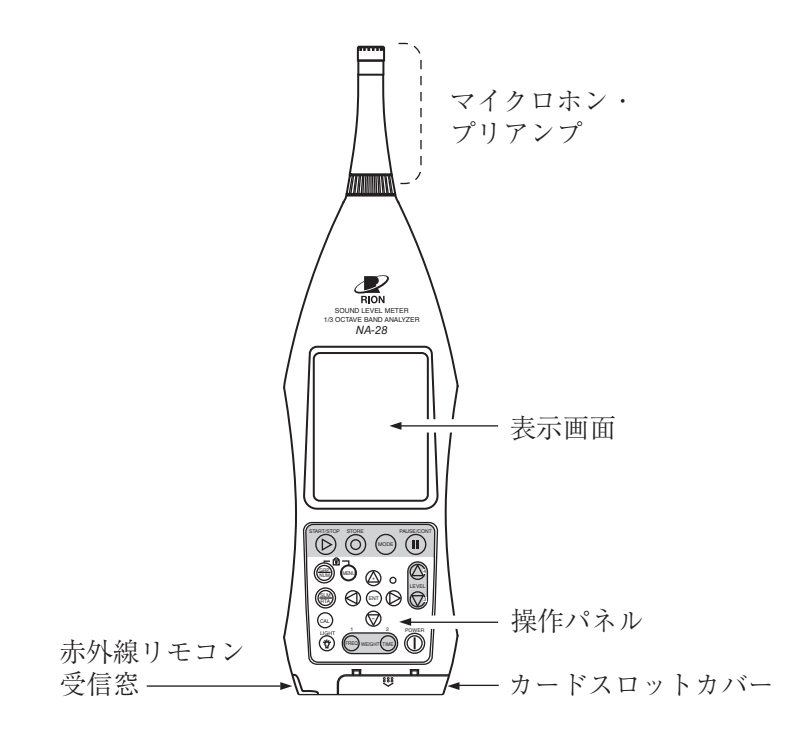

## マイクロホン・プリアンプ

マイクロホン・プリアンプは本体部分と分離することができ、別売の延長コー ドを使用してマイクロホン・プリアンプを離れたところに設置することができ ます。

マイクロホンおよびプリアンプは背面の銘板に記載されている番号以外のものを 使用しないでください。検定外品となります。

#### 表示画面

バックライト付きの液晶表示器です。

騒音レベルを数値とバーグラフで表示します。また、騒音計の動作状態、設定さ れている測定条件や警告などを表示します。

## 操作パネル

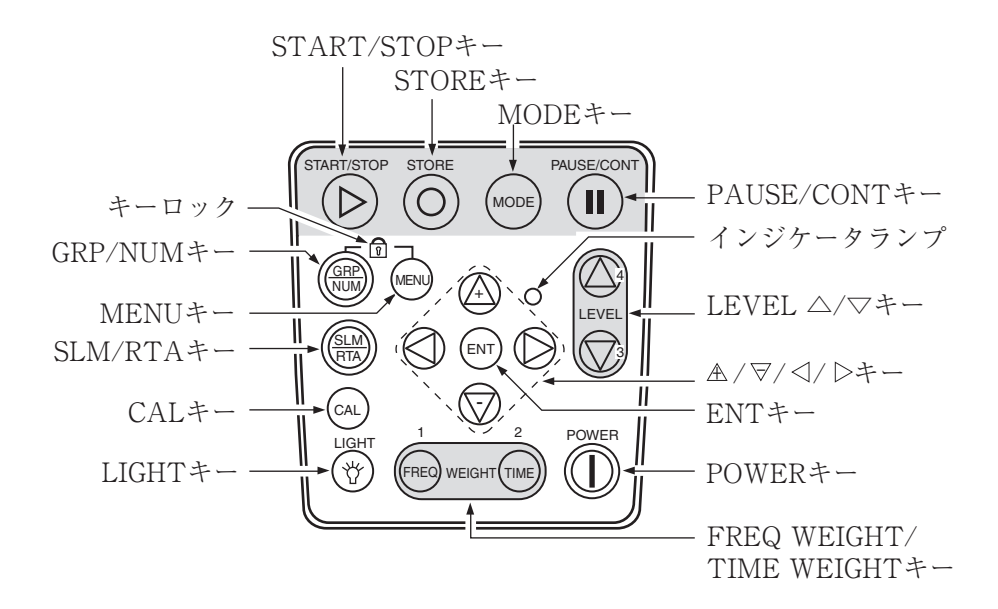

#### START/STOP +-

測定機能(各種の演算)を使って測定を開始するとき、または終えるときに使用 します。

STORE +-

Autoストアを開始する時もしくは Manualストアを行なう時に、メモリに測定 値を記憶させるときに使用します。

MODE キー

演算モードを切り替えます。

押すごとに、メニュー画面で選択された各種の演算結果が表示されます。

## PAUSE/CONT +-

測定機能を使って測定中に演算に含めたくない騒音がある場合、このキーを使用 して演算を一時停止させることができます。

もう一度押すと演算は再開されます。

データ除去機能を用いることでキーを押した時点から5秒前までの測定値を演 算に含めないようにすることもできます。

PAUSE 中はインジケータランプが青色で点滅表示します。

インジケータランプ

本器の動作や状態により赤、青、緑の各色で点滅表示します。

LEVEL  $\triangle / \nabla + - (\nu \land \nu \nu )$  (レベルレンジ切替器)

測定する際のレベルレンジを設定します。

騒音計モードは次の6段を設定できます。

20~80、20~90、20~100、20~110、20~120、30~130 (dB) 分析器モードは次の6段を設定できます。

 $-10 \sim 80, 0 \sim 90, 10 \sim 100, 20 \sim 110, 30 \sim 120, 40 \sim 130 (dB)$  $A/\nabla/\langle/ \rangle \neq -$ 

メニュー画面の項目の選択や変更に使用します。▲/マキー はメニューの項目選 択、数値の設定などに多用します。また長押しすると早送り動作になります。

ENT キー

メニューの項目の設定やそのほかの設定時に押します。

騒音レベル測定画面でこのキーを押すとメニューリスト画面になります。

#### POWER +-

電源を On、Off するキーです。

1秒以上押し続けることで電源の On 動作、Off 動作を行います。

#### FREQ WEIGHT/TIME WEIGHT +-

FREQ WEIGHT キーはメインチャンネルの周波数重み付け特性を切り替えます。 TIME WEIGHT キーはメインチャンネル時間重み付け特性を切り替えます。 サブチャンネルの周波数重み付け特性、時間重み付け特性はメニューで設定します。 また、MENU キーを押しながら FREQ WEIGHT キーを押すとサブチャンネル の周波数重み付け特性が切り替わり、MENU キーを押しながら TIME WEIGHT キーを押すとサブチャンネルの時間重み付け特性が切り替わります。ただし、設 定を切り替えるごとに、押した状態からキーを一度離す必要があります。

#### LIGHT キー

表示画面のバックライトが点灯して、暗いところで画面を見ることができます。 消灯するときは再度押します。

メニュー画面において自動消灯機能が設定されている時は、設定時間後に自動消 灯します。

CALキー

校正、また本器と接続する機器とのレベル合わせを行うときに押します。

#### SLM/RTA キー

騒音計画面/分析画面を切り替えるキーです。

#### MENU

測定条件を設定するときに押して、メニュー画面で測定条件などを設定します。 再度押すとメニュー画面から抜けます。

## GRP/NUM +-

測定画面をグラフ表示または数値表示に切り替えます。

#### キーロック

GRP/NUMキーとMENUキーを同時に押すと、全ての設定値がロックされます。 画面の左下に錠のマークが赤色で表示されます。

また、LIGHT キー以外は受け付けなくなります。

LIGHT キー以外のキーを押すと、キーロック中であることを表示します。

再度 GRP/NUM キーと MENU キーを同時に押すとロックは解除されます。

電源を切るときは、キーロックを解除してから POWER キーを押して電源を Off にしてください。

CAL 画面のときはキーロックはできません。

#### カードスロットカバー

CF カードを着脱するときにこのカバーを開けて行います(14ページ参照)。

#### 赤外線リモコン受信窓

赤外線リモコンユニットで本器を離れたところから操作することができます。

底 面

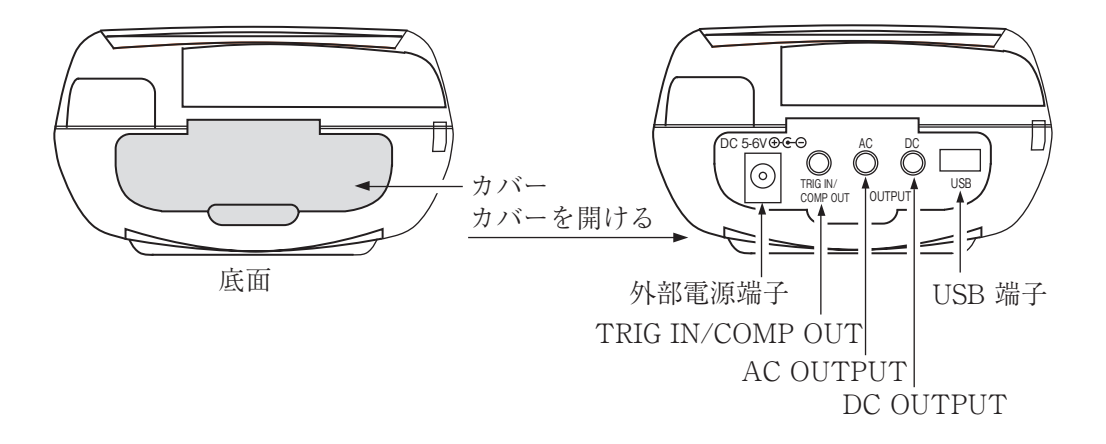

カバー

各端子を保護するためのカバーです。

カバーを開けると右側の図のように各端子があります。

#### 外部電源端子

付属の AC アダプタ NC-94B を接続して AC 100 V で使用することができます。 また、別売のバッテリパック BP-21A も使用できます。

> **重要** 指定のACアダプタ、バッテリパック以外は使用しないで ください。故障の原因となる場合があります。

#### TRIG IN/COMP OUT

外部トリガ入力/コンパレータ出力端子です。

#### AC OUTPUT/DC OUTPUT

AC OUTPUT: 周波数重み付けされた交流信号の出力端子です。

DC OUTPUT: レベル化された直流信号の出力端子です。

## USB 端子

コンピュータや専用の USB プリンタと接続する端子です。

(USB プリンタ BL-112UI は、2010 年に販売を終了しました。)

# 背 面

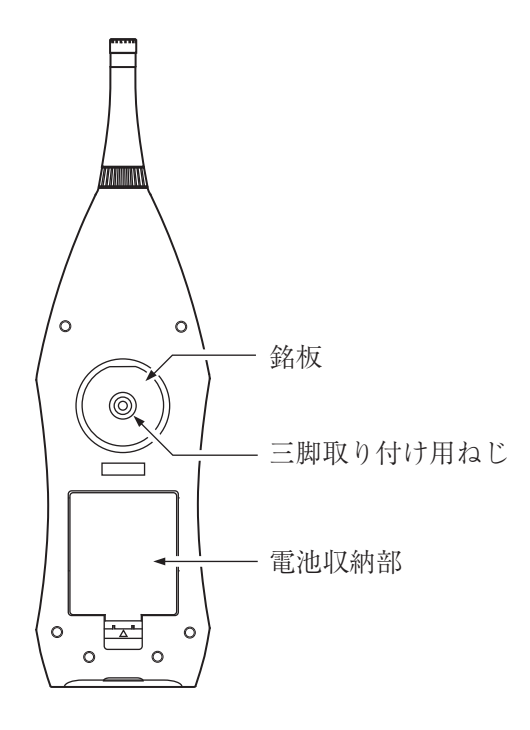

銘板

本器の型式、マイクロホン番号、プリアンプ番号、製造番号、製造年月などの必 要事項が記載されています。

三脚取り付け用ねじ

このねじを使ってカメラ用の三脚に取り付けることができます。

## 電池収納部

単2形乾電池を4本入れて使用します。

# 準 備

# 電源

本器は単2形乾電池 (アルカリまたはマンガン)4本または付属の AC アダプタ NC-94B、 別売のバッテリパック BP-21A で動作します。

単2形であれば充電式電池を使用することもできますが、本器に充電する機能はありません。

| ノート                          |
|------------------------------|
| ACアダプタを本器に接続した場合、電池を入れておいて   |
| もACアダプタから電源が供給されます(ACアダプタが   |
| 優先になります)。                    |
| 停電などで AC アダプタから電源が供給されなくなった場 |
| 合、自動的に乾電池駆動に切り替わります。         |

## 乾電池の入れ方

- 1. 電池収納部のカバーを下図のようにして開けます。
- 2. 内部に表示されている電池の極性に従って単2形乾電池4本を入れます。
- 3. カバーを元のように取り付けます。

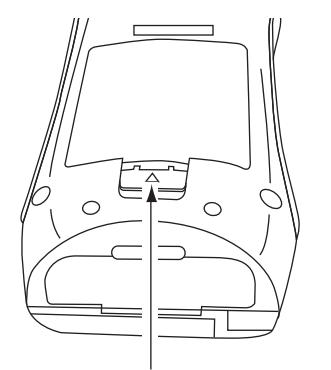

この部分を矢印方向に押しながら 開けます。

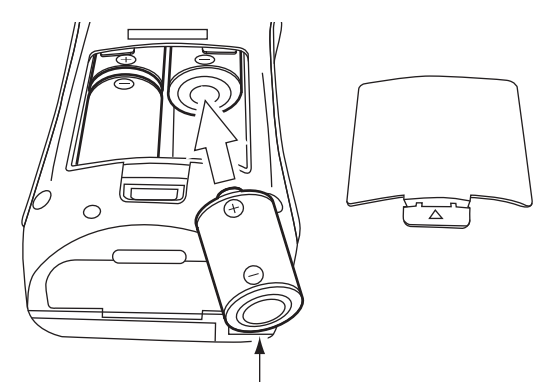

単2形乾電池4本 (R14P、R14PUまたはLR14)

重要

乾電池の極性「+」と「-」は間違えないよう正しく入れて ください。 4本とも同じ種類の新しい乾電池を入れてください。異な る種類や新旧混ぜての使用は故障の原因となります。 使用しないときは、液もれなど防止のため電池を取り出し ておいてください。

電池の寿命は使用環境や製造元により異なりますが、おおよそ次のようになります。電池寿命(23℃の場合) アルカリ電池 LR14 15時間

アルカリ電池LR14のとき、液晶表示器のバックライトを点灯したままにすると、 電池寿命は約10時間になります。

交流出力または直流出力のどちらかがONの場合は電池寿命は約20%短くなります。 オートストア使用時は設定条件により電池寿命は10%~20%短くなります。 オプションプログラム動作時は機能により電池寿命が異なります。

ノート

工場出荷時の設定では、交流出力、直流出力とも 「MAIN」に設定されています。電池寿命を少しでも延ば したい場合は、メニューリスト画面より [入出力] (→52 ページ)を選択して交流出力、直流出力とも「OFF」を選択 してください。(→109~111ページ)

## ACアダプタ

ACアダプタを用いて動作させる場合は下図のように接続します。

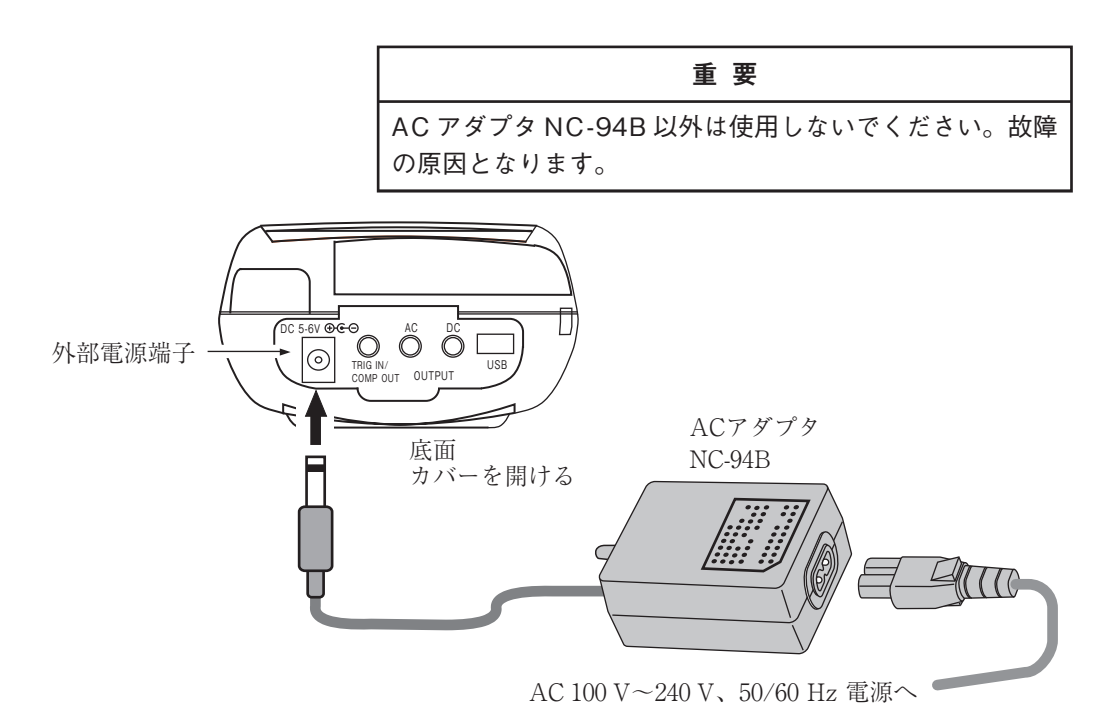

#### バックアップ電池

本器は時計、設定、内部メモリのデータ保持に内蔵のバックアップ電池(充電 池)を使用しています。

充電池への充電は本体電源がOnの時に行われます。 充電時間と保持期間の関係は以下のとおりです。

なお、24時間がフル充電時間となります。

| 充電時間  | 保持期間 |
|-------|------|
| 1 時間  | 2日   |
| 6 時間  | 8日   |
| 24 時間 | 30日  |

また、充電池には寿命があります。5年ごとを目安に交換してください(販売店ま たは当社サービス窓口までご連絡ください)。

| ノート                                  |
|--------------------------------------|
| 古くなった充電池をご使用いただいた場合、保持時間が短<br>くなります。 |

# ウインドスクリーン(WS-10)

風のある屋外や換気装置の騒音測定では、マイクロホンに風が当り、風雑音が発生 して測定誤差を生じることがあります。このような場合、ウインドスクリーンWS-10を取り付けることで風雑音を軽減することができます。

ウインドスクリーン使用時は下記の手順により補正機能を ON にしてください。 ウインドスクリーンをマイクロホンに装着した場合に周波数特性が少し変化します。 特性については技術解説編を参照してください。

この補正を行うことによりウインドスクリーン付きの場合も規格に適合します。

1. メニューリストで[測定]を選択して、ENT キーを押します。

2. メニューの[防風スクリーン]を選択して[ON]に設定します。

3. MENUキーで測定画面に戻ります。

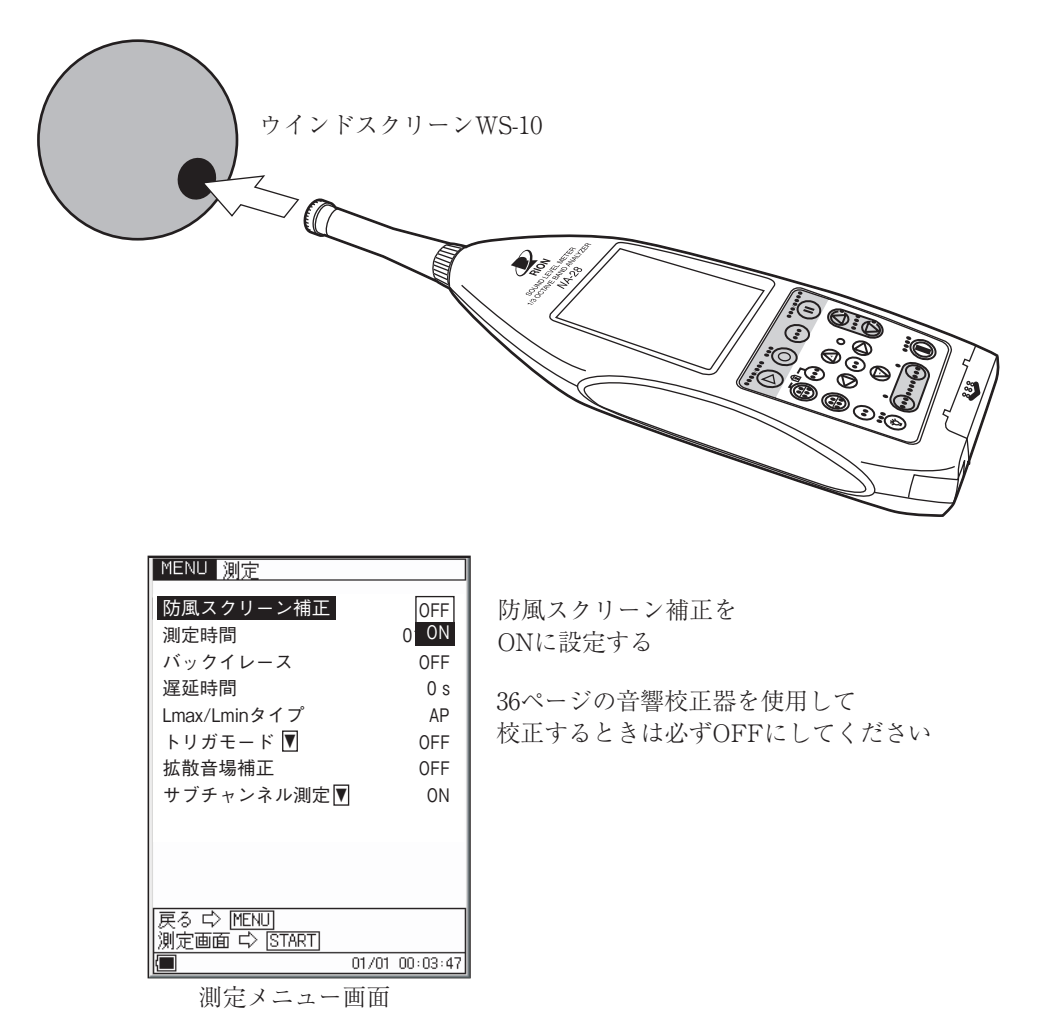

# 拡散音場補正

ANSI 規格適合品として使用する場合はこの補正を ON にしてください。 拡散音場で、周波数特性が平たんになるように補正します。

- 1. メニューリストで[測定]を選択して、ENT キーを押します。
- 2. メニューの[拡散音場補正]を選択して[ON]に設定します。
- 3. MENUキーで測定画面に戻ります。

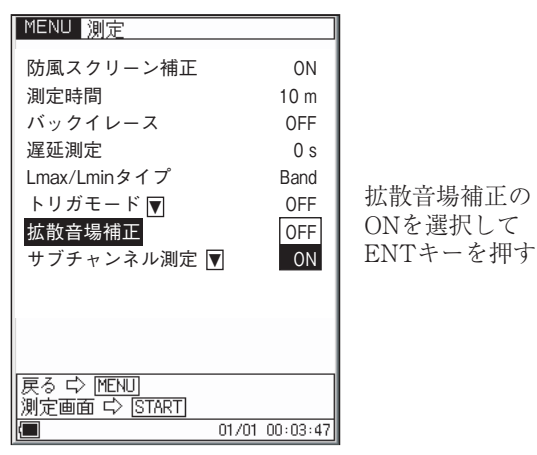

測定メニュー画面

# 三脚への取り付け

長時間の測定では本器をカメラ用の三脚に取り付けて測定することができます。 三脚への取り付け時は本器を落とさないように、また三脚は倒れないように十分注 意してください。

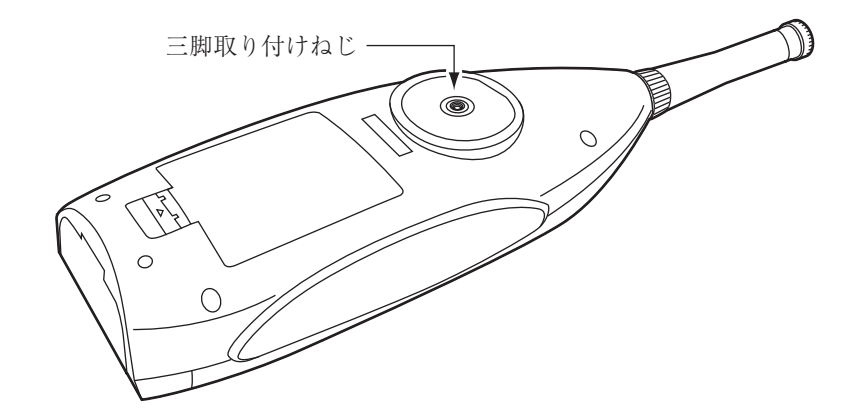

# メモリカード (CF カード)、プログラムカード

測定データをメモリカードに記録して、その結果をコンピュータで処理することが できます。また、プログラムカード内のソフトウェア(別売)をロードすることに より、様々な測定に対応することができます。

カードの着脱

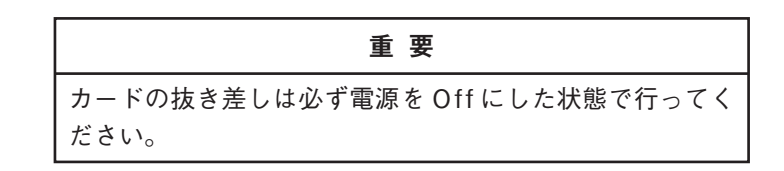

- 1. カードスロットのカバーを開けます。
- カードを装着します。
   カードの方向を間違えないようにして、静かに、止まるまで押し込んでください。
- 3. カードを外すときは、黒いレバーを押し込んでください。カードが外れます。

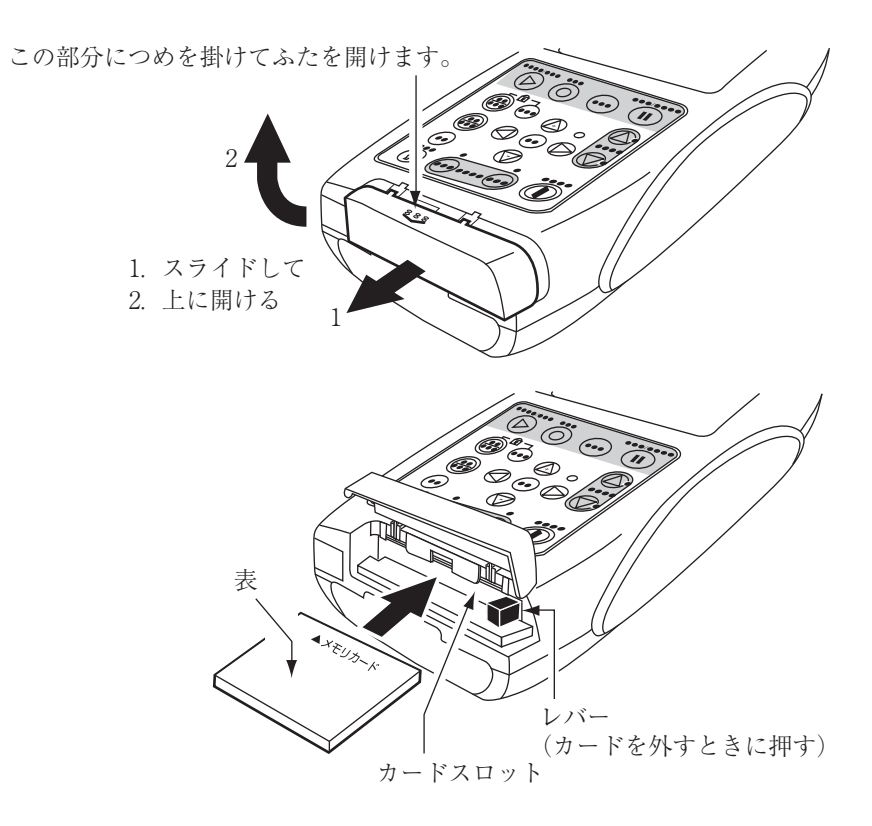

14

# マイクロホン延長コード(EC-04 シリーズ)

電源は必ず Off にして接続、分離をしてください。

騒音計本体による回折効果や測定者の音響的影響を軽減する必要がある測定ではマ イクロホン部分を本体から離して設置することができます。

マイクロホン延長コードは下記の種類があります。35 m までが計量法の検定の対象です。コードは複数本使用して、延長することも可能です。

| 型式     | 長さ   | 型式     | 長さ                        |
|--------|------|--------|---------------------------|
| EC-04  | 2 m  | EC-04C | 30 m (リール部) +5 m (中継コード)  |
| EC-04A | 5 m  | EC-04D | 50 m (リール部) +5 m (中継コード)  |
| EC-04B | 10 m | EC-04E | 100 m (リール部) +5 m (中継コード) |

重要 コードが長くなるとコードの持つ静電容量のため、測定周 波数と測定レベルの上限が制限されます。取扱説明書の技 術解説編を参照してください。

1. プリアンプの固定ねじを緩め、本体からマイクロホン・プリアンプを取り外 します。

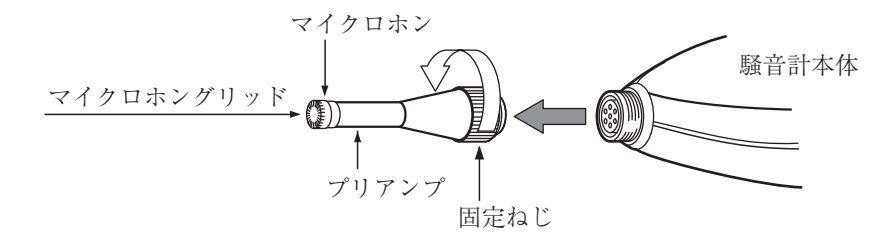

| 重要                           |
|------------------------------|
| マイクロホンとプリアンプは絶対に分離しないでくださ    |
| い。故障の原因となります。                |
| 使用前と収納前にマイクロホングリッドに緩みのないこ    |
| とを確認してください。                  |
| 緩みがある場合は締めなおしてから使用・収納してください。 |
| マイクロホングリッドは絶対に外さないでください。マイ   |
| クロホン破損の原因となります。              |

- 延長コードとプリアンプ、コードの他端と騒音計本体を接続します。
   固定ねじで締め付けます。
- マイクロホンを三脚に取り付ける場合は、マイクロホンホルダ(マイクロホン延長コードに付属)を三脚に固定します。延長コードのコネクタ部をマイクロホンホルダに差し込みます。

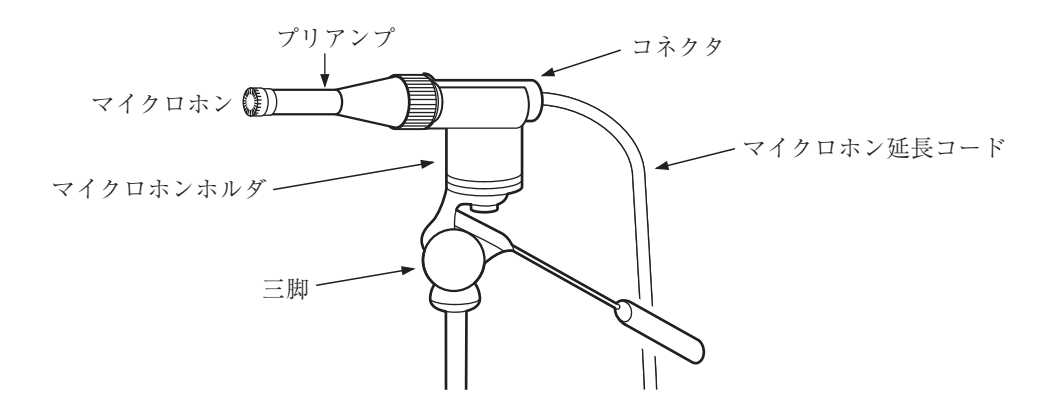

# プリンタ (BL-112UI)との接続

(BL-112UIは、2010年に販売を終了しました。)

底面の USB 端子とプリンタの入力端子を下図のように接続します。 プリンタ用 USB ケーブル CC-97 は別売です。

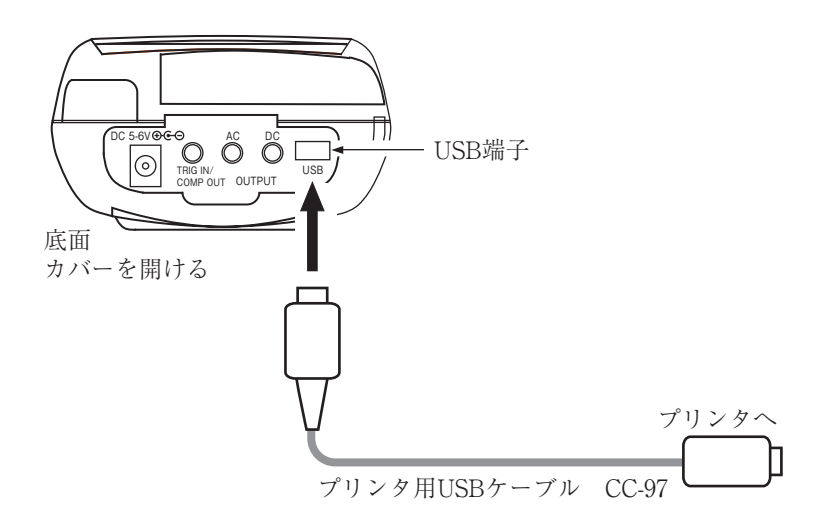

# レベルレコーダ(LR-07、LR-20A)との接続

騒音レベルを記録する場合に接続します。 底面の AC OUTPUT とレベルレコーダを下図のように接続します。

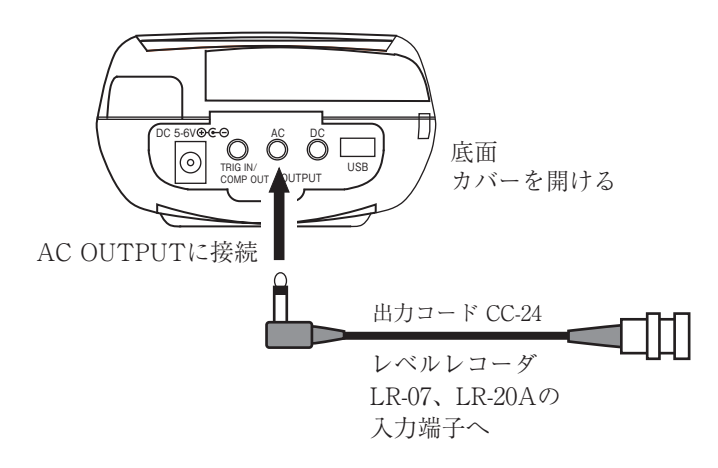

## コンピュータとの接続

底面の USB 端子とコンピュータの USB 端子を下図のように接続します。 USB ケーブル A オス-ミニ B オスは別売(市販品)です。

本器に挿入されたメモリカードは USB 接続によりドライバをインストールすることなく、リムーバブルディスクとして認識されます。

通信機能を使用しない場合は、メニューの入出力 – USB 通信機能はOFF のままに してください。ON にしてコンピュータに接続すると USB 通信機能を利用するた めのドライバが要求されます。

通信機能のご利用については、シリアルインタフェース編をご参照ください。

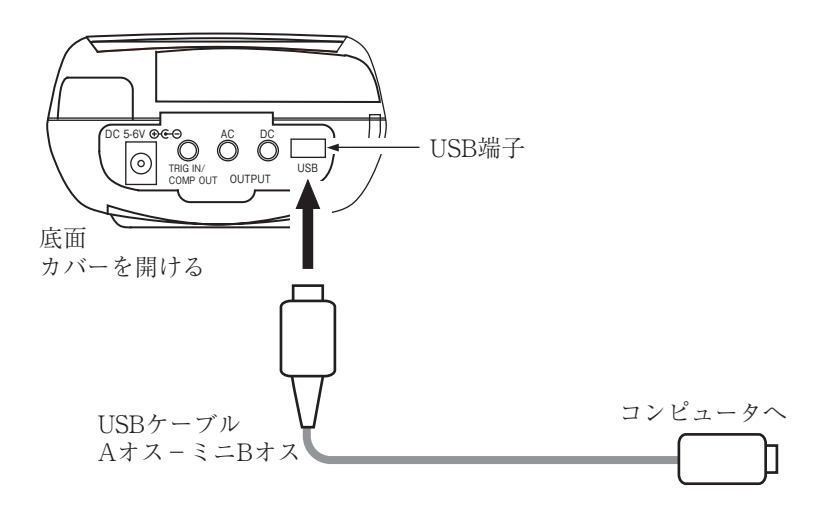
# 日付、時刻を合わせる

本器は時計を内蔵しています。測定したデータと共に測定した日付、時刻をメモ リに保存することができます。

日付、時刻の設定は次の手順で行ないます。

- 1. POWER キーを押して、電源を On にします。
- 2. MENU キーを押します。画面がメニューリスト画面になります。
- 3. ▲/▽/</>
  /▽/>
  トーで[システム]を選択して、ENT キーを押します。
- 4. ▲/マキー で[現在時刻の設定]を選択して ENT キーを押します。
- 5. ▲/マキー で変更する[年/月/日]、[時:分:秒]を選択します。
- 6. <\/ > +- または ENT +-で変更する数値部を選択します。
- 7. ▲/マキー で数値を変更します。変更が終了したら ENT キーを押してくだ さい。設定した年月日時分秒が本体の内蔵時計にセットされます。
- 8. START/STOP キーを押して測定画面に戻ります。

#### ノート

本器で使用している時計用ICは、1ヶ月で最大約1分の誤 差が生じます。測定前に必ず時刻を合わせてください。

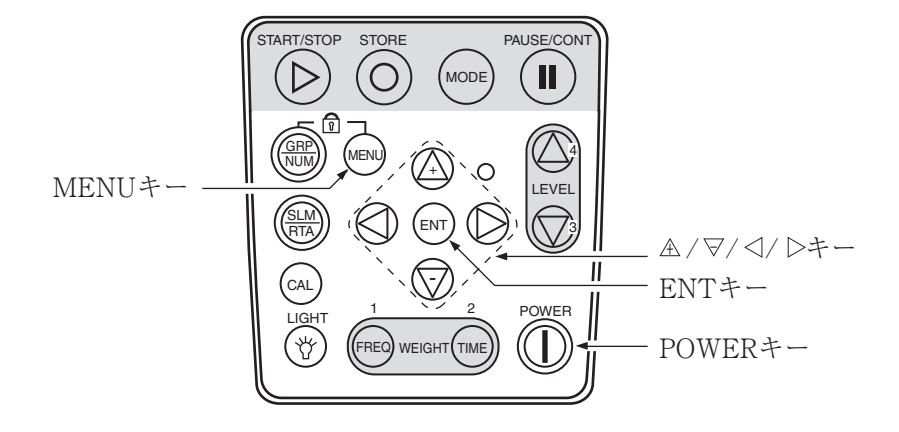

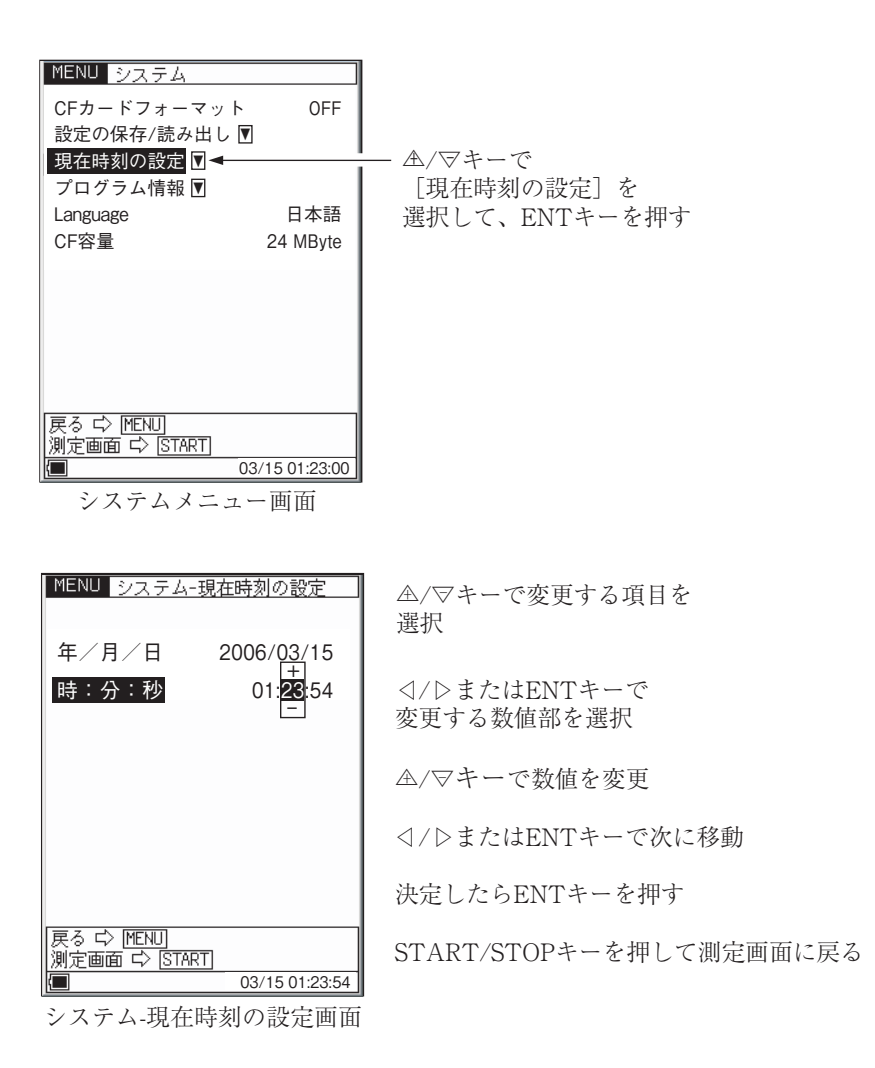

|                       | ノート                                                                                                    |
|-----------------------|----------------------------------------------------------------------------------------------------|
| 本器<br>電池<br>すが<br>照)。 | の時計は、電源 Off のときは内蔵のバックアップ充<br>で保持されます。充電池は乾電池により充電されま<br>、時計の保持時間は充電時間によります(11ページ参<br>フル充電時間は 24 時間です。 |
| 乾 ないを く               | 池の液漏れなどによる被害を防ぐため、長期間使用し<br>場合は、乾電池を取り出しておいてください。乾電<br>入れ直した場合は、測定前に必ず日付、時刻を合わせ<br>ださい。                |

# 暗い場所での測定

LIGHT キーを押すと液晶画面のバックライトが点灯して、暗い所での表示が見や すくなります。点灯時間はメニューで選択します。

- 1. MENU キーを押してメニューリスト画面にします。
- 2. ▲/▽/</>
  /▷キー で[入出力]を選択し、ENT キーを押します。
- 3. ▲/マキー で[バックライト明るさ]を選択して ENT キーを押します。
- 4. ▲/マキーで[明るい]、[暗い]を選択し、ENT キーを押します。
- 5. ▲/マキー で[バックライト自動消灯]を選択して ENT キーを押します。
- 6. ▲/マキー で点灯時間を選択し、ENT キーを押します。

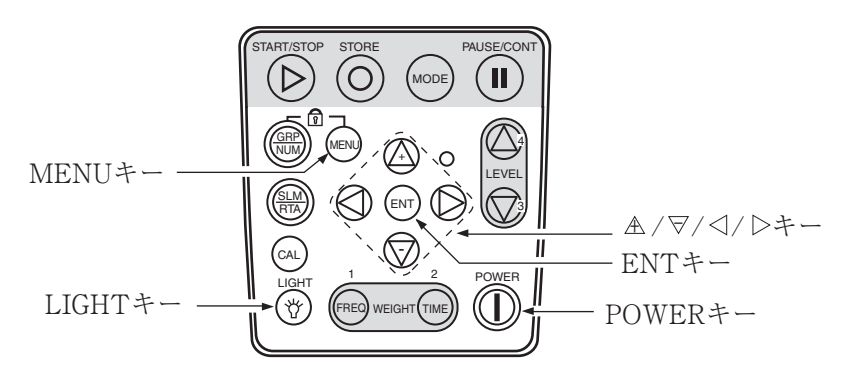

点灯時間内に消灯する場合は再度 LIGHT キーを押してください。 バックライトを [明るい] を選択すると約 30%、[暗い] を選択すると約 10% 電池の 寿命が短くなります。

メモリカード (CF カード)にストア中で電池残量表示が1つ (赤色表示)のときには、 液晶画面のバックライトは点灯しません。

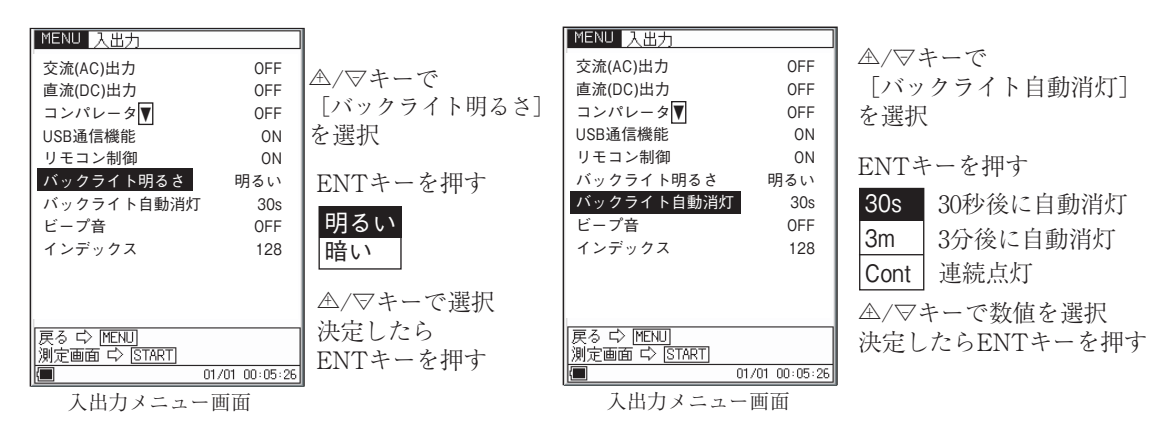

# サブチャンネルの設定

サブチャンネルを使用する場合はメニュー画面で設定します。

- 1. MENU キーを押してメニューリスト画面にします。
- ▲/マ/□/□キーで[測定]を選択して ENT キーを押します。 測定メニュー画面が表示されます。
- 3. ▲/マキー で [サブチャンネル測定] を選択して、ENT キーを押すと、次の 階層のサブチャンネルメニュー画面が表示されます。
- 4. ▲/マキーとENT キーで[サブチャンネル測定]をON に設定します。
- 5. ▲/マキー と ENT キーで周波数重み付け特性と時間重み特性を設定します。
- MENU キーを押すと前の画面に戻ります。
   START/STOP キーを押して測定画面に戻ります。

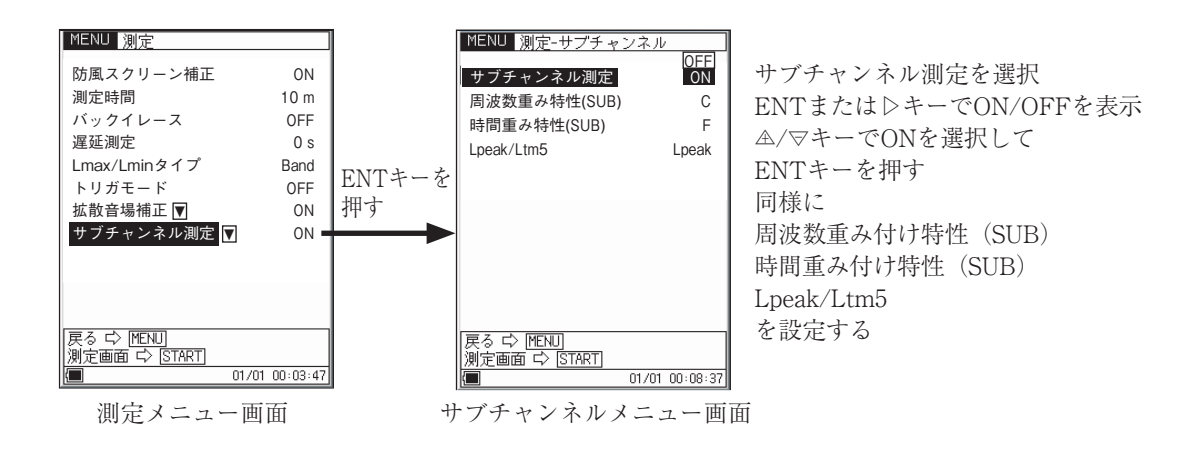

ノート サブチャンネルで周波数分析はできません。オールパス値 のみの測定となります。

# トリガモードの設定

本器は時間で制御する Time トリガと騒音の大きさにより制御する Level トリガ および外部トリガ端子による外部トリガの3種類のトリガモードがあります。

Time トリガ: トリガ開始時刻と終了時刻を設定して測定する。
 トリガ開始時刻、トリガ終了時刻
 トリガ間隔: OFF、5、10、15、30(m)、1、8、24(h)
 スリープモード: ON、OFF
 を設定する。
 Level 1 トリガ: 設定したレベルを超えると測定を開始し、設定した時間

Level 1 トリカ: 設定したレベルを超えると測定を開始し、設定した時間後に測定を終了する。

トリガレベル: 25 dB~130 dB (1 dB ステップ)

トリガバンド: SUB AP/

MAIN AP/16 Hz/31.5 Hz/63 Hz/125 Hz  $\cdot \cdot \cdot 16$  kHz

(1/3 oct. バンド)

スロープ: +、-

を設定する。

Level 2 トリガ: トリガレベルを超えている間1回だけ測定をする。

トリガレベル: 25 dB~130 dB (1 dB ステップ)

トリガバンド: SUB AP/

MAIN AP/16 Hz/31.5 Hz/63 Hz/125 Hz・・16 kHz (1/3 oct. バンド)

を設定する。

外部トリガ: 外部トリガ端子のロジックレベルの立ち下がり信号により測定を開始する。

#### Time トリガの設定

#### Auto1の時

- 1. MENU キーを押してメニューリスト画面にします。
- 2. ▲/▽/</>
  /▷キーで[ストア]を選択し、ENT キーを押します。
- 3. ▲/マキー で[ストアモード]を選択し、ENT キーを押します。
- 4. ▲/マキー で[Auto1]を選択し、ENT キーを押します。
- 5. MENU キーを押してメニューリスト画面にします。
- 6. ▲/▽/</ / ▷ キー で[測定]を選択し、ENT キーを押します。
- 7. ▲/マキー で[トリガモード]を選択し、ENT キーを押します。
- 8. 表示される[測定 トリガ]メニュー画面で、再度、[トリガモード]を選択し、 ENT キーを押します。
- 9. ▲/マキー で[Time]を選択して ENT キーを押します。
- ▲/マキー で[トリガ開始時刻]を選択し、 
   □/ ▷ キー または ENT キーで月、
   □、時、分を選択します。
- 11. ▲/マキー で数値を設定し、ENT キーを押します。
- 12. 同様の手順で[トリガ終了時刻]を設定します。
- 13. MENU キーを押すと前の画面に戻ります。START/STOP キーを押すと測 定画面になります。

#### Auto2の時

- 1. MENUキーを押してメニューリスト画面にします。
- 2. ▲/▽/</>
  /▷キーで[ストア]を選択し、ENT キーを押します。
- 3. ▲/マキー で[ストアモード]を選択し、ENT キーを押します。
- 4. ▲/マキーで[Auto2]を選択し、ENT キーを押します。
- 5. MENU キーを押してメニューリスト画面にします。
- 6. ▲/▽/</ / ▷キー で[測定]を選択し、ENT キーを押します。
- 7. ▲/マキー で[トリガモード]を選択し、ENT キーを押します。
- 8. 表示される[測定 トリガ]メニュー画面で、再度、[トリガモード]を選択し、 ENT キーを押します。
- 9. ▲/マキーで[Time]を選択して ENT キーを押します。
- ▲/マキー で[トリガ開始時刻]を選択し、 
   □/ ▷ キー または ENT キーで月、
   □、時、分を選択します。
- 11. ▲/マキー で数値を設定し、ENT キーを押します。
- 12. 同様の手順で[トリガ終了時刻]を設定します。

#### ノート

トリガの終了時刻が開始時刻と同じだったり、早い時刻だっ たりすると、終了時刻設定は無効になります。終了時刻が 開始時刻よりも遅い時刻になるように設定してください。

- 13. 同様に[トリガ間隔]を設定します。
- 14. MENU キーを押すと前の画面に戻ります。START/STOP キーを押すと測 定画面になります。

## スリープモード

Auto 1、Auto 2 のモードで Time トリガに設定したときに本器をスリープモード (省電力での待機状態)に設定できます。

スリープモードが ON の時には、測定開始前またインターバル測定の待機中は低 消費電力状態になり、消費電力が約 1/3 になります。

低消費電力中は、液晶が消え、青色 LED が5 秒ごとに点滅します(次ページ参照)。 測定開始1分前になると起床し、測定開始まで待機します。

スタンバイ中に測定条件を確認する場合には、POWER キーを除くいずれかの キーを押すと、一時的に表示され、操作がなければ、再度低消費電力状態に入り ます。

スタンバイ中は液晶が消灯するほか、交流 / 直流出力、USB、リモコン、コン パレータ機能も Off になります。上記の機能が必要であれば、スリープモードを Off にしてください。

タイムトリガ待機中には「ストア名」、「トリガ開始時刻」、「トリガ終了時刻」、「ト リガインターバル」が表示されます。

スリープモードを[OFF]に設定した場合は省電力動作はしません。

- 1. メニューリストで[測定]を選択し、ENT キーを押します。
- 2. ▲/マキー でメニューの[トリガモード]を選択し、ENT キーを押します。
- 3. 表示される[測定 トリガ]メニュー画面で、再度、[トリガモード]を選択し、 ENT キーを押します。
- 4. ▲/マキー で[Time]を選択して ENT キーを押します。
- 6. MENUキーを数回押して測定画面に戻ります。

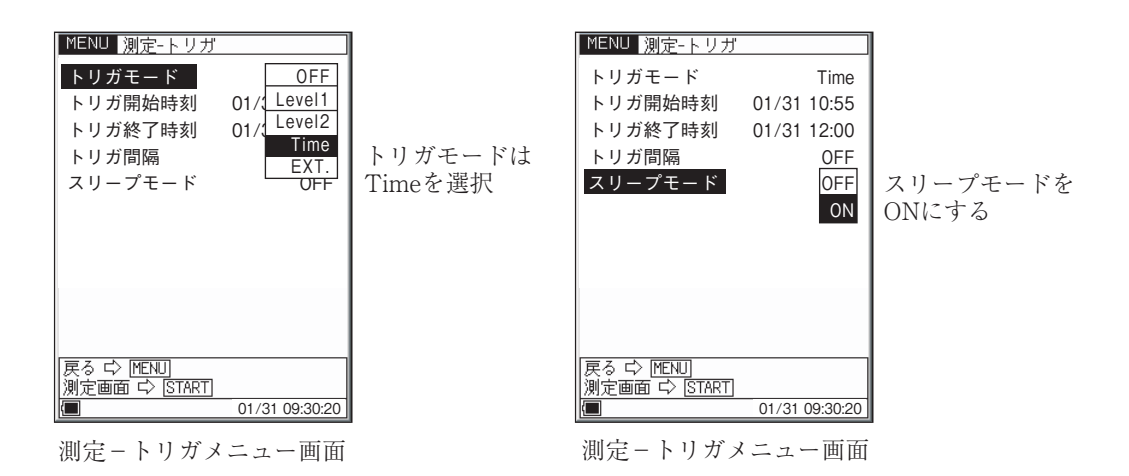

測定待機状態のときはインジケータランプが青色で下図のように点滅表示します。

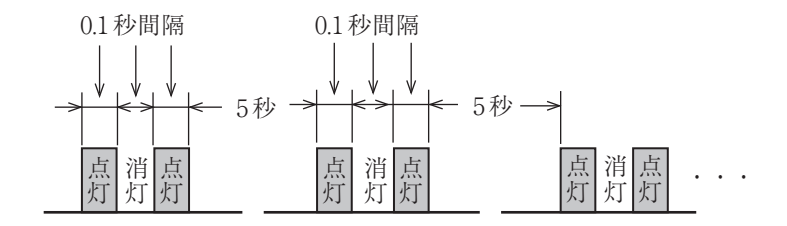

| ノート                           |
|-------------------------------|
| スリープモードを On にした場合、測定待機時 (スリープ |
| 状態)には消費電力が約1/3になります。          |
| また、測定待機時にはリモコン、USB、コンパレータが使   |
| えなくなるほか、交流、直流出力も停止します。        |
| なお、測定待機状態から復帰した時、出力信号に大きな信    |
| 号が現れる場合がありますが、これは回路に通電されるこ    |
| とによる過渡状態であり、異常ではありません。        |

#### Levelトリガの設定

- 1. MENUキーを押してメニューリスト画面にします。
- 2. ▲/マ/</>
  /▷キーで[測定]を選択し、ENT キーを押します。
- 3. ▲/マキー で[トリガモード]を選択し、ENT キーを押します。
- 表示される[測定 トリガ]メニュー画面で、再度、[トリガモード]を選択し、 ENT キーを押します。
- 5. ▲/マキー で[Level \*]を選択し、ENT キーを押します。
  - Level 1: 設定したレベルを超えると測定を開始し、設定した測定時間 後に測定を終了する。
  - Level 2: トリガレベルを超えている間1回だけ測定をする。
- 6. ▲/マキー で[トリガレベル]を選択して 
   キー または ENT キーを押し、
   ▲/マキー で数値 (25~130)を設定し、ENT キーを押します。
- 7. 同様の手順で[トリガバンド]を設定し、ENT キーを押します。
- Level 1 トリガのときはスロープの +/- を設定します。
   Level 2 トリガのときはスロープはありません。
   設定が終わったら ENT キーを押します。
- 9. MENU キーを押すと前の画面に戻ります。START/STOP キーを押すと測 定画面になります。

#### 外部トリガの設定

- 1. MENUキーを押してメニューリスト画面にします。
- 2. ▲/マ/</>
  /▷キーで[測定]を選択し、ENT キーを押します。
- 3. ▲/マキーで[トリガモード]を選択して ENT キーを押します。
- 4. 表示される[測定 トリガ]メニュー画面で、再度、[トリガモード]を選択し、 ENT キーを押します。
- 5. ▲/マキー で[EXT]を選択して ENT キーを押します。
- MENU キーを押すと前の画面に戻ります。START/STOP キーを押すと測 定画面になります。

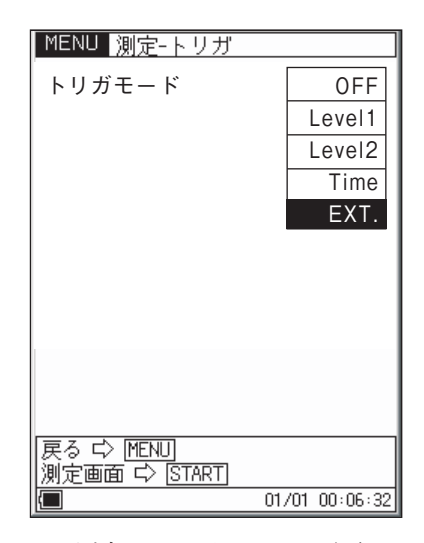

測定-トリガメニュー画面

# コンパレータ出力

外部機器を制御するためのオープンコレクタ出力です。

- 1. MENU キーを押してメニューリスト画面にします。
- 2. ▲/▽/</>
  /▷キー で[入出力]を選択して、ENT キーを押します。
- 3. 入出力メニュー画面が表示されるので、▲/マキー で[コンパレータ]を選択 して ENT キーを押します。
- 4. [入出力-コンパレータ]メニュー画面が開きます。
  - 4-1. ▲/マキーで[コンパレータ]を選択して▷キーまたはENT キーを押すとON/OFFが表示されるので、▲/マキーでONを選択してENTキーを押します。
  - 4-2. 同様に[コンパレータレベル]を選択して、レベルを設定し、ENT
     キーを押します。(25 dB~130 dB、1 dBステップ)
  - 4-3. 同様に[コンパレータバンド]を設定し、ENTキーを押します。
     (SUB AP/MAIN AP/12.5 Hz/16 Hz/20 Hz/25 Hz/・・・・20 kHz
     (1/3 oct.バンド))(次ページ参照)
- 5. MENU キーを押すと1つ前の画面に戻ります。 START/STOP キーを押して測定画面に戻ります。

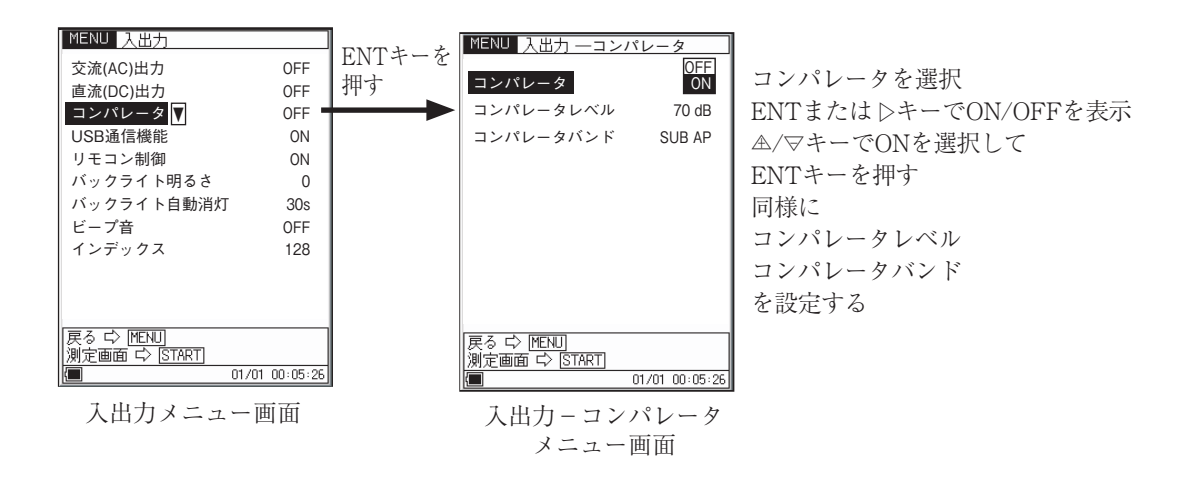

#### コンパレータバンド

▲/マキー で [コンパレータバンド] を選択し、ENT キーを押すと下記のように表示されます。

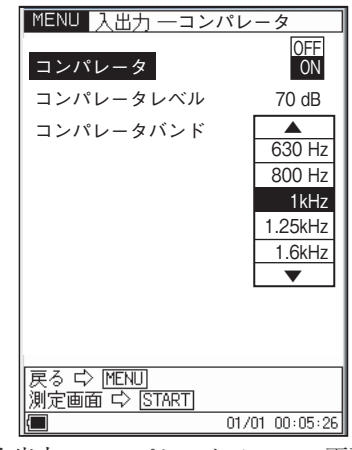

入出力--コンパレータメニュー画面

#### コンパレータ出力について

サブチャンネルが OFF の時にコンパレータバンドでサブチャンネルが選ばれてい る場合はコンパレータは動作しません。

同様に分析器モードでオクターブ、1/3 オクターブバンド同時分析時にコンパレー タバンドで 16 kHz、20 kHz が選択されている場合もコンパレータ機能は動作しま せん。

コンパレート信号は下図のような時間で出力されます。

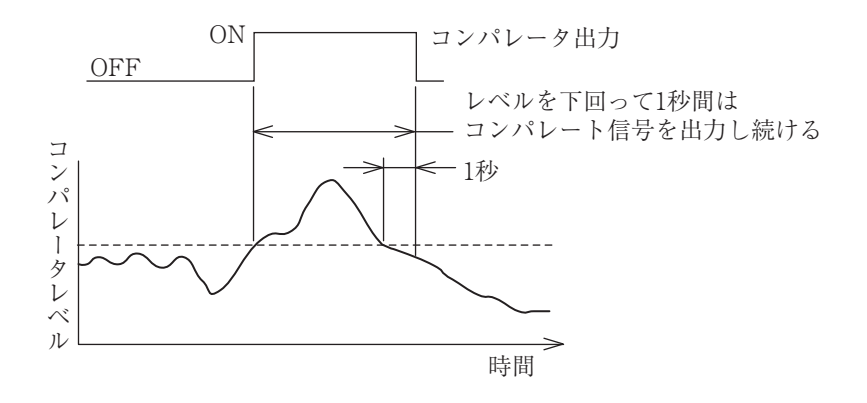

ノート 騒音計モードにおいて、コンパレータバンドでサブチャン ネルが選ばれている場合、コンパレートレベルのバー表 示はバーグラフの上に表示されますが、バーグラフはメイ ンチャンネルの表示であるため、コンパレータの動きと バーグラフの動きとは一致しません。

# 言語の設定

本器ではメッセージ表示の際に使用する言語を選択することができます。

- 1. MENU キーを押してメニューリスト画面にします。
- 2. ▲/▽/□/▷キーで[システム(Language)]を選択して、ENT キーを押します。
- 3. システムメニュー画面が表示されるので、 $\mathbb{A}/\nabla$ キー で [Language] を選択 して $\triangleright$ キーまたは ENT キーを押し、 $\mathbb{A}/\nabla$ キー で言語を選択します。
- 4. ENT キーを押して、言語を設定します。
- START/STOP キーを押して測定画面に戻ります。
   言語の選択は記憶されますので、電源を再投入しても選択された言語でメッ セージを表示します。

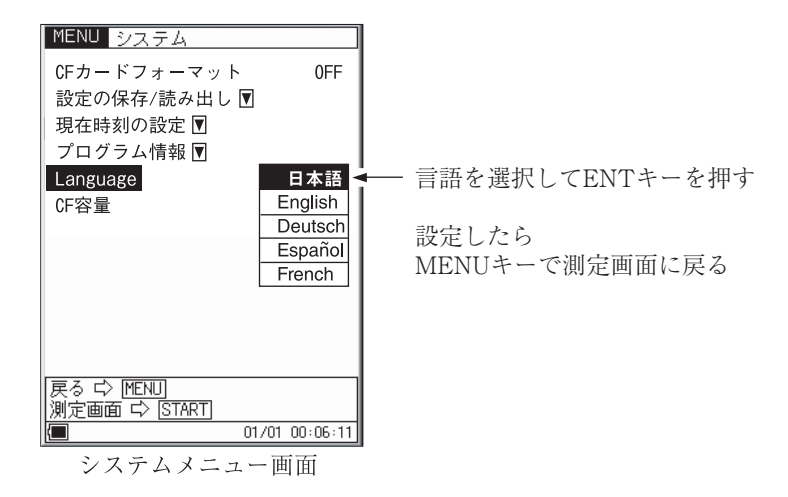

# 校正

測定を始める前に騒音計を校正します。電気信号による内部校正と校正器による音 響校正の2種類があります。

- 黒色の銘板(JISC 1516の記載がないもの)は内部校正が計量法で定められています。
- 青色の銘板(JISC 1516の記載があるもの)は音響校正が計量法で定められています。

# 内部校正(電気信号による校正)

本器は内蔵発振器(1kHz、正弦波)による校正を行うことができます。

- 1. POWER キーを押して、電源 On にします。
- 2. LEVEL △ / ▽キーでレベルレンジを目盛上限 120 dB にします。
- CAL キーを押します。下図のように表示されます。 レベルレンジが目盛上限 120 dB 以外の時は 114 dB の校正値表示がレベル レンジの目盛上限値-6 dB の数値で点滅表示します。 バーグラフの下に Acoustic Calibration と表示されていたら、STORE キーを押してください。Internal Calibration と表示されます。
- 4. レベル表示を ▲/マキー でレベル表示の値 (114.0 dB) にします。
- 5. 114.0 dB に校正できたら、再度 CAL キーを押して、測定画面に戻ります。

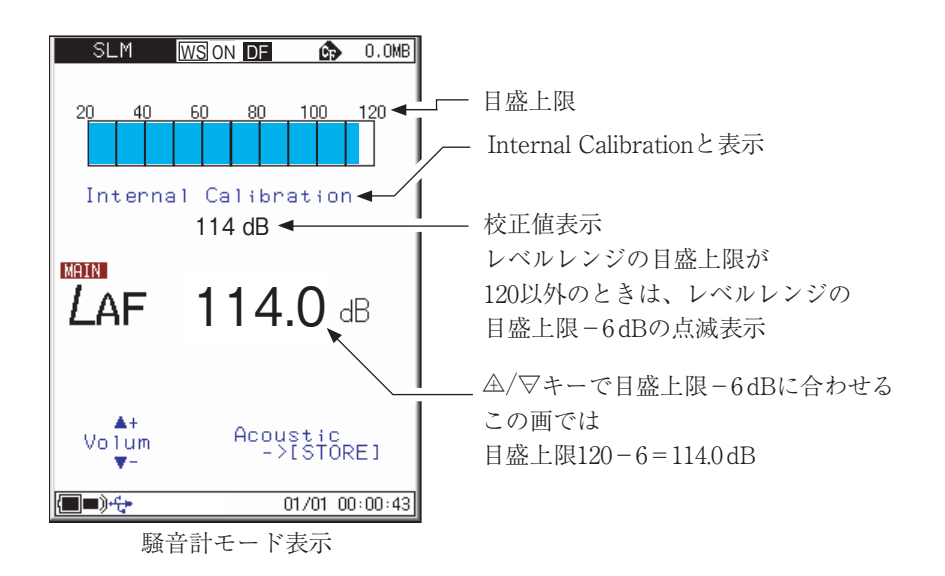

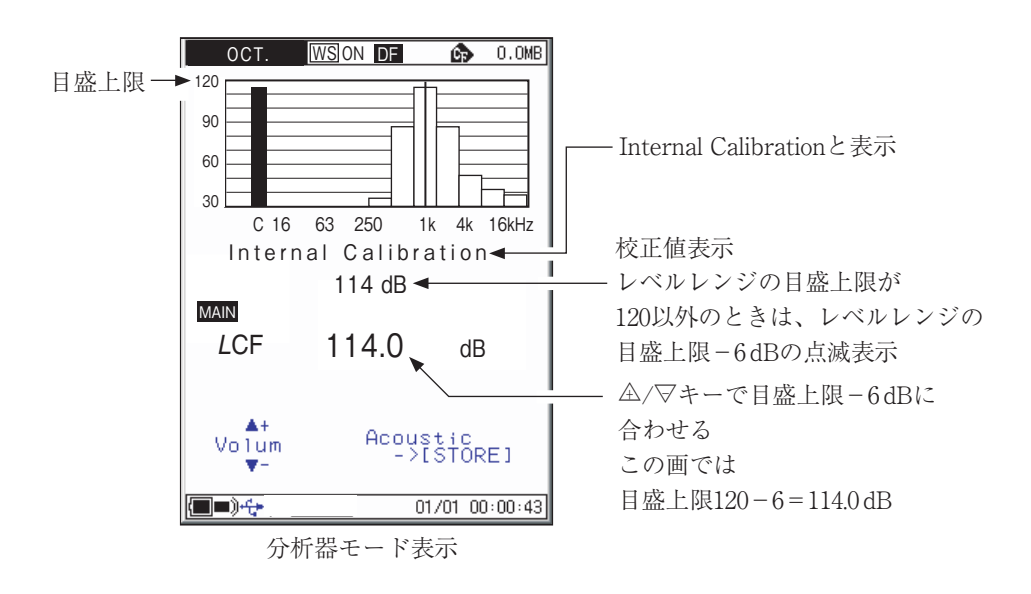

#### 外部機器を校正するための信号出力

校正時のレベルレンジは目盛上限 120 dB ですが、外部機器と校正をするときのために、他のレベルレンジでも校正を行えるようにしています。この場合、校正値表示の「○○ dB」の文字が点滅します。

校正値表示はレベルレンジの最大値から6dB低い値になるよう設定されています。 この時の交流出力または直流出力を利用して、接続された外部機器を校正します。

- 1. CAL キーを押します。
- ▲/マキー でレベル表示の値(目盛上限-6 dB)にします。
   底面の AC OUTPUT および DC OUTPUT から CAL 信号が出力されます。
- 3. 再度 CAL キーを押すと測定状態に戻ります。

ノート 騒音レベル以外の測定中(画面左上の三角マークが点滅 中、一時停止中を含む)は校正することができません。測 定を終了してから(START/STOPキーを押してから) 行ってください。

# 音響校正

# (音響校正器 NC-75/NC-74 またはピストンホン NC-72A による校正)

マイクロホンに音響校正器またはピストンホンを装着し、音圧レベル表示がカプラ 内の音圧レベルに等しくなるように調整することで校正を行います。

> ノート ピストンホン NC-72A を使用している場合は、周波数重み 付け特性がZまたはCの状態で音響校正を行ってください。 音響校正器 NC-75/NC-74の詳細についてはそれぞれの取 扱説明書を参照してください。

- 1. 音響校正器 NC-75/NC-74 またはピストンホン NC-72A の電源は切っておきます。
- 2. 本器の電源を入れます。
- 3. LEVEL △ / ▽キーでレベルレンジを目盛上限 120 dB にします。
- 音響校正器 NC-75/NC-74 またはピストンホン NC-72A のカプラに 1/2 インチアダプタを取り付けます。

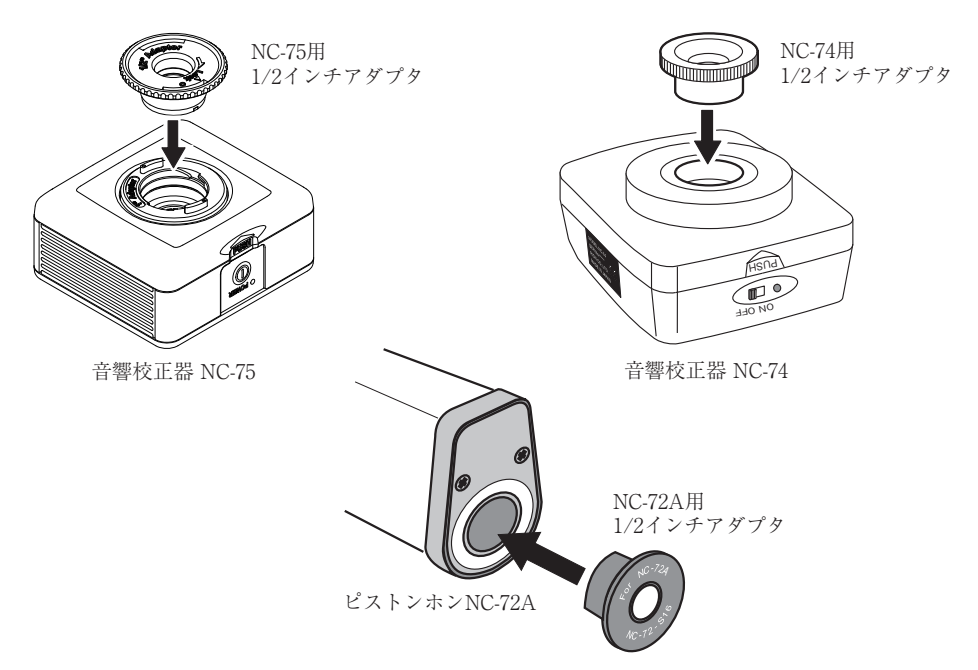

5. マイクロホンをカプラの奥に突き当たるまで静かに、ゆっくりと押し込みます。

| 重要                              |
|---------------------------------|
| 音響校正器 NC-75/NC-74 またはピストンホン NC- |
| 72A をマイクロホンに装着するときは静かに、ゆっくりと    |
| 行ってください。急激に押し込んだり、引き抜いたりする      |
| とカプラ内の気圧が大きく変化し、マイクロホンの振動       |
| 膜を破損することがあります。                  |

- 6. 音響校正器 NC-75/NC-74 またはピストンホン NC-72A の電源スイッチを ON にします。
- CAL キーを押します。下の画面のように表示されます。
   バーグラフの下に Internal Calibration と表示されていたら、STORE キーを押してください。Acoustic Calibration と表示されます。
- 本器が下に示した音圧レベルを指示するように▲/マキーで合わせます。
   音響校正器 NC-75/NC-74: 94.0 dB
   ピストンホン NC-72A: 114.0 dB
- 9. CAL キーを押します(測定画面に戻ります)。
- 10. 音響校正器 NC-75/NC-74 またはピストンホン NC-72A と本器の電源を切り ます。
- 11. カプラからマイクロホンを静かに、ゆっくりと引き抜きます。

ノート 音響校正器 NC-75/NC-74、ピストンホン NC-72A の詳 細についてはそれぞれの取扱説明書を参照してください。 音響校正は、騒音計と音響校正器 NC-75/NC-74(またはピ ストンホン NC-72A)の奥まで隙間がなく、まっすぐした 状態で行ってください。

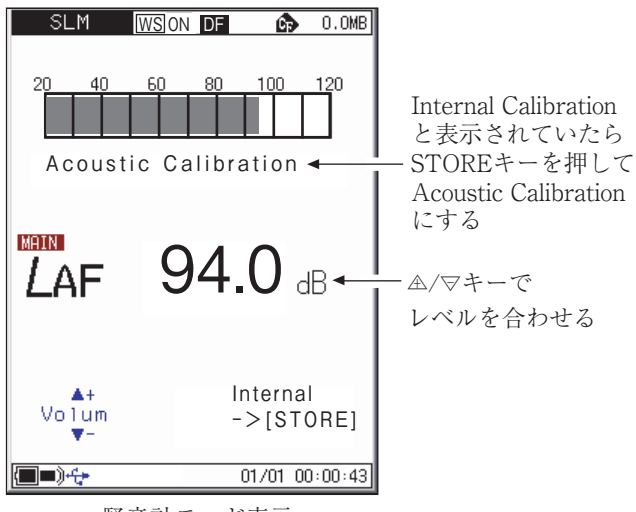

騒音計モード表示

# 電源の On/Off

# 本器の電源を入れるとき

POWER キーを電源投入直後の画面 (リオンのロゴをモザイク模様で表示)が出る まで(1秒以上)押しつづけます。

画面が表示されたら POWER キーから指を離してください。起動画面表示後、測 定画面に移ります。

起動中はインジケータランプが青 → 緑 → 赤 → · · · と点滅表示します。

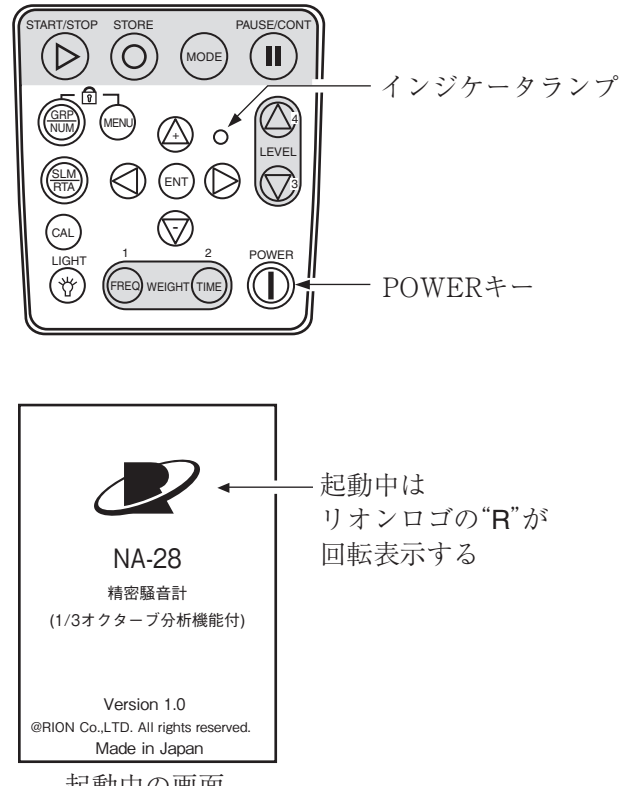

起動中の画面

# 本器の電源を切るとき

POWER キーを電源 OFF 時の画面が出るまで数秒間押しつづけます。 電源 OFF 時の画面が表示されたら POWER キーから指を離してください。

|          | ノート                                                                                         |
|----------|---------------------------------------------------------------------------------------------|
|          | 本器の電源を切ってから再投入するまで10秒以上の間隔を<br>空けてください。                                                     |
|          | キーロックがかかっているときは、POEWR キーを受け付<br>けません。GRP/NUM キーと MENU キーを同時に押し<br>て、キーロックを解除してから電源を切ってください。 |
|          | リオンロゴが<br>左右に分かれて消える                                                                        |
| See You… |                                                                                             |

電源OFF時の画面

## 電源投入モード

下図のように電池収納部のカバーを外すと右上に [A – B スイッチ] があります。 通常は「A」側で使用しますが、このスイッチを「B」側にすると、外部電源端子へ の電源供給によって本器の電源の On/Off を制御できます。このときはパネルの POWER キーは働きません。

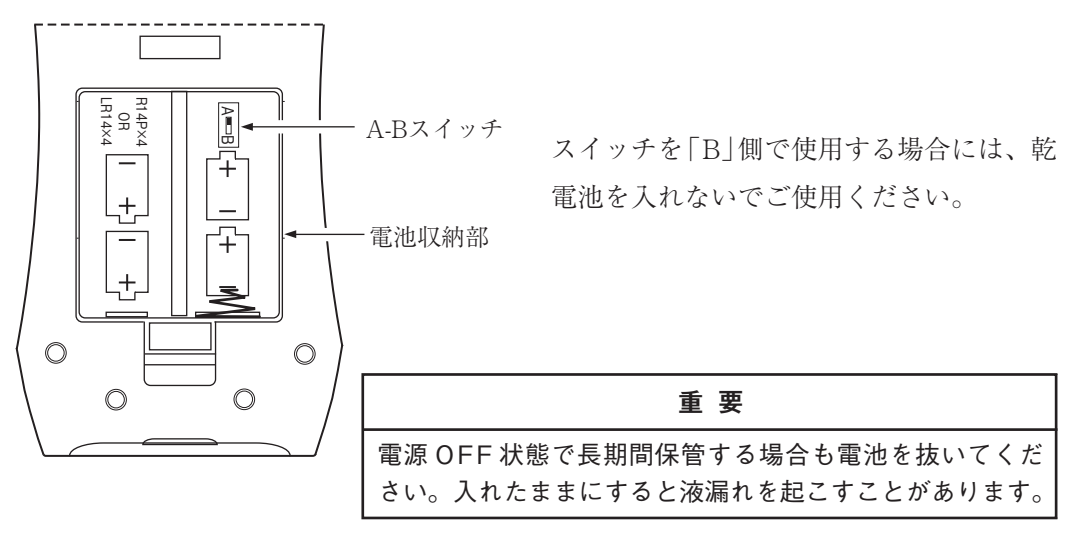

# 画面の見方

# 騒音計表示

実際に下図のような表示がなされることはありませんが、すべての文字が表示され たものとして説明します。

(実際の表示画面とは文字の大きさ、書体などが異なります。)

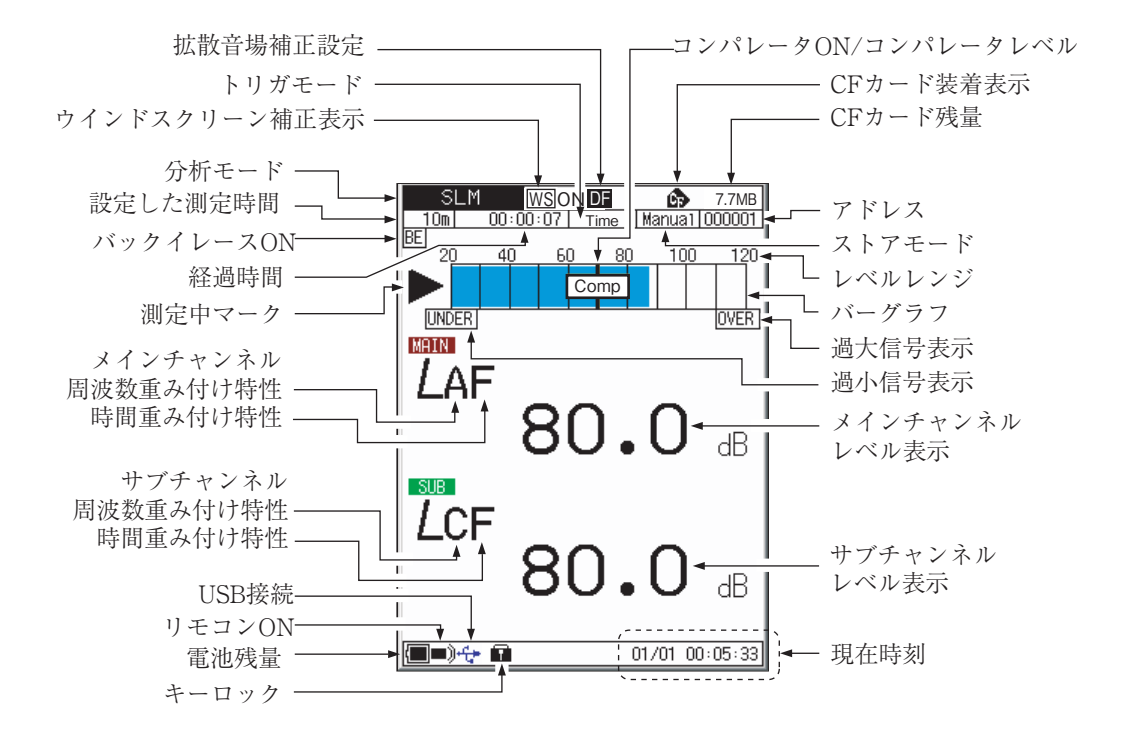

コンパレータ ON/ コンパレータレベル

コンパレータの設定がONのときにバーグラフにコンパレータレベルをオレ ンジ色の線で表示します。設定したコンパレータレベルを超える信号が入ると [Comp] と表示し、底面のCOMP OUT 端子に信号を出力(オープンコレクタ) します。

## CF カード装着表示

CF カードが装着されていると表示します。

### CF カード残量

装着された CF カードの残量を表示します。

アドレス

メモリのアドレスを表示します。マニュアルストアの場合、そのアドレスにデー タがあれば赤色で表示されます。Auto1の時はストア周期を表示します。

ストアモード

メモリに保存する時のストアモードを表示します。

Manual、Auto 1、Auto 2の3つのモードがあります。

レベルレンジ

バーグラフの上限と下限を表示しています。LEVEL △/マキーで切り替えます。 バーグラフ

騒音レベルがバーグラフで表示されます。(100 msec ごとに更新)

過大信号表示

**OVER**(白抜き)は騒音レベルの過大信号を検知すると最低1秒間表示します。 たびたび表示する場合はLEVEL△/▽キーでレンジを上げてください。

**OVER**は計算した演算値の中に過大信号があると表示します。次の演算測定が 開始されるまで表示します。

#### 過小信号表示

**OVER**(白抜き)騒音レベルが各レベルレンジの測定下限を下回ったら表示されます。

たびたび表示する場合は LEVEL △/▽キーでレンジを下げてください。

[OVER]は計算した演算値の中に過小信号があると表示します。次の演算測定が開始されるまで表示します。

| ノート                                                                               |
|-----------------------------------------------------------------------------------|
| サブチャンネルがOnになっている場合、測定下限が低い<br>方の周波数重み付け特性の測定値でアンダー表示されます。                         |
| A 特性と C 特性もしくは A 特性と Z 特性が設定されてい<br>る場合 (チャンネルはどちらでもよい)は、A 特性の測定値<br>でアンダー表示されます。 |
| C特性とZ特性の場合は、C特性の測定値でアンダー表示<br>されます。                                               |

メインチャンネルレベル表示

メインチャンネルの騒音レベルが表示されます(1 sec ごとに更新表示)。

#### サブチャンネルレベル表示

サブチャンネルの騒音レベルが表示されます(1 sec ごとに更新表示)。

現在時刻

現在の日時を表示しています。

キーロック

GRP/NUM キーと MENU キーを同時に押すと各キーがロックされ、この錠の マークが表示されます。解除するときは、GRP/NUM キーと MENU キーを同 時に押してください。

#### 電池残量

本器を乾電池で使用する場合、この表示を確認してください。電池が消耗するに 従い、青い部分の面積が減ります。表示が点滅し始めたら正しい測定ができま せん。新しい電池と交換してください。

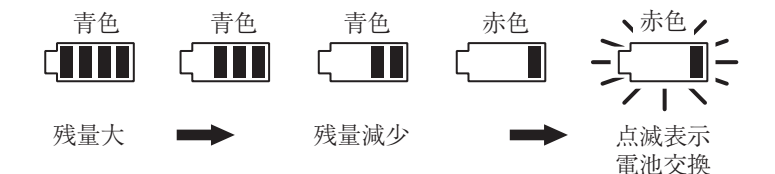

AC アダプタまたは外部電源を使用しているときは電源プラグマーク(**4**)が表示 されます。

#### リモコンON

赤外線リモコンで制御可能にすると表示します。

#### USB 接続

リムーバブルディスクとして接続されているときは青色で表示されます。USB 通信機能としてコンピュータに接続されているときは緑色で表示されます。

#### サブチャンネル時間重み付け特性

サブチャンネルに設定した時間重み付け特性が表示されます。

F:速い(Fast)、S:遅い(Slow)、 $\tau$ :10 ms、I:Impulse サブチャンネルの時間重み付け特性はメニューで設定します。

#### サブチャンネル周波数重み付け特性

サブチャンネルに設定した周波数重み付け特性が表示されます。

A:A特性、C:C特性、Z:Z特性(平たん特性)

サブチャンネルの周波数重み付け特性はメニューで設定します。

#### メインチャンネル時間重み付け特性

メインチャンネルに設定した時間重み付け特性が表示されます。

F:速い (Fast)、S:遅い (Slow)、 $\tau$ :10 ms

#### メインチャンネル周波数重み付け特性

メインチャンネルに設定した周波数重み付け特性が表示されます。

A:A特性、C:C特性、Z:Z特性(平たん特性)

#### 測定中マーク

演算値測定が動作しているときに ▶ が点滅表示します。また、インジケータラ ンプが緑色で点滅表示します。

オートストア中にも ▶ が点滅表示します。また、インジケータランプが赤色で 点滅表示します。

測定待機中は■マークを表示します。

ー時停止中は II マークを表示します。また、インジケータランプが青色で点滅 表示します。

#### 経過時間

演算中およびメモリへの保存の経過時間を秒単位で表示します。

#### バックイレース ON

バックイレース機能が ON に設定されていると表示します。

#### 設定した測定時間

測定メニューで設定された測定時間が表示されます。

設定できる測定時間は、1 sec(秒) ~1000 h(時間)です。ただし、ストアモー ドが Manual、Auto2 のときの最大測定時間は 24 h(時間)です。

#### 分析モード

表示画面の状態を示しています。

| SLM :          | 騒音計表示                  |
|----------------|------------------------|
| OCT.:          | オクターブ分析画面              |
| 1/30CT.:       | 1/3オクターブ分析画面           |
| OCT & 1/30CT : | オクターブ/1/3オクターブ同時表示分析画面 |

## ウインドスクリーン補正表示

ウインドスクリーン補正機能を OFF にすると、[WS]OFF]と表示されます。 ウインドスクリーン補正機能を ON にすると、[WS]ON]と表示されます。

# トリガモード

測定、メモリへのストアの開始を制御します。

Level 1、Level 2、Time、EXT.の各モードがあります。

## 拡散音場補正設定

拡散音場補正機能を On にすると表示します。

# 分析器画面

例として OCT & 1/3OCT 分析画面を示します。 ▲/▽/</>
/▷キー の

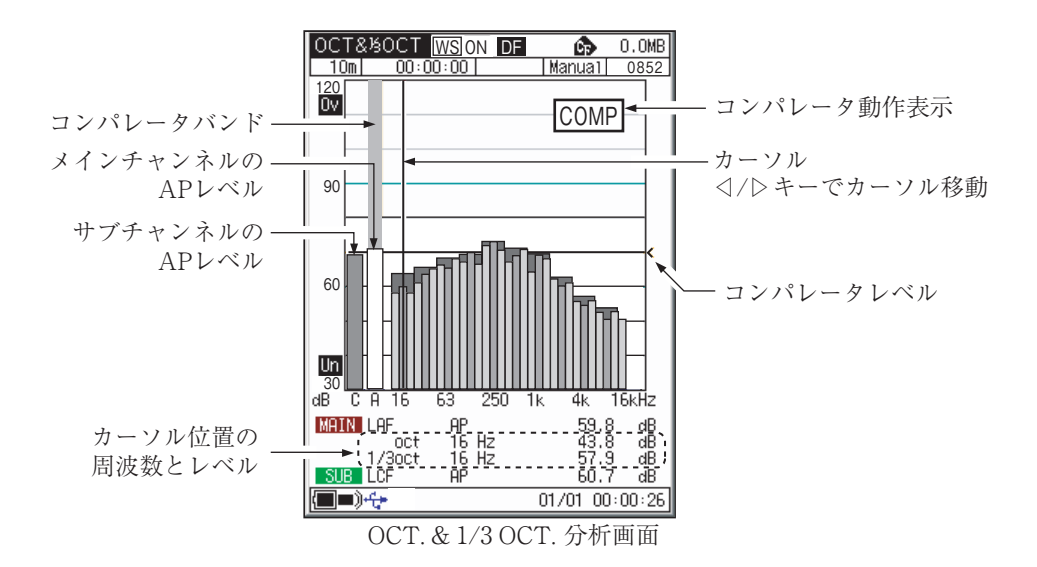

# T-L 表示画面 (時間対レベル)

例として1/3OCT.分析画面を示します。

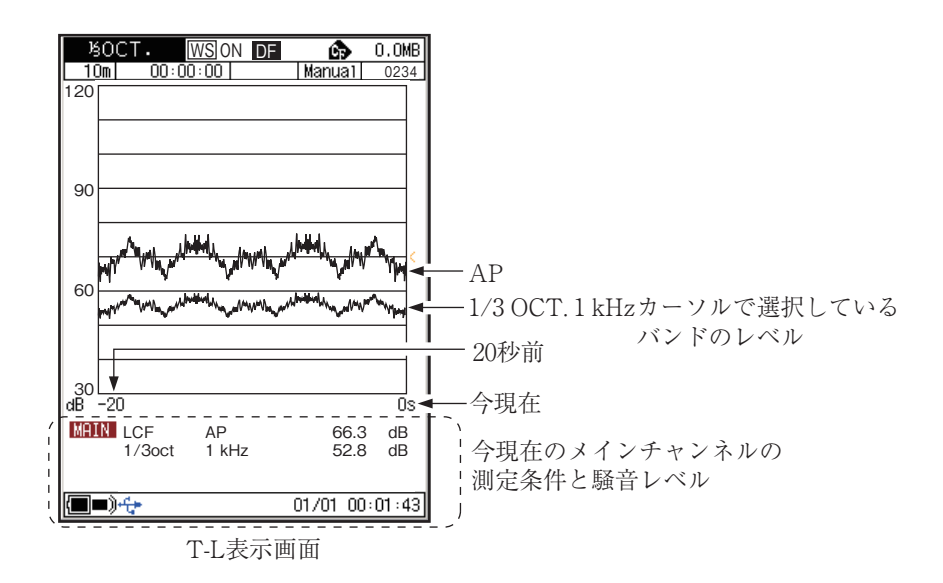

# 数值表示画面

例として OCT.、1/3 OCT.、OCT.&1/3 OCT.の表示画面を示します。

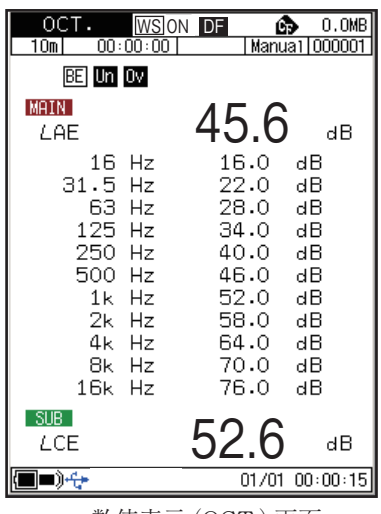

.6 dB

数值表示 (OCT.) 画面

| LAF         72.6         dB           Hz         dB         Hz         dB           12.5         72.9         630         77.0           20         73.4         1k         77.5           20         73.4         1k         77.8           31.5         73.6         1.25k         77.8           31.5         74.3         2.5k         78.7           63         74.3         2.5k         78.7           63         74.6         3.15k         78.7           80         74.8         4k         79.0           100         75.1         5k         79.2           125         75.3         6.3k         79.5           160         75.8         10k         80.0           250         76.0         12.5k         80.2           250         76.8         10k         80.0           250         76.8         10k         80.4           4000         76.8         20k         80.7           2500         76.8         20k         80.7           2500         76.8         20k         80.7           2000         76.8         20k <th>ろうしょう ちんしょう ちんしょ ちんしょう ちんしょう たんしょう ちんしょう たんしょう たんしょう たんしょう しん しんしょ ちんしょ しんしょ しん しんしょ しんしょ ちんしょ</th> <th>• <u>WS</u>ON<br/>00:00:00</th> <th>DF 🖸</th> <th>0.0MB<br/>Ja1 000001</th> | ろうしょう ちんしょう ちんしょ ちんしょう ちんしょう たんしょう ちんしょう たんしょう たんしょう たんしょう しん しんしょ ちんしょ しんしょ しん しんしょ しんしょ ちんしょ | • <u>WS</u> ON<br>00:00:00                              | DF 🖸                                                                                                    | 0.0MB<br>Ja1 000001                                                                                                    |
|----------------------------------------------------------------------------------------------------|----------------------------------------------------------------------------------------------------|---------------------------------------------------------|----------------------------------------------------------------------------------------------------|----------------------------------------------------------------------------------------------------|
| Hz         dB         Hz         dB           Hz         dB         Hz         dB           12.5         72.9         630         77.0           20         73.4         1k         77.8           20         73.6         1.25k         77.8           31.5         73.9         1.6k         78.0           40         74.1         2k         78.7           63         74.6         3.15k         78.7           63         74.6         3.15k         78.7           90         74.3         2.5k         77.8           100         74.3         2.5k         78.7           90         74.3         4k         79.0           100         75.1         5k         78.7           100         75.6         10.4k         80.0           250         75.3         6.3k         79.5           160         75.6         10k         80.0           250         76.0         12.5k         80.7           315         76.8         20k         80.7           500         76.8         20k         80.7           500         76.8                                                                                                    | USTN                                                                                                    | Un Ov                                                   |                                                                                                    |                                                                                                    |
| Hz dB Hz dB<br>12.5 72.9 630 77.0<br>20 77.4 1k 77.5<br>25 73.6 1.25k 77.8<br>31.5 73.9 1.6k 78.2<br>60 74.3 2.5k 78.5<br>60 74.3 2.5k 78.7<br>60 74.3 3.15k 78.7<br>60 74.8 4k 79.0<br>100 75.1 4k 79.0<br>100 75.8 10k 80.0<br>250 76.0 12.5k 80.4<br>400 76.5 20k 80.7<br>500 76.8 20k 80.7<br>500 76.8 4B                                                                                                    | MHIN                                                                                                    | LHF                                                     | 72.6                                                                                                    | dB                                                                                                    |
| <u>SUB</u> <i>L</i> CF 72.4 ав                                                                                                    | Hz<br>12,55<br>2025<br>31,400<br>503<br>1005<br>2005<br>2005<br>2005<br>2005<br>2005<br>2005<br>2005                                                                                                    | aB<br>91.4691.3681.3680.358<br>72777774444757555680.358 | Hz<br>630<br>804<br>1.256<br>1.566<br>2.566<br>3.1566<br>3.1566<br>5.388<br>1056<br>12.566<br>12.566<br>206 | aB<br>7777777888.5.7<br>88.5.7<br>89.5.7<br>89.5.7<br>89.5.7<br>80.2<br>80.4<br>80.4<br>80.4<br>80.4<br>80.4<br>80.4<br>80.4<br>80.4 |
|                                                                                                    | SUB                                                                                                    | LCF                                                     | 72.4                                                                                                    | dB                                                                                                    |
| (■■)                                                                                                    | <b>()</b>                                                                                                    |                                                         | 01/01                                                                                                    | 00:01:17                                                                                                    |

数值表示 (1/3 OCT.) 画面

| OCT&5OCT W                      | SON DF 🙃 0.0MB                               |
|---------------------------------|----------------------------------------------|
| 10m 00:00:                      | 00 Manual 000001                             |
| BE Un Ov                        |                                              |
| MAIN LAF                        | 69.0 dB                                      |
| Freq(Hz)                        | 1/3oct(dB) oct(dB)                           |
| 12.5                            | 81.0                                         |
| 16                              | 83.0 79.0                                    |
| 20                              | 85.0                                         |
| 25                              | 87.0                                         |
| 31.5                            | 89.0                                         |
| 40                              | 91.0                                         |
| 50                              | 95.0                                         |
| 63                              | 95.0                                         |
| 80                              | 91.0                                         |
| 100                             | 99.0                                         |
| 125                             | 101.0 97.0                                   |
| 160                             | 103.0                                        |
| 200                             | 105.0 100.0                                  |
| 250<br>315<br>400<br>500<br>630 | 107.0 103.0<br>109.0<br>111.0<br>113.0 109.0 |
|                                 | 67.0 dB                                      |

数值表示 (OCT. & 1/3 OCT.) 画面

表示されていない周波数は ⊲ / ▷キーで切り替えて 表示できます

# メッセージ表示

START/STOP キーや STORE キーなどを押すと、下図のようにメッセージが約 1秒間表示されます。

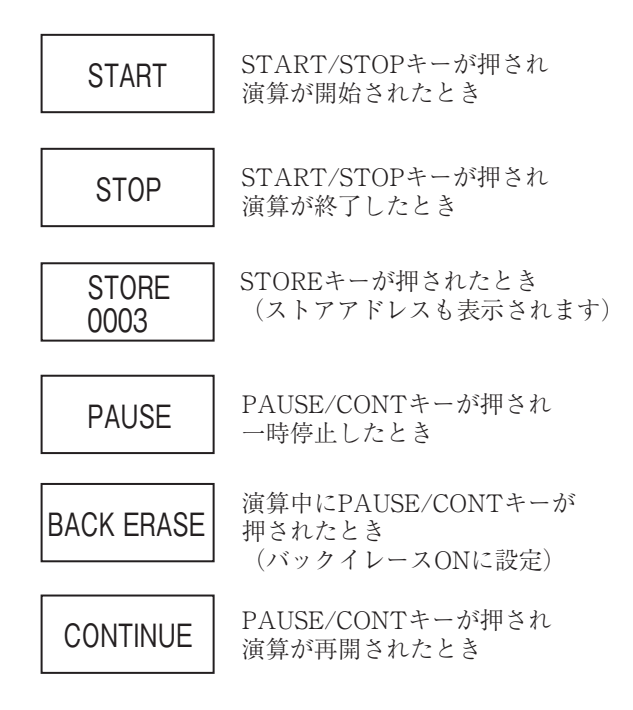

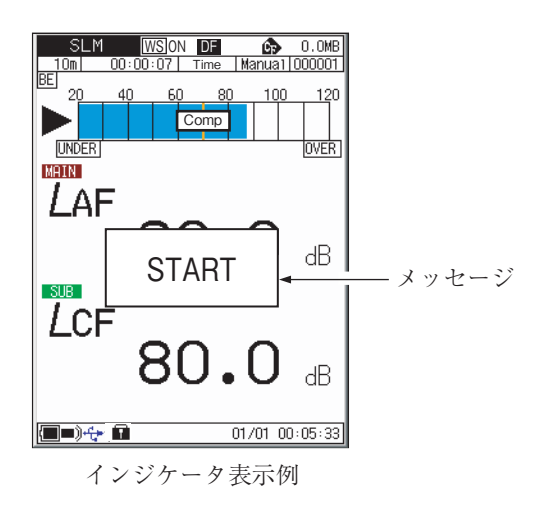

# メニューリスト画面

MENU キーを押すとメニューリスト画面を表示します。 A/マ/</>
/▷キー でメ ニューを選択して、ENT キーを押します。

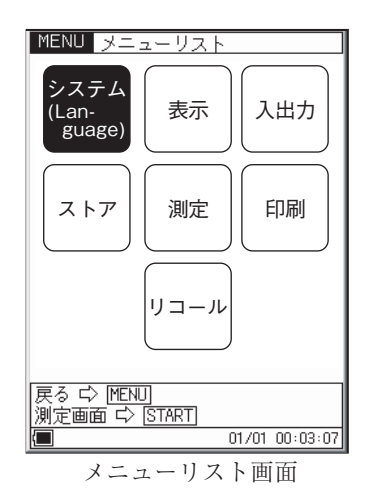

### システム (Language)

▲/▽/□/▷キー で [システム (Language)] を選択し、ENT キーを押すとシス テムメニュー画面を表示します。

CF カードフォーマット OFF/実行(CF カード装着時に選択可能)

- 1. ▲/マキーで[CF カードフォーマット]を選択し、ENT キーを押します。
- 2. ▲/マキー で実行を選択し、ENT キーで実行します。

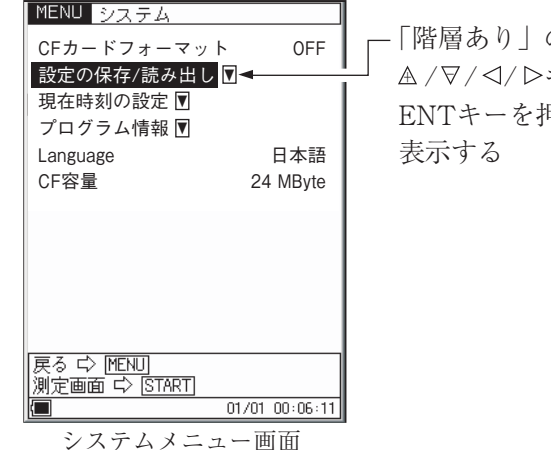

-「階層あり」のマーク ▲/▽/ \○キーで項目を選択して、 ENTキーを押すと、その下の階層を 表示する 設定の保存 / 読み出し ▼

[設定の保存 / 読み出し] にカーソルを合わせて ENT キーを押すと [シ ステム一設定操作] 画面になります。

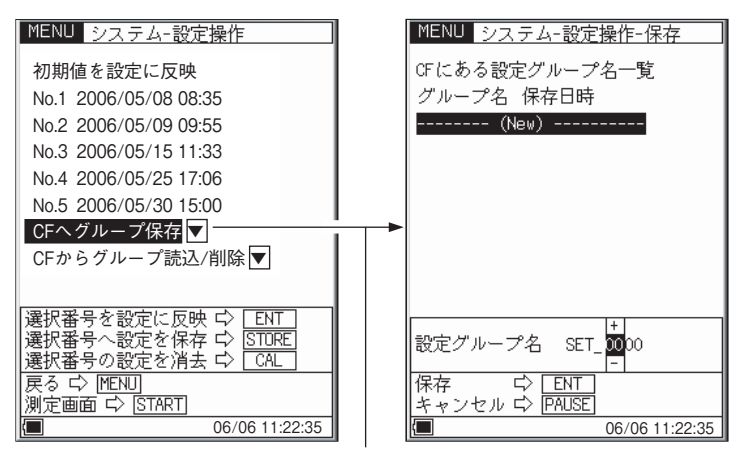

<sup>▲/▽/□/▷</sup>キーで項目を選択してENTキーを押すと システム-設定操作-保存画面になる

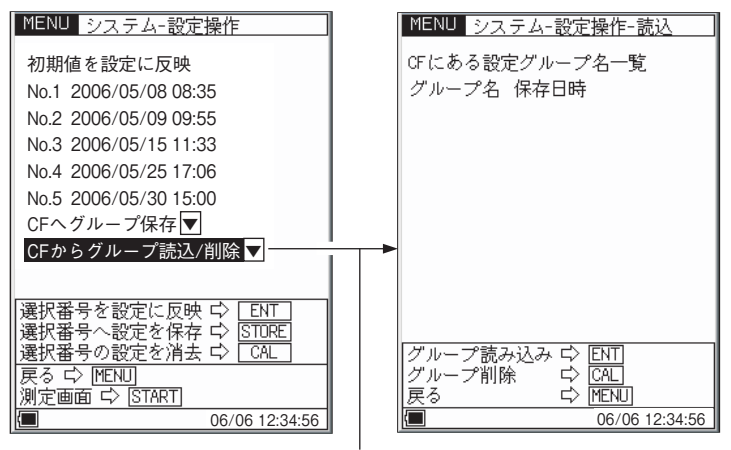

▲/ ▽/ </>
</ >
▲/ ▽/

システム-設定操作-読込画面になる

現在時刻の設定▼

[現在時刻の設定]にカーソルを合わせて ENT キーを押すと[システム 一現在時刻の設定]画面になります。

| MENU システム-現在時刻の設定                    |                                                                          |
|--------------------------------------|--------------------------------------------------------------------------|
| 年/月/日 2006/03/15<br>時:分:秒 01223:54 ← | <ul> <li>ENTキーで変更するところを</li> <li>選択して、▲/マキーで</li> <li>数値を変更する</li> </ul> |
|                                      | ▲/マキーは長押しすると<br>早送り動作になる                                                 |
|                                      | 数値が決まったら<br>ENTキーを押して<br>設定する                                            |
| 戻る ら [MENU]<br>測定画面 ☆ [START]        |                                                                          |

システム-現在時刻の設定画面

プログラム情報

[プログラム情報] にカーソルを合わせて ENT キーを押すと[システム 一プログラム情報] 画面になります。

| MENU システム-プログラム情報   |                  |
|---------------------|------------------|
| 型式 NA-28            |                  |
| バージョン 1.00 🗲        | — 本器のプログラムバージョン  |
| オプションプログラム          |                  |
| 型式/バージョン            |                  |
| 1 NX-28BA /1.0      | ― 本畚にオフンヨンフロクラムか |
| 2                   | インストールされているとさに衣小 |
| 3                   |                  |
| 4                   |                  |
|                     |                  |
|                     |                  |
| プログラムの操作 I→ [STORE] |                  |
| 戻る ↓ [MENU]         |                  |
| 測定画面 ⊑> [START]     |                  |
| 0171512.34.36       |                  |

システム-プログラムメニュー画面

Language 日本語 / English / Deutsch / Español / French から選択。 (33 ページ参照) CF 容量 \*\* MByte: CF カードの容量を表示しています。

#### 表示

▲/▽/□/▷キー で [表示] を選択し、ENT キーを押すと表示メニュー画面を表示します。

| MAX 保持        | ON/OFF(分析器モードのとき選択可能) |
|---------------|-----------------------|
| Leq           | ON/OFF                |
| LE            | ON/OFF                |
| Lmax          | ON/OFF                |
| Lmin          | ON/OFF                |
| LN1 (L01~L99) | ON/OFF                |
| LN2(L01~L99)  | ON/OFF                |
| LN3 (L01~L99) | ON/OFF                |
| LN4 (L01~L99) | ON/OFF                |
| LN5 (L01~L99) | ON/OFF                |
| リスト           | ON/OFF                |
| 時間 – レベル      | ON/OFF                |

LN1~LN5のL01~L99の数値は▲/マキー で設定し、ENT キーで決 定します。

次に ENT キーを押すと ON/OFF を表示します。

▲/マキー で ON/OFF を選択し、ENT キーで設定します。

## ノート

リスト表示が有効になるのは騒音計モードのときです。

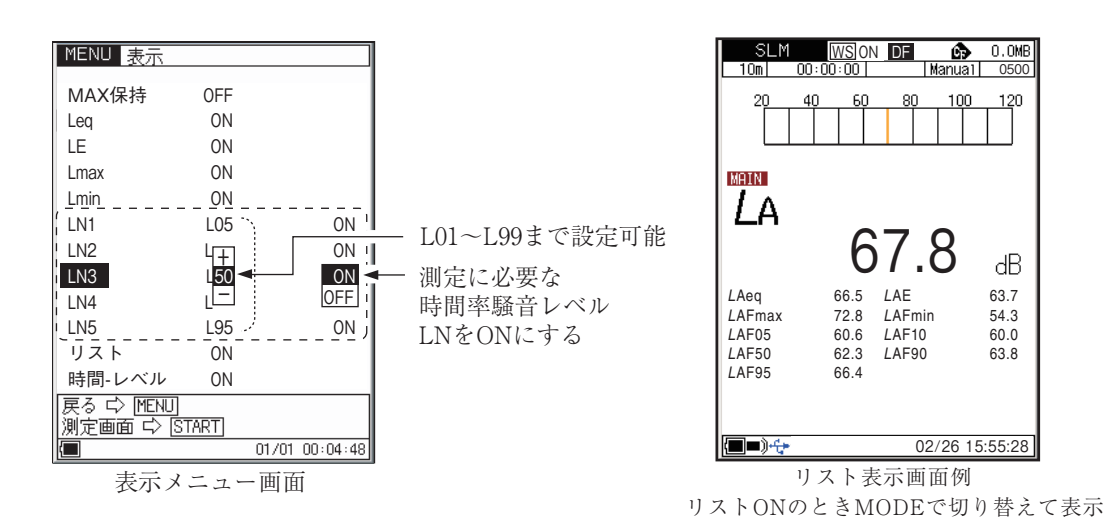

## 入出力

▲/▽/□/▷キー で[入出力]を選択し、ENT キーを押すと入出力メニュー画面を 表示します。

| 交流 (AC)出力  | OFF/MAIN/SUB            |
|------------|-------------------------|
| 直流 (DC) 出力 | OFF/MAIN/SUB            |
| コンパレータ 🛡   | ON/OFF                  |
| USB 通信機能   | ON/OFF                  |
| リモコン制御     | ON/OFF                  |
| バックライト明るさ  | 暗い / 明るい                |
| バックライト自動消灯 | 30 s/3 m/Cont.          |
| ビープ音       | ON/OFF                  |
| インデックス     | 1~255(本器を複数台使用して並列測定すると |
|            | きに使用する機器番号)             |

ENT キーを押すと ON/OFF/etc. を表示します。 ▲/マキー で ON/ OFF/etc. を選択し、ENT キーで設定します。

ビープ音をONに設定すると、測定終了時は「ピー」、ストア終了時は 「ピピー」と鳴って終了したことを知らせます。

| MENU 入出力        |               |
|-----------------|---------------|
| 交流(AC)出力        | OFF           |
| 直流(DC)出力        | OFF           |
| コンパレータ 🛡        | OFF           |
| USB通信機能         | ON            |
| リモコン制御          | ON            |
| バックライト明るさ       | 明るい           |
| バックライト自動消灯      | 30s           |
| ビープ音            | ON            |
| インデックス          | 128           |
|                 |               |
|                 |               |
|                 |               |
| 戻る C> MENU      |               |
| 別定画面 42 [START] | 1/01 00:05:26 |
|                 | 1701-00-03-20 |

入出力メニュー画面

#### コンパレータ階層

▲/マキー でコンパレータにカーソルを移動して、ENT キーを押すと次の 階層を表示します。

- コンパレータ ON/OFF
- コンパレータレベル
- コンパレータバンド
- UN/OFF
- 25 dB~130 dB (1 dB ステップ)
  - SUB AP/MAIN AP/12.5 Hz/16 Hz/20 Hz/
  - 25 Hz/・・・・20 kHz (1/3 oct. バンド)

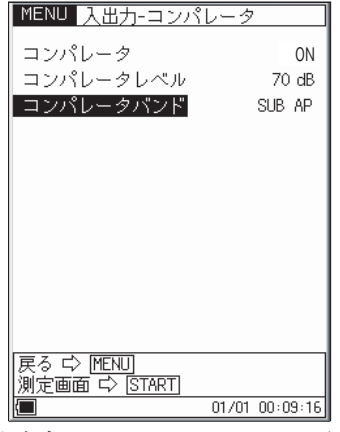

入出力-コンパレータメニュー画面

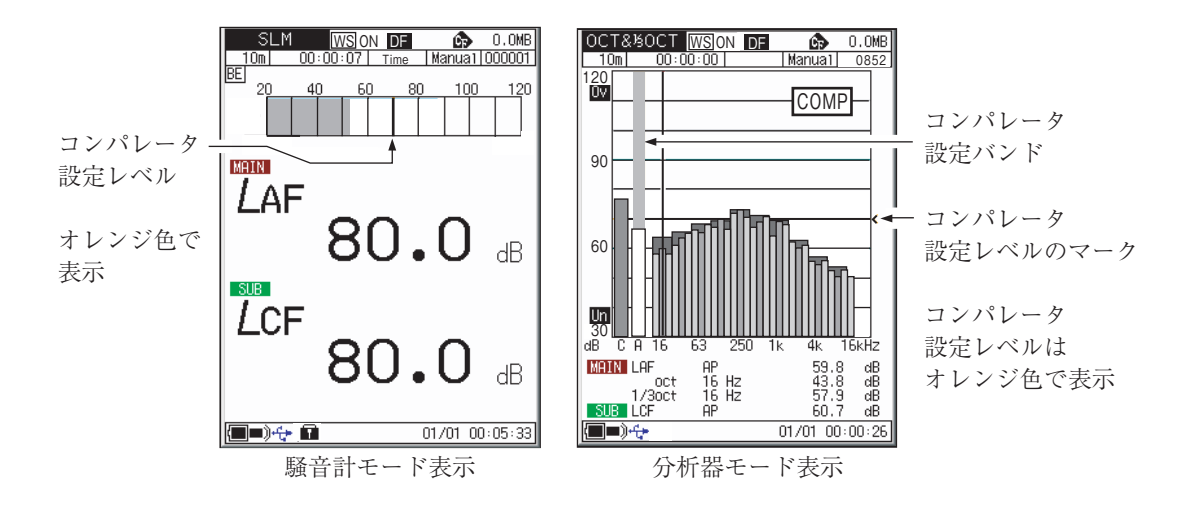

ストア

▲/▽/</ / ▷キー キーで [ストア] を選択し、ENT キーを押すとストアメニュー 画面を表示します。

ストアモード Manual/Auto1/Auto2 ストア名 MAN\_\*\*\*\* AU1\_\*\*\*\* AU2\_\*\*\*\* \*\*\*は0000~9999の4桁の数字

ストア名は CF カード挿入時に設定可能です。

サンプリング周期(SLM/RTA) (Autolのみ表示)

SLM: 100 ms(固定)

RTA: 1 ms~10 ms (1 ms ステップ)

10 ms~1000 ms (10 ms ステップ)、*L*<sub>eq.1s</sub>

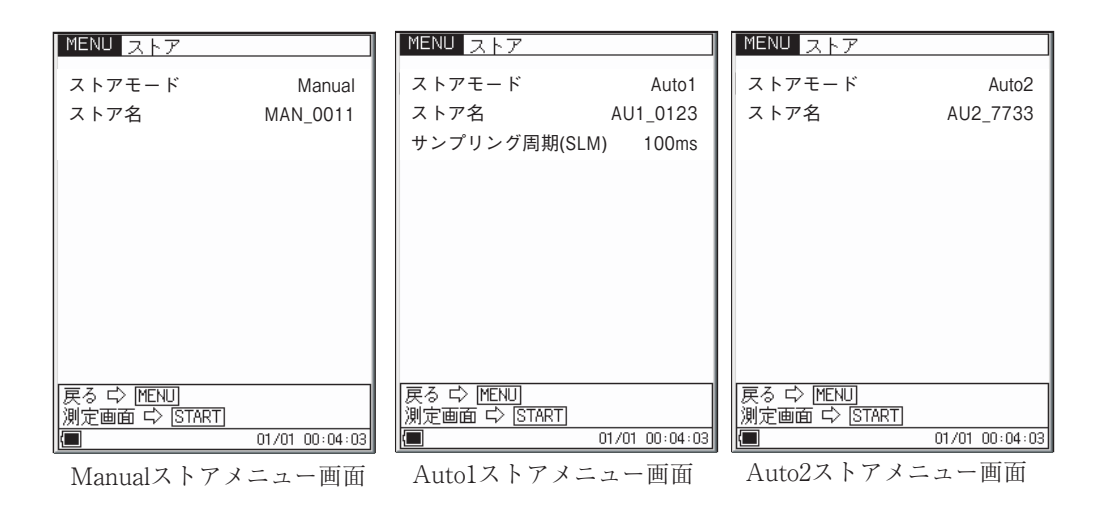
測定

▲/▽/◁/▷キー で [測定] を選択し、ENT キーを押すと測定メニュー画面を表示します。

| 防風スクリーン補正     | ON/OFF                       |
|---------------|------------------------------|
| 測定時間          | Autol :1 s~1000 h            |
|               | Auto2 または通常測定: 1 s~24 h      |
| バックイレース       | OFF∕5 s                      |
| 遅延時間          | 0 s~10 s                     |
| Lmax/Lmin タイプ | BAND/AP/AP(S)(分析器モードのとき選択可能) |
| トリガモード 🛡      | OFF/Level1/Level2/Time/EXT.  |
| 拡散音場補正        | ON/OFF                       |
| サブチャンネル測定 ▼   | ON/OFF                       |

| MENU 測定                        |       |          |
|--------------------------------|-------|----------|
| 防風スクリーン補正                      |       | ON       |
| 測定時間                           |       | 010 m    |
| バックイレース                        |       | OFF      |
| 遅延時間                           |       | 0 s      |
| Lmax/Lminタイプ                   |       | AP       |
| トリガモード 🔽                       |       | OFF      |
| 拡散音場補正                         |       | OFF      |
| サブチャンネル測定▼                     | ]     | ON       |
|                                |       |          |
| 戻る ¢ [MENU]<br> 測定画面 ¢ [START] |       |          |
|                                | 01/01 | 00:03:47 |

測定メニュー画面

トリガモード階層

▲/マキーで[トリガモード]を選択して ENT キーを押すと次の階層を表示 します。

トリガモードはLevel 1、Level 2、Time、EXT.の中から選択できます。

| MENU 測定-トリガ<br>トリガモード<br>トリガレベル<br>トリガバンド<br>スロープ | Level1<br>70 dB<br>SUB AP<br>+ | MENU 測定-トリガ<br>トリガモード<br>トリガ開始時刻<br>トリガ終了時刻<br>トリガ間隔 ◀<br>スリープモード | Time<br>01/01 00:00<br>01/01 00:00<br>OFF | - トリガ間隔は<br>ストアモードが<br>Auto2のときに<br>設定可能 |
|---------------------------------------------------|--------------------------------|-------------------------------------------------------------------|-------------------------------------------|------------------------------------------|
| 戻る ¢ MENU<br>測定画面 ¢ START                         | 01/01 00:06:32                 | 戻る ¢ MENU<br>測定画面 ¢ START                                         | 01/01 00:06:42                            |                                          |

測定-トリガメニュー画面

Level 1

| トリガレベル: | 25 dB~130 dB (1 dB ステップ)            |
|---------|-------------------------------------|
| トリガバンド: | SUB AP/MAIN AP/12.5 Hz/16 Hz/20 Hz/ |
|         | 25 Hz・・・20 kHz (1/3 oct. バンド)       |
| スロープ:   | +、-                                 |
| を設定します。 |                                     |
|         |                                     |

## Level 2

| トリガレベル: | 25 dB~130 dB (1 dB ステップ)            |
|---------|-------------------------------------|
| トリガバンド: | SUB AP/MAIN AP/12.5 Hz/16 Hz/20 Hz/ |
|         | 25 Hz・・・20 kHz (1/3 oct. バンド)       |

を設定します。

## Time

| トリガ開始時刻、 | トリガ終了時刻                            |
|----------|------------------------------------|
| トリガ間隔:   | ストアモードが Auto 2 のときに設定可能            |
|          | OFF, 5, 10, 15, 30(m), 1, 8, 24(h) |
| スリープモード: | ON, OFF                            |

を設定します。

EXT.

外部トリガを使用するときに選択します。

サブチャンネル測定階層

▲/マキーで「サブチャンネル表示」を選択してENTキーを押すと次の階
 層を表示します。

| MENU 測定-サブチャンネル                                        |                       |
|--------------------------------------------------------|-----------------------|
| サプチャンネル測定<br>周波数重み特性(SUB)<br>時間重み特性(SUB)<br>Lpeak/Ltm5 | ON<br>C<br>F<br>Lpeak |
| 戻る ⇔ [MENU]<br> 測定画面 ⇔ [START]                         |                       |
| 01/01                                                  | 00:08:37              |

測定-サブチャンネルメニュー画面

## 印刷

▲/▽/</>
/▽/> キー で [印刷] を選択し、ENT キーを押すと印刷メニュー画面を表示します。

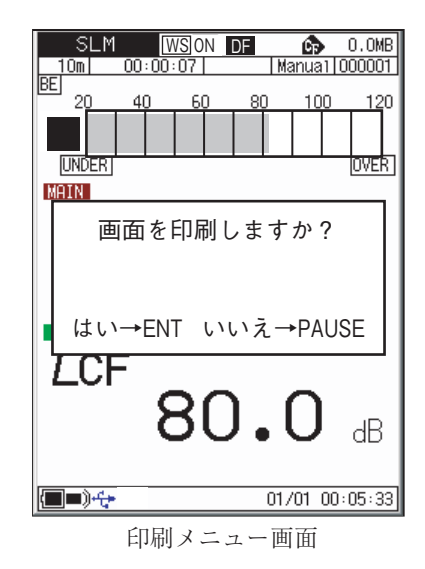

リコール画面においては、複数アドレスをまとめて印刷できる範囲指定印刷を選 択できます。ただし、印刷時に表示されている画面によって下表のように印刷さ れる形式が異なります。

|     | 数值表示     | グラフ表示     | T-L表示  |
|-----|----------|-----------|--------|
| SLM |          | 範囲・リスト印刷  | ハードコピー |
| RTA | 範囲・リスト印刷 | 範囲・ハードコピー | ハードコピー |

リコール

▲/▽/□/▷キー で [リコール] を選択し、ENT キーを押すとリコールファイル 選択画面を表示します。

| MENU ファ                       | イル選択                 |            |
|-------------------------------|----------------------|------------|
| ストア名<br>内部メモリ                 | 測定日時                 |            |
| MAN_0122                      | 2006/01/25           | 09:30      |
| CFカード                         |                      |            |
| AU1_0002                      | 2006/02/22           | 08:15      |
| AU1_0003                      | 2006/02/03           | 08:55      |
| AU2_0001                      | 2006/03/01           | 08:25      |
|                               |                      |            |
| CEカードヘコ                       | ビー IC> ISTORE        | ]          |
| 選択テータの                        | ))肖去 <u>に) [ CAL</u> |            |
| 戻る 다> <u> MEN</u><br> 測定画面 다> | U]<br>[START]        |            |
|                               | 01/0                 | 1 00:00:05 |

ファイル選択メニュー画面

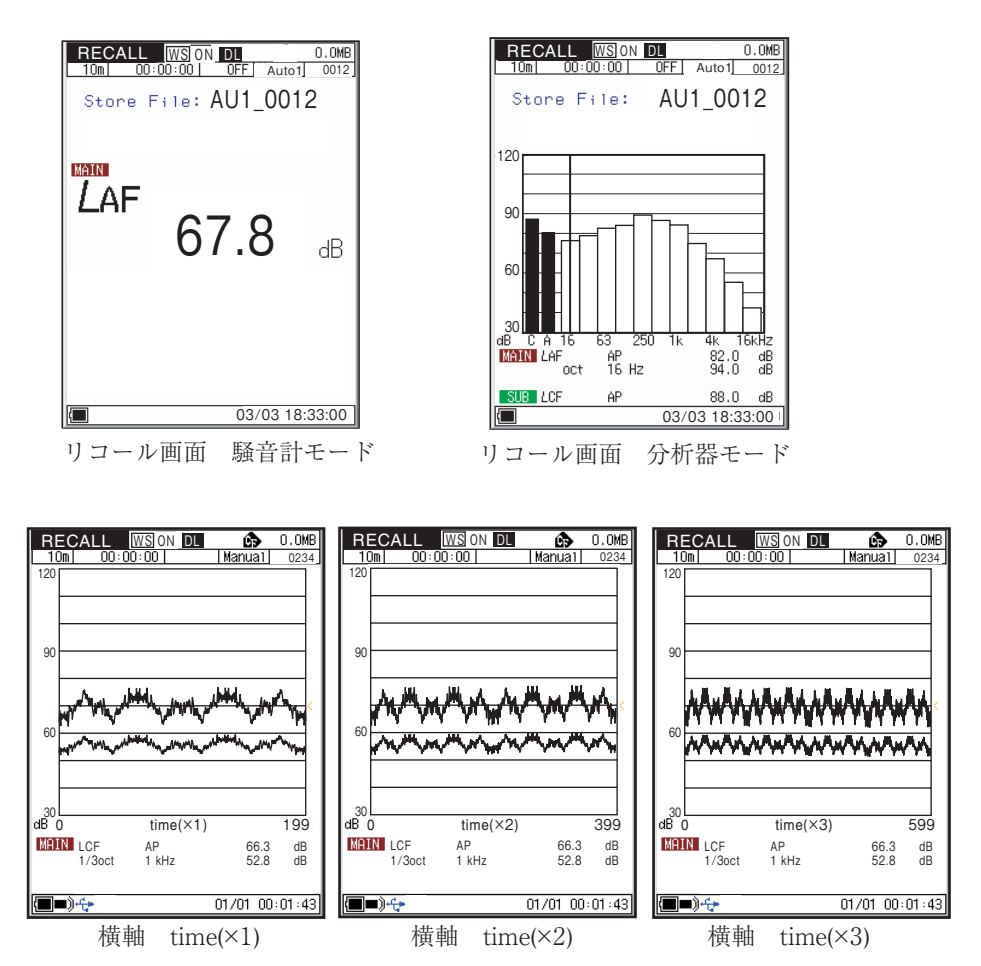

RECALLのT-L表示画面で、LEVEL△/▽キーで時間軸(横軸)を変えて表示できます。 時間軸は、×1、×2、×3、×6、×9、×12、×15の倍率に変えられます。

メニューリストの一覧

システム CFカードフォーマット 設定の保存/読み出し▼--- 初期値を設定に反映 CFヘグループ保存▼----- CFにある設定グループ名一覧 CFからグループ読込/削除▼-- CFにある設定グループ名一覧 現在時刻の設定▼------ 年/月/日 時:分:秒 プログラム情報▼----- 型式、バージョン Language CF容量 表示 MAX保持、Leq、LE、Lmax、Lmin、LN1、LN2、LN3、LN4、LN5、リスト、時間--レベル 入出力 交流(AC)出力 直流 (DC) 出力 コンパレータ▼------ コンパレータON/OFF、コンパレータレベル、コンパレータバンド USB通信機能 リモコン制御 バックライト明るさ バックライト自動消灯 ビープ音 インデックス ストア ストアモード ストア名 サンプリング周期※ 測定 防風スクリーン補正 測定時間 バックイレース 遅延測定 Lmax/Lminタイプ トリガモード▼----- OFF、Level1、Level2、Time、EXT. 拡散音場補正 サブチャンネル測定▼---- サブチャンネル測定ON/OFF、周波数重み付け特性 時間重み付け特性、Lpeak/Ltm5 印刷 画面の印刷の可否 リコール リコールデータの一覧 ▼----: 階層へ進んだときの表示項目 ※サンプリング周期: SLMモードのとき 100 msec RTAモードのとき 1~10は1 msecステップ、10~1000は10 msecステップ

```
および L<sub>eq,1sec</sub>
```

# 測 定

本器は「騒音レベルの測定」以外の各演算値の測定を行うと本器の持っている測定 機能 ( $L_{eq}$ 、 $L_E$ 、 $L_{max}$ 、 $L_{min}$ 、 $L_N$ )を全て同時に行います (ただし、サブチャンネル 補助演算に関してはメニュー画面において ON に設定されている時のみ測定を行 います)。従って、等価騒音レベルの測定を行うと実際には単発騒音暴露レベルや 時間率騒音レベルの測定を同時に行っています。ただし、時間率騒音レベルの時間 率 (5 値)は測定を始める前に設定しておかなければなりません。また、測定の前に 19~20ページを参照して必ず日付、時刻を合わせてください。

# 騒音レベルの測定

騒音レベル測定の手順は次のようになります。 「準備」の章が済んだものとして説明します。

POWER キーを押して、電源を On にします。
 電源投入時の画面を表示後に測定画面になります。
 測定画面の測定条件は本器が前回電源を切ったときの条件となるため、毎回
 同じ表示になるとは限りません。

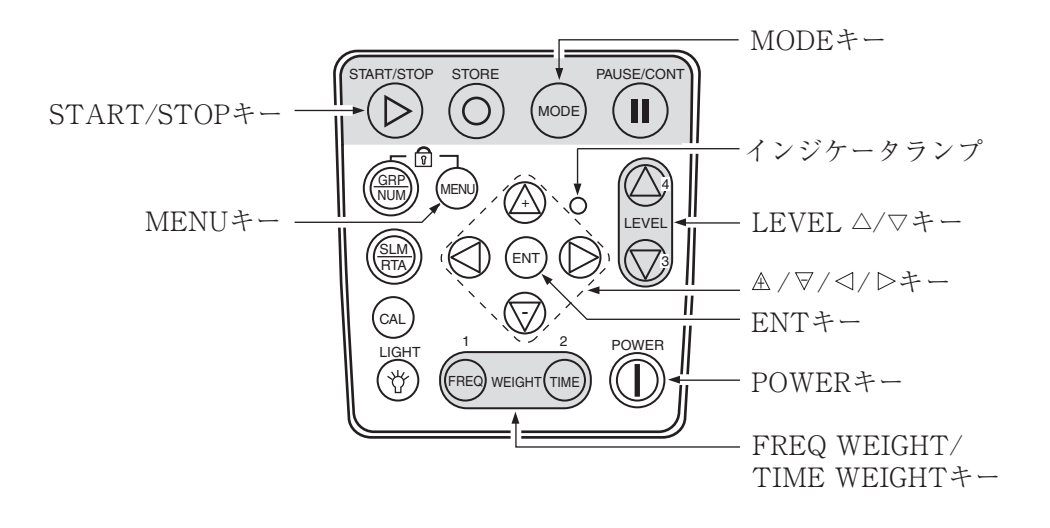

- FREQ WEIGHT キーで周波数重み付け特性を設定します。通常騒音レベルを測定するときはA特性にします。 表示をLz(平たん特性)にすると10Hz~20kHzまで周波数特性が平たんな音圧が測定できます。 表示をLcにすると31.5Hz~8kHzまで周波数特性が平たんな音圧レベルが測定できます。 サブチャンネルの周波数重み付け特性はメニュー画面、またはMENUキーを 押しながらFREQ WEIGHT キーを押して設定します。
- TIME WEIGHT キーで時間重み付け特性 (動特性)を設定します。
   通常 F:速い (Fast)にします。
   JIS などの規格に従って測定する場合は、その規格に従って、周波数重み付け特性、時間重み付け特性を設定します。
   サブチャンネルの時間重み付け特性はメニュー画面、または MENU キーを 押しながら TIME WEIGHT キーを押して設定します。
- LEVEL△/マキーでレベルレンジを設定します。バーグラフの表示が中央 付近を指示するよう設定してください。
   OVER または UNDER がたびたび表示されるようであればレベルレンジを 設定し直してください。
- START/STOP キーを押して測定を開始します。 測定中マーク▶が点滅表示し、インジケータランプが緑色で点滅します。

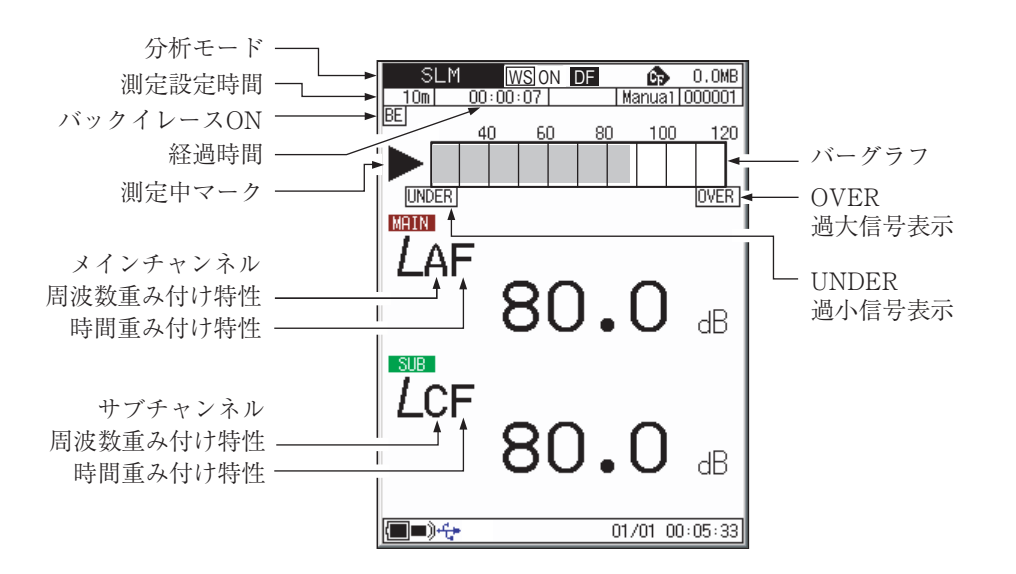

レベル表示の読み値が騒音レベル(音圧レベル)となります。
 レベル表示は1秒ごとに更新されます。
 PAUSE/CONT キーを押すことにより、レベル表示の一時停止と更新を行うことができます。騒音計モードの時はバーグラフ表示は中断中でも更新さ

れます。中断時は中断中を示すマーク(II)が表示されます。中断中はインジ ケータランプが青色で点滅します。

> 重要 騒音レベルを測定する場合は「MODE」キーを押さないで ください。他の演算結果が表示されてしまいます。 下記のように後に文字のない状態が騒音レベルの表示です。 LAF: 騒音レベル表示 LAeq:騒音レベル表示ではない

測定中は FREQ WEIGHT キー、TIME WEIGHT キー、 LEVEL △ / ▽キーはマーカー機能として動作します。

ノート

サブチャンネルの重み付け特性を、MENUキーを押しな がら、FREQ WEIGHT/TIME WEIGHT キーで設定 する場合は、MENUキーを押したままで、連続して設 定を切り替えることはできません。設定を切り替えるご とにキー押しを解除してください。

# 等価騒音レベル (LAeq)の測定

等価騒音レベル測定の手順は次のようになります。 「準備」の章が済んだものとして説明します。

- 1. 電源を On にします。
- FREQ WEIGHT キーで周波数重み付け特性を設定します。
   通常はA(A特性)にします。
   C(C特性)にすると等価音圧レベル(L<sub>Cen</sub>)となります。
- TIME WEIGHT キーで時間重み付け特性を設定します。
   通常 F (Fast)にしますが、等価騒音レベルの測定結果には影響を与えません。

ノート

本器では $L_{eq}$ 、 $L_{E}$ の演算を音圧波形に対して高速サンプリ ング(15.6  $\mu$ s)(オクターブ、1/3 オクターブ同時分析時は 20.8  $\mu$ s)したデータを使用しているので、時間重み付け特 性の影響を受けません。

- LEVEL △ / マキーでレベルレンジを設定します。バーグラフの表示が中央 付近を指示するよう設定してください。OVER または UNDER がたびたび 表示されるようであればレベルレンジを設定し直してください。
- 5. データを保存するときは、ストア操作の章(83ページ~)を参照してください。

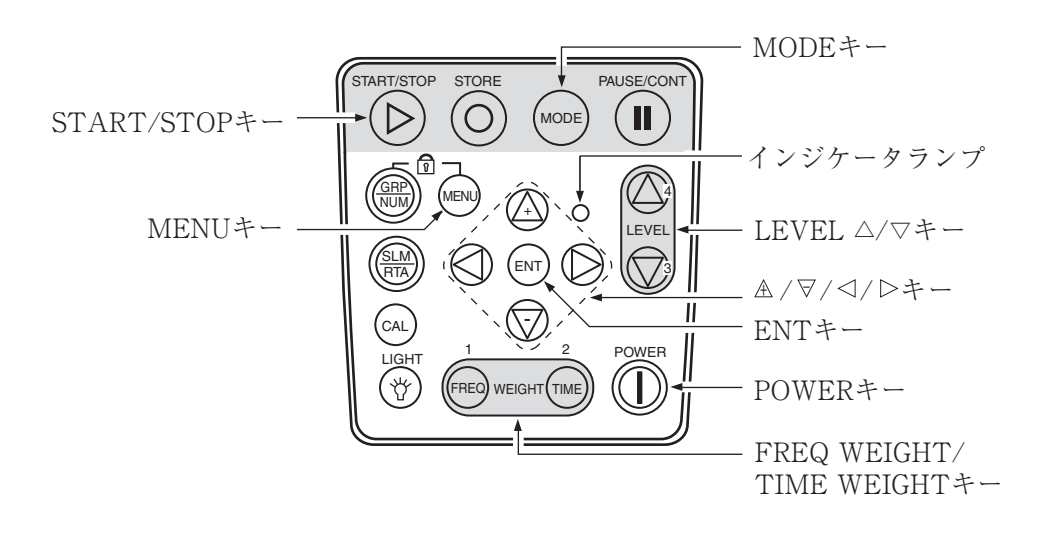

- MENUで測定時間を設定します。
   MENU キーを押して、画面をメニューリスト画面にします。
- ▲/マ/□/□キー で[測定]を選択して ENT キーを押します。
   測定メニュー画面が表示されます。
- 8. ▲/マキー で[測定時間]を選択して、ENT キーを押します。
- 9. ▲/マキーで測定時間、単位を設定したら ENT キーを押します。

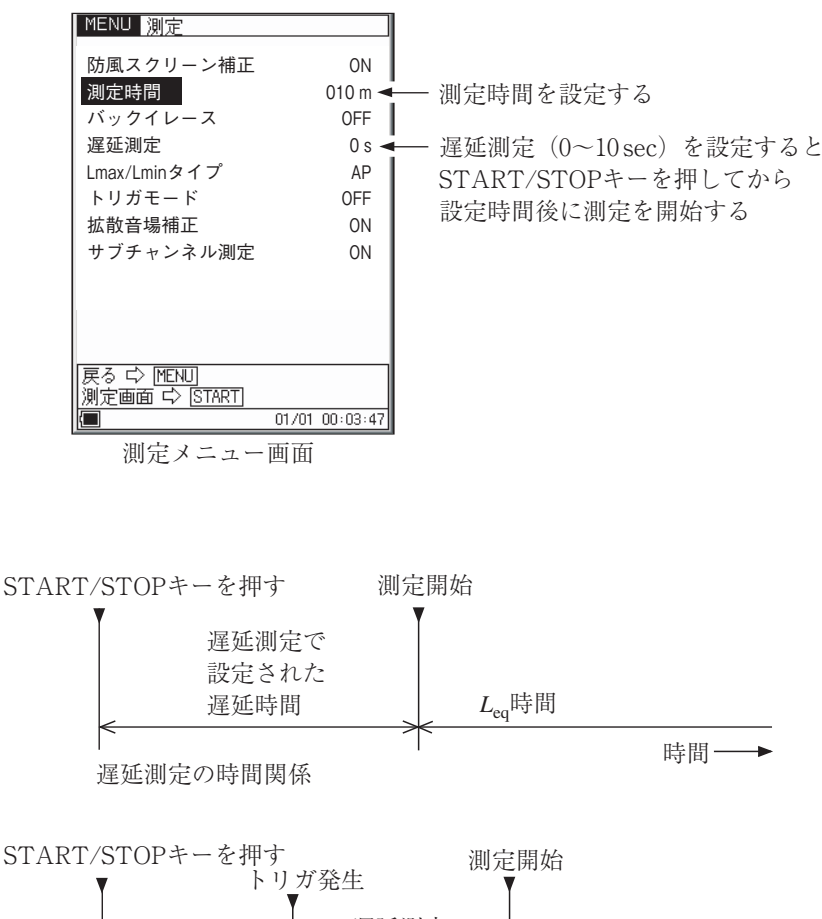

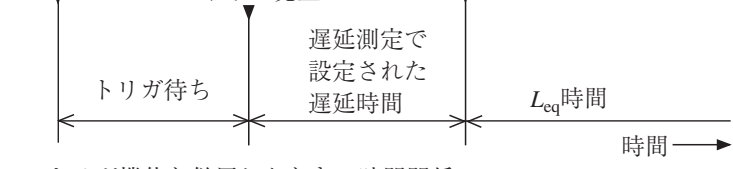

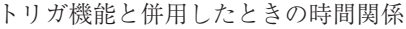

MENUキーを押してメニューリスト画面に戻り、▲/マ/
 ホ]を選択して、ENTキーを押します。表示メニュー画面が表示されます。

65

- 11. ▲/マキー で[Leq]を選択して、ENT キーを押します。
- 12. ▲/マキーで ON を選択して、ENT キーを押します。

| MENU表示    |       |          |       |             |
|-----------|-------|----------|-------|-------------|
| MAX保持     | OFF   |          |       |             |
| Leq       | ON    | •        |       | – LeqをONにする |
| LE        | OFF   |          |       |             |
| Lmax      | ON    |          |       |             |
| Lmin      | ON    |          |       |             |
| LN1       | L05   |          | ON    |             |
| LN2       | L10   |          | ON    |             |
| LN3       | L50   |          | ON    |             |
| LN4       | L90   |          | ON    |             |
| LN5       | L95   |          | ON    |             |
| リスト       | ON    |          |       |             |
| 時間-レベル    | ON    |          |       |             |
| 戻る I MENU |       |          |       |             |
| 測定画面 ⇔ [3 | START |          |       |             |
|           |       | 01/01 00 | 04:48 |             |
| 表示メ       | ニュー   | -画面      |       |             |

- START/STOP キーを押して測定画面に戻ります。
   データ除去機能を使用する場合は78ページを参照して設定してください。
- 14. START/STOP キーを押して、測定を始めます。

このとき前回の測定値はクリアされます。

測定中は測定中であることを示す▶マークが点滅し、経過時間も表示します。 手順9で設定した測定時間が経過すると自動的に測定が終了します。 設定した時間以前に終了したい場合は再度START/STOPキーを押します。 測定中に1回でも過大信号または過小信号が発生するとOVERまたは UNDERと表示され、演算値に過大信号または過小信号データが含まれる ことを示します。

重要

測定中はLEVELレンジキー、FREQ WEIGHT キー、 TIME WEIGHT キーはマーカとして動作します。START/ STOP、MODE、PAUSE/CONT、LIGHT、POWER キーは 受け付けます。

測定を始める前に設定は全て終了しておく必要があります。

測定中は PAUSE/CONT キーで測定の中断と再開を行うことができます。 中断時は中断中を示すマーク(II)が表示されます(中断中およびデータ除去 機能の働いた時間は測定時間に含まれません)。

手順7、8でデータ除去機能を設定した場合は、時間-レベル表示画面(T-L 画面)を使うと便利です。除去されるデータが下図のように画面で表示され ます。

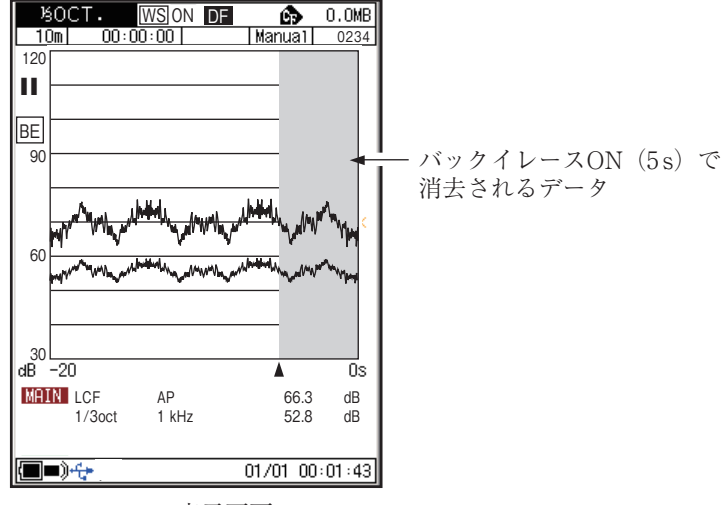

T-L表示画面

- 15. 測定が終了したら MODE キーを押して、表示を切り替えます。
  - LAegと表示されたときが等価騒音レベル値となります。

 $L_{Aeq}$ が表示されない場合はメニュー画面で $L_{eq}$ がONになっているか確認 してください。

OVER が表示されたときは、演算に使用した騒音レベルに過大信号データ が含まれていたことを示します。

UNDER が表示されたときは、演算に使用した騒音レベルに過小信号デー タが含まれていたことを示します。

| ノート                             |
|---------------------------------|
| 測定中に MODE キーを押して、計算途中の等価騒音レ     |
| ベル値を読み取ることができます(レベル数値表示のみ、      |
| バーグラフは騒音レベル)。                   |
| 測定終了後、周波数重み付け特性 A/C/Z、時間重み付け    |
| 特性 Fast/Slow などの設定を変化させると測定値を非表 |
| 示にします。同じ設定になれば再表示します。           |

# 単発騒音暴露レベル (LAE)の測定

単発騒音暴露レベル測定の手順は等価騒音レベルの測定と同じですが、メニューで 設定する項目が異なります。

「準備」の章が済んだものとして説明します。

- 1. データを保存するときは、ストア操作の章 (P83~)を参照してください。
- 2. MENU キーを押してメニューリスト画面にします。
- ▲/マ/□/▷キー で[表示]を選択して ENT キーを押します。
   表示メニュー画面が表示されます。
- 4. ▲/マキー で[LE]を選択して、ENT キーを押します。
- 5. ▲/マキー で ON に設定したら ENT キーを押します。

| MENU 表示    |      |            |       | ]            |
|------------|------|------------|-------|--------------|
| MAX保持      | 0FF  |            |       |              |
| Leq        | ON   |            |       |              |
| LE         | ON   | •          |       | └── LEをONにする |
| Lmax       | OFF  |            |       |              |
| Lmin       | ON   |            |       |              |
| LN1        | L05  |            | ON    |              |
| LN2        | L10  |            | ON    |              |
| LN3        | L50  |            | ON    |              |
| LN4        | L90  |            | ON    |              |
| LN5        | L95  |            | ON    |              |
| リスト        | ON   |            |       |              |
| 時間-レベル     | ON   |            |       |              |
| 戻る I MENU  |      |            |       |              |
| 測定画面 다) [S | TART | 01 /01 .00 | 04.40 | -            |
|            |      |            | 04:48 | 1            |
| 表示メ        | ニュー  | - 画 面      |       |              |

- 6. START/STOP キーを押して測定画面に戻ります。
- START/STOP キーを押して、測定を始めます。 測定中は測定中であることを示す▶マークが点滅し、経過時間も表示します。 設定した測定時間が経過すると自動的に測定が終了します。 設定した時間以前に終了したい場合は再度 START/STOP キーを押します。 測定中に1回でも過大信号または過小信号が発生すると OVER または UNDER と表示され、演算値に過大信号または過小信号データが含まれる ことを示します。

#### 重要

測定中は LEVEL レンジキー、FREQ WEIGHT キー、 TIME WEIGHT キーはマーカとして動作します。START/ STOP、MODE、PAUSE/CONT、LIGHT、POWER キーは 受け付けます。 測定を始める前に設定は全て終了しておく必要があります。

測定中は PAUSE/CONT キーで測定の中断と再開を行うことができます。 中断時は中断中を示すマーク(II)が表示されます(中断中およびデータ除去 機能の働いた時間は測定時間に含まれません)。

8. 測定が終了したら MODE キーを押して、表示を切り替えます。

L<sub>AE</sub>と表示されたときが単発騒音暴露レベル値となります。

 $L_{AE}$ が表示されない場合はメニュー画面で $L_{AE}$ がONになっているか確認 してください。

OVER が表示されたときは、演算に使用した騒音レベルに過大信号データ が含まれていたことを示します。

UNDER が表示されたときは、演算に使用した騒音レベルに過小信号デー タが含まれていたことを示します。

#### ノート

測定中に MODE キーを押して、計算途中の等価騒音レ ベル値を読み取ることができます(レベル数値表示のみ、 バーグラフは騒音レベル)。 測定終了後、周波数重み付け特性 A/C/Z、時間重み付け 特性 Fast/Slow などの設定を変化させると測定値を非表

示にします。同じ設定になれば再表示します。

# 最大値 (Lmax)、最小値 (Lmin)の測定

最大値、最小値の測定の手順は等価騒音レベルの測定と同じですがメニューで設定 する項目が異なります。

「準備」の章が済んだものとして説明します。

- 1. データを保存するときは、ストア操作の章 (P83~)を参照してください。
- 2. MENU キーを押してメニューリスト画面にします。
- 3. ▲/▽/□/▷キー で[表示]を選択して ENT キーを押します。 表示メニュー画面が表示されます。
- 4.  $\mathbb{A}/\nabla$ キーで[ $L_{max}$ ]を選択して、ENT キーを押します。
- 5. ▲/マキー で ON に設定したら ENT キーを押します。
- 6.  $\mathbb{A}/\nabla$ キー で[ $L_{\min}$ ]を選択して、ENT キーを押します。
- 7. ▲/マキー で ON に設定したら ENT キーを押します。

ノート  $L_{max}$ のみの設定の場合は $L_{min}$ がOFFであることを確認 して手順6、7はとばします。  $L_{min}$ のみの設定の場合は $L_{max}$ がOFFであることを確認 して手順4、5はとばします。

- 8. START/STOP キーを押して測定画面に戻ります。
- 9. START/STOP キーを押して、測定を始めます。

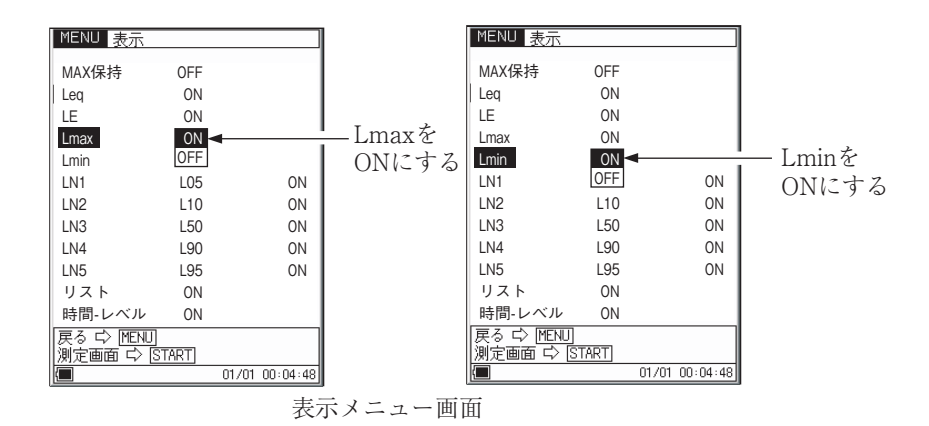

測定中は測定中であることを示す▶マークが点滅し、経過時間も表示します。 設定した測定時間が経過すると自動的に測定が終了します。

設定した時間以前に終了したい場合は再度START/STOPキーを押します。 測定中に1回でも過大信号または過小信号が発生するとOVERまたは UNDERと表示され、演算値に過大信号または過小信号データが含まれる ことを示します。

重要

測定中は LEVEL レンジキー、FREQ WEIGHT キー、 TIME WEIGHT キーはマーカとして動作します。START/ STOP、MODE、PAUSE/CONT、LIGHT、POWER キーは 受け付けます。 測定を始める前に設定は全て終了しておく必要があります。

測定中は PAUSE/CONT キーで測定の中断と再開を行うことができます。 中断時は中断中を示すマーク(II)が表示されます(中断中およびデータ除去 機能の働いた時間は測定時間に含まれません)。

10. 測定が終了したら MODE キーを押して、表示を切り替えます。

 $L_{Amax}$ と表示されたときが最大値、 $L_{Amin}$ と表示されたときが最小値となります。

 $L_{Amax}$ 、 $L_{Amin}$ が表示されない場合はメニュー画面で $L_{Amax}$ 、 $L_{Amin}$ が ON になっているか確認してください。

OVER が表示されたときは、演算に使用した騒音レベルに過大信号データ が含まれていたことを示します。

UNDER が表示されたときは、演算に使用した騒音レベルに過小信号デー タが含まれていたことを示します。

| ノート                                                                                      |
|------------------------------------------------------------------------------------------|
| 測定中に MODE キーを押して、計算途中の等価騒音レ<br>ベル値を読み取ることができます(レベル数値表示のみ、                                |
| 測定終了後、周波数重み付け特性 A/C/Z、時間重み付け<br>特性 Fast/Slow などの設定を変化させると測定値を非表<br>示にします。同じ設定になれば再表示します。 |
| 再スタートで $L_{Amax}L_{Amin}$ はリセットされます。                                                     |

## L<sub>max</sub>/L<sub>min</sub>タイプの設定

- BAND(バンドマックス・バンドミニマム):
  - 各周波数バンドごとに、演算時間内で最大 / 最小となったときのレベルを取 り込み、分析結果を表示します。
- AP(オールパスマックス・オールパスミニマム):

演算時間内でメインチャンネルのオールパスレベルが最大/最小となったと きのサブチャンネルおよび各バンドのレベルを表示します。

AP(S)(オールパスマックス・オールパスミニマム):

演算時間内でメインチャンネルのオールパスレベルが最大/最小となったと きのサブチャンネルを除く各バンドのレベルを表示します。サブチャンネル のオールパスレベルはメインチャンネルとは独立して演算時間内で最大/最 小になったときのレベルを表示します。

- 1. MENU キーを押して、メニューリスト画面を開きます。
- 2. [測定]を選択して ENT キーを押します。測定メニュー画面が開きます。
- 3. [Lmax/Lmin タイプ]を選択して、ENT キーを押します。
- Band/AP/AP(S) が表示されるので、必要なものを選択して ENT キーを押 します。
- 5. START/STOP キーを押して、測定画面に戻ります。

本設定は分析器モードのときのみ有効です。

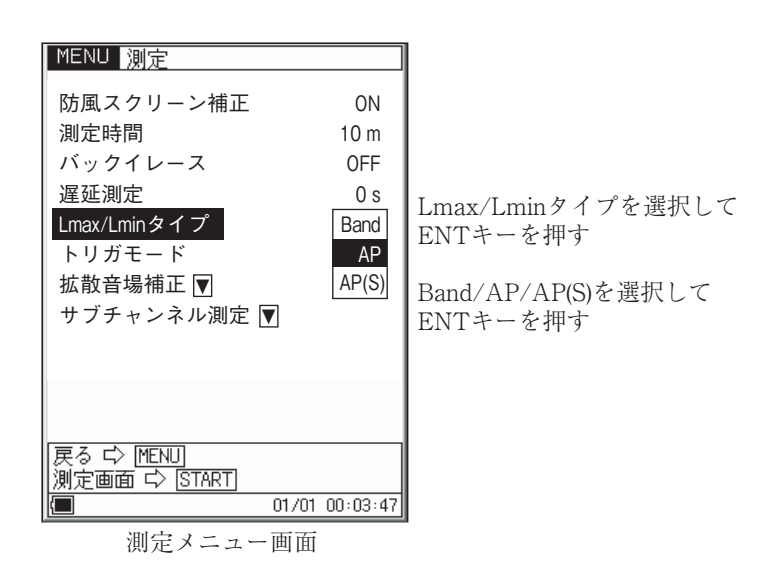

# 時間率騒音レベル (L<sub>N</sub>)の測定

時間率騒音レベルの測定の手順は等価騒音レベルの測定と同じですが、メニューで 設定する項目が異なります。

「準備」の章が済んだものとして説明します。

- 1. データを保存するときは、ストア操作の章 (P83~)を参照してください。
- 2. MENU キーを押してメニューリスト画面にします。
- ▲/▽/□/□キー で[表示]を選択して ENT キーを押します。
   表示メニュー画面が表示されます。
- ▲/マキーで[LN1] ~ [LN5]を選択して、ENT キーを押します。
   本器の工場出荷時の設定はL05、L10、L50、L90、L95の時間率が測定できる設定になっていますが、本器はL01~L99までの任意の時間率に設定を変更できます(最大5種類)。

▲/マキー で ON に設定したら ENT キーを押します。

5. START/STOP キーを押して測定画面に戻ります。

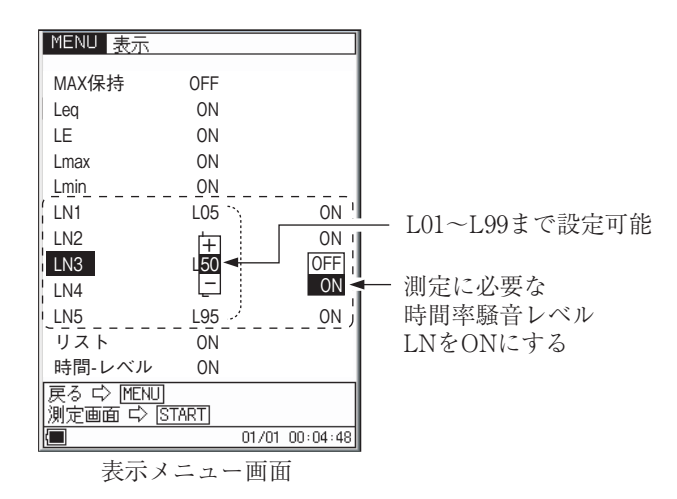

6. START/STOP キーを押して、測定を始めます。 測定中は測定中であることを示す▶マークが点滅し、経過時間も表示します。 設定した測定時間が経過すると自動的に測定が終了します。 設定した時間以前に終了したい場合は再度 START/STOP キーを押します。 測定中に1回でも過大信号または過小信号が発生すると OVER または UNDER と表示され、演算値に過大信号または過小信号データが含まれる ことを示します。

重要

測定中は LEVEL レンジキー、FREQ WEIGHT キー、 TIME WEIGHT キーはマーカとして動作します。START/ STOP、MODE、PAUSE/CONT、LIGHT、POWER キーは 受け付けます。 測定を始める前に設定は全て終了しておく必要があります。

測定中は PAUSE/CONT キーで測定の中断と再開を行うことができます。 中断時は中断中を示すマーク(II)が表示されます(中断中およびデータ除去 機能の働いた時間は測定時間に含まれません)。

7. 測定が終了したら MODE キーを押して、表示を切り替えます。

L<sub>N</sub>と表示されたときが時間率騒音レベル値となります。

 $L_{\rm N}$ が表示されない場合はメニュー画面で $L_{\rm N}$ がONになっているか確認してください。

OVER が表示されたときは、演算に使用した騒音レベルに過大信号データ が含まれていたことを示します。

UNDER が表示されたときは、演算に使用した騒音レベルに過小信号デー タが含まれていたことを示します。

ノート

測定中に MODE キーを押して、計算途中の等価騒音レ ベル値を読み取ることができます(レベル数値表示のみ、 バーグラフは騒音レベル)。 測定終了後、周波数重み付け特性 A/C/Z、時間重み付け

特性 Fast/Slow などの設定を変化させると測定値を非表示にします。同じ設定になれば再表示します。

# 付加演算値 (Lpeak、LAtm5)の測定

本器は騒音計モードでサブチャンネルを ON にすると、 $L_{eq}$ 、 $L_{E}$ 、 $L_{max}$ 、 $L_{min}$ 、 $L_N$ のほかに下記のうちいずれか1つの演算を同時に測定することができます。

L<sub>neak</sub>: ピークサウンドレベル

L<sub>Atm5</sub>: 時間重み付けサウンドレベル区間内最大レベルのパワー平均

ピークサウンドレベルとは、時間重み付け特性によって平滑化される前の音圧波形 のピークレベルです。

 $L_{\text{Zpeak}}$ はZ特性(平たん特性)の、 $L_{\text{Cpeak}}$ はC特性の波形ピークレベルです。 時間重み付けサウンドレベル区間内最大レベルのパワー平均( $L_{\text{Atm5}}$ )は5秒間ごとの騒音レベル最大値をパワー平均した値です。

「準備」の章が済んだものとして説明します。

- 電源をOnにします。
   FREQ WEIGHT キーで周波数重み付け特性を設定します。
- MENUで測定時間を設定します。
   MENUキーを押して、画面をメニューリスト画面にします。
- ▲/マ/□/□キー で[測定]を選択して ENT キーを押します。 測定メニュー画面が開きます。
- 4. ▲/マキー で、[測定時間]を選択して ENT または▷キーを押します。
- 5. ▲/マキー で測定時間の数値、単位を設定して ENT キーを押します。 データ除去機能を使用する場合は 78 ページを参照して設定してください。

ノート 本器は測定を一時中断する機能がありますが、さらに直前 の5秒間のデータを除去することもできます(データ除去 機能)。ただし、L<sub>Atm5</sub>が選択されている時はデータ除去 機能は使用できません。

- 6. ▲/マキー で、[サブチャンネル測定]を選択して ENT キーを押します。
- 7.  $\mathbb{A}/\nabla$ キー で、 $[L_{\text{peak}}/L_{\text{tm5}}]$ を選択してENTまたは  $\triangleright$ キーを押し、  $\mathbb{A}/\nabla$ キー で $L_{\text{peak}}$ または $L_{\text{tm5}}$ を選択してENT キーを押します。

- 8. START/STOP キーを押して測定画面に戻ります。
- LEVEL△/マキーでレベルレンジを設定します。バーグラフの表示が中央 付近を指示するよう設定してください。
   OVER または UNDER がたびたび表示されるようであればレベルレンジを 設定し直してください。
- START/STOP キーを押して、測定を始めます。 測定中は測定中である▶マークが点滅し、経過時間も表示されます。 設定した測定時間が経過すると自動的に測定が終了します。設定した時間以前に終了したい場合は再度 START/STOP キーを押します。 測定中に1回でも過大信号または過小信号が発生すると OVER または UNDER と表示され、演算値に過大信号または過小信号データが含まれる ことを示します。

重要

測定中は LEVEL レンジキー、FREQ WEIGHT キー、 TIME WEIGHT キーはマーカとして動作します。START/ STOP、MODE、PAUSE/CONT、LIGHT、POWER キーは 受け付けます。 測定を始める前に設定は全て終了しておく必要があります。

11. 測定が終了したら MODE キーを押して、表示を切り替えます。

OVER が表示されたときは、演算に使用した値に過大信号データが含まれていたことを示します。

UNDER が表示されたときは、演算に使用した値に過小信号データが含まれていたことを示します。

#### 重要

 $L_{AI}$ は時間重み付け騒音レベルですが、START/STOP キーを押して演算を開始することにより表示の更新を行い ます。演算が終了すると表示の更新も停止しますので、 $L_{AI}$ のみを測定する時はMANUALにすることをお勧めします。

#### ノート

測定中に MODE キーを押して、計算途中の等価騒音レ ベル値を読み取ることができます(レベル数値表示のみ、 バーグラフは騒音レベル)。 測定終了後、周波数重み付け特性 A/C/Z、時間重み付け 特性 Fast/Slow などの設定を変化させると測定値を非表 示にします。同じ設定になれば再表示します。

# データ除去機能 (Back Erase)

測定機能を使って演算する場合、PAUSE/CONT キーで測定を中断できますが、 中断する直前の5秒間のデータを演算に含めないようにする機能です。 除去するデータは表示画面に下図のように表示されるので確認することができます。 データ除去機能を働かせる手順は次のようになります。

- 1. MENUキーを押して、メニューリスト画面にします。
- ▲/マ/□/□キー で[測定]を選択して ENT キーを押します。 測定メニュー画面が表示されます。
- ▲/マキーで[バックイレース]を選択して ENT キーを押します。
   5 sec/OFF を表示します。
- 4. ▲/マキー で5 sec を選択して、ENT キーを押して決定します。
- 5. START/STOP キーを押して測定画面に戻ります。

ノート 補助演算にL<sub>Atm5</sub>が選択されている時はデータ除去機能は 使用できません。また、Autol および Auto2 ストアを選 択中もデータ除去機能は使用できません。

バックイレースを選択して

5 sを選択すると - - - - 測定画面でバックイレース ON (BE) を表示

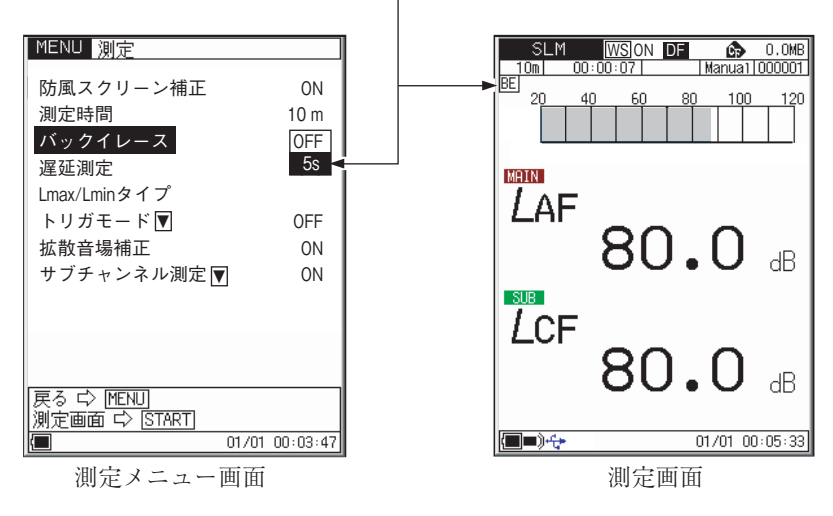

# マーカ

Leg などの演算を測定中に、データにマーカを入れることができます。

- メニューリスト画面でストアモードを設定します。 測定に必要な周波数重み付け特性や時間重み付け特性などの条件も設定します。
- 2. START/STOP キーを押して測定状態にします。
- FREQ WEIGHT、TIME WEIGHT、LEVEL ▽、LEVEL △のキーを押す と画面にマーカが入ります。
- 設定した終了時間が過ぎるか、START/STOP キーを押して測定を終了します。
- 5. メニューリスト画面で[リコール]を選択して、ENT キーを押します。
- 6. ファイル選択画面で▲/マキー で保存したデータを選択して ENT キーを押 します。下図のようにマーカが入ったリコール画面が表示されます。

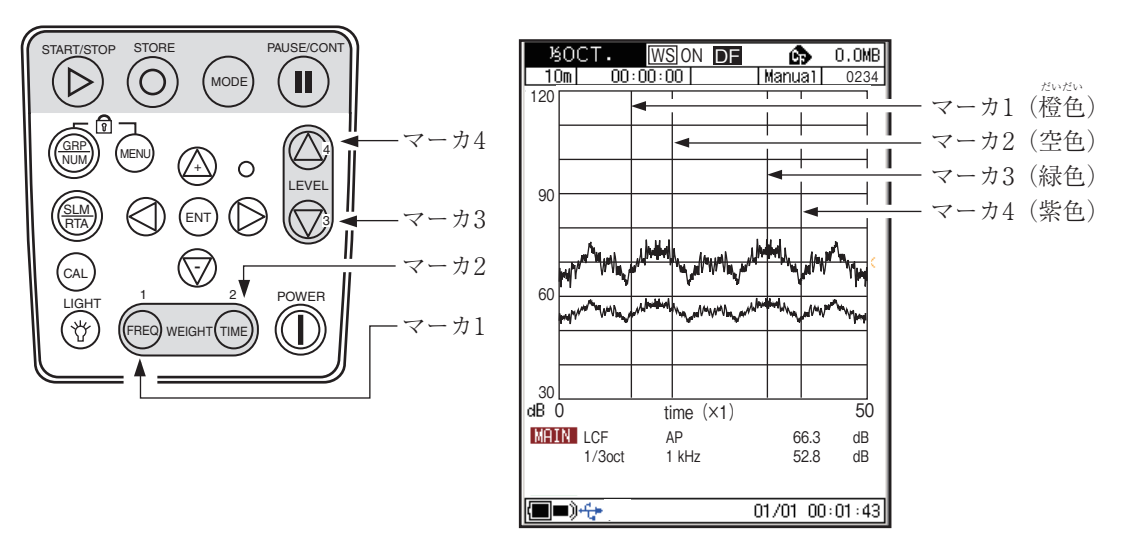

T-L表示画面

# Max ホールド

バーグラフの変化を読み取りやすいように、1秒間最大値を保持します。 分析画面のときのみ表示します。その他の画面では表示しません。

- 1. MENU キーを押してメニューリスト画面を開きます。
- 2. [表示]を選択して表示メニュー画面を開きます。
- 3. [MAX 保持]を選択して ENT キーを押します。
- 4. ON を選択して ENT キーを押します。
- 5. START/STOP キーを押して測定画面に戻ります。

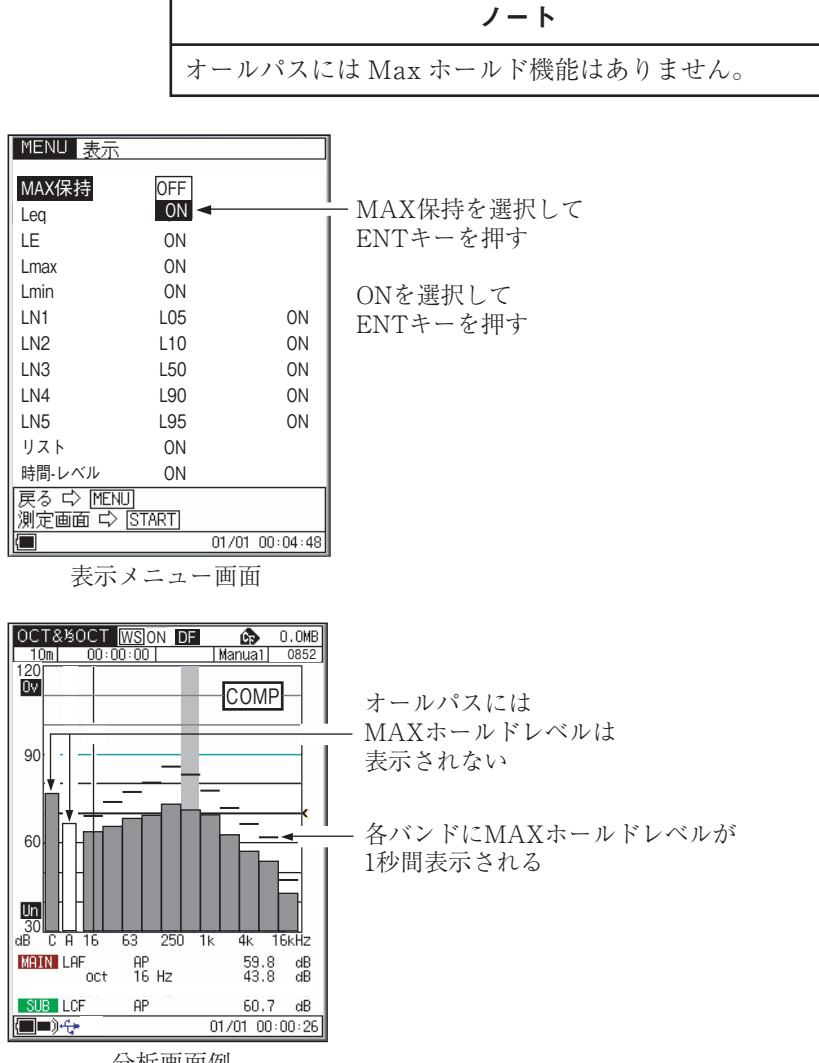

分析画面例

# 遅延測定

測定開始の操作後、実際に測定を開始するまでの遅延時間を設定できます。

- 1. MENU キーを押してメニューリスト画面を開きます。
- 2. [測定]を選択して ENT キーを押します。[測定メニュー]が開きます。
- 3. [遅延測定]を選択して ENT キーを押します。
- ▲/マキーで遅延時間を設定します。遅延時間は0~10秒で、1秒ステップ で設定できます。
- 5. 遅延時間を設定したら ENT キーを押します。
- 6. START/STOP キーを押して測定画面に戻ります。

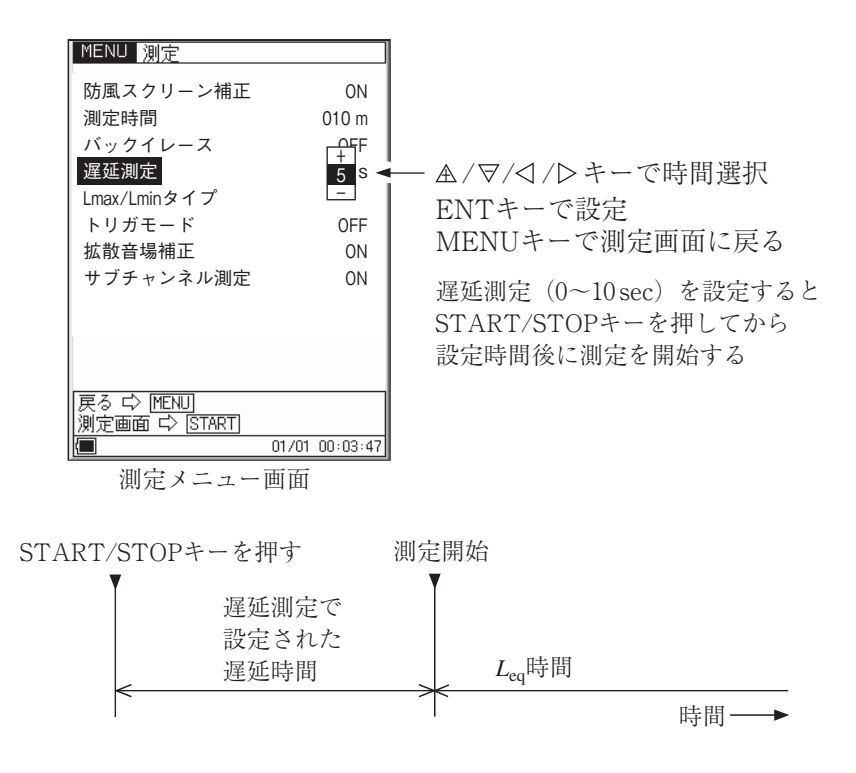

トリガ機能と併用している場合は、トリガの発生から測定開始までの時間となります。

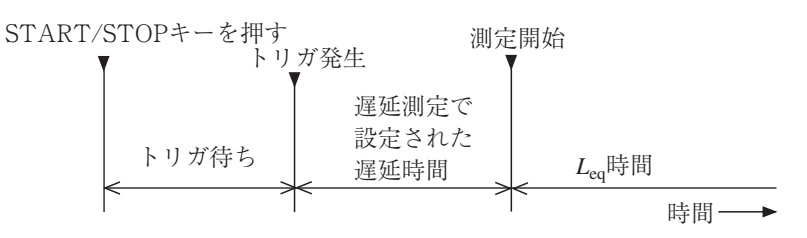

遅延測定が設定されている時は、START/STOPキーを押して測定を開始したと きに、測定待機中であることを示す■マークが点滅表示します。遅延時間が終わる と▶マークに変わって、点滅表示して測定が開始されたことを示します。

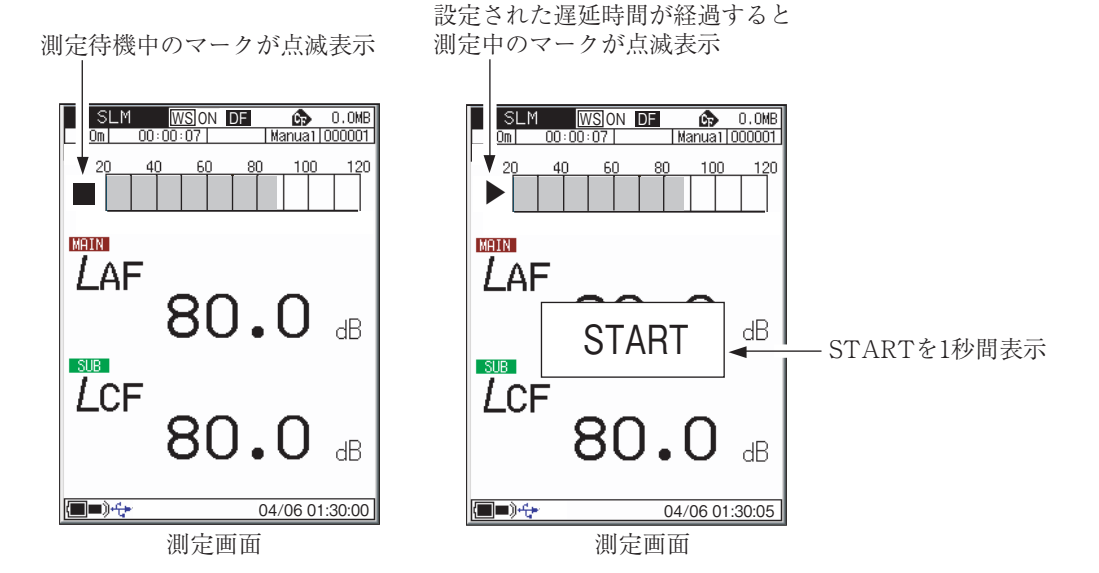

# ストア操作

本器は測定データ(騒音レベルや等価騒音レベルなどの演算値、周波数重み付け特 性、時間重み付け特性などの測定条件)を内蔵メモリまたはCFカードに保存する ことができます。

ここではメモリへの保存の仕方、メモリからの読み出しを説明します。

保存モードは3種類あり、次のように使い分けます。

保存先は CF カードが装着されていなければ本体内部メモリに、CF カードが装着 されていれば CF カードに自動的に保存されます。

CF カードが挿入されていないときは、ストア名は設定できません。

### Manual (マニュアル)

測定した騒音レベルおよび演算値を測定者が手動で保存する方法です。

測定者がSTOREキーを押した時点の騒音レベル、前もって測定された各演算値、 測定条件が時刻とともに保存されます。

本体内部メモリの場合: 最大1000 組

CFカードの場合: 最大1000組を1ストア名として、100ストア名 保存可能

## Auto1 (オート 1)

騒音のレベル波形を記録するストア機能です。 測定時間:最長 1000 時間 (CF カード)

#### 騒音計モード

 $L_p$ 、 $L_{eq}$ 、 $L_{max}$ 、 $L_{min}$ を1組として、100 ms ごとに連続記録 サブチャンネルの測定結果は記録できません。

サンプリング周期: 100 msのみ、100 msごとのL<sub>p</sub>、L<sub>eq</sub>、L<sub>max</sub>、
 L<sub>min</sub>を同時に保存します。
 内部メモリ使用時: 最長3時間

#### 分析器モード

各バンドレベルとオールパスの時間重み付けサウンドレベル L<sub>D</sub>を連続記録

 メインチャンネル:
 オールパス値と各バンドレベル値

 サブチャンネル:
 オールパス値

 サンプリング周期:
 1 ms~1 sec、L<sub>eq,1s</sub>

 内部メモリ使用時:
 最大 10000 個 (1 sec または L<sub>eq,1s</sub> 時に 2.7 時間)

## Auto2 (オート 2)

## 騒音計モード

設定した測定時間ごとのメインチャンネルとサブチャンネルのオールパス値と測 定開始時刻を連続記録

#### 分析器モード

設定した測定時間ごとのメインチャンネルの各バンドレベルとオールパス値、サ ブチャンネルのオールパス値と測定開始時刻を連続記録

記録データ数

内部メモリ: 最大1000 組

CF カード: 最大 300000 組

重要 ストア中は電源を切ったり、カードを抜いたりしないでく ださい。 内部データを破壊することがあります。 CFカードがスロットに挿入されていると、内部メモリへ の保存はできません。

#### ノート

内部メモリに記録したデータは、バックアップ電池切れな どによる消失を防ぐため、CFカードに移しておくことを お勧めします。

# CF カードの着脱

CF カードを着脱するときは下図のようにします。

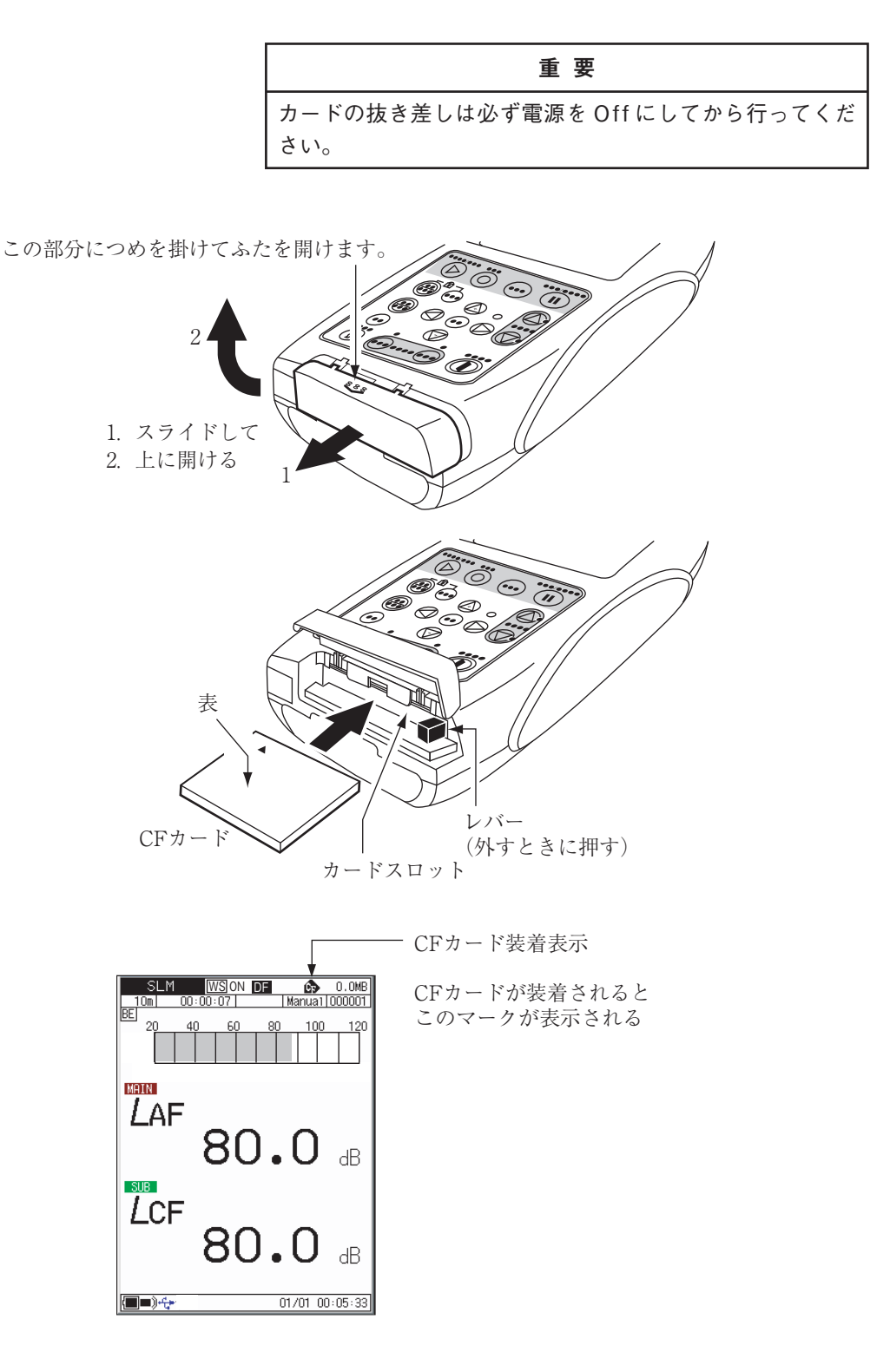

# Manual $(\neg \perp \perp \neg \mu)$

## メモリに保存する

STORE キーを押した時点の騒音レベルと各演算値を保存します。 電源を入れた直後は各演算値は存在しないので、STORE キーを押すと騒音レベル だけが保存されることになります。 CF カードが挿入されていなければ、本体内部メモリに保存します。 CF カードが挿入されていれば、CF カード内に保存します。 メモリに保存する手順は次のようになります。

- 1. 電源を On にします。
- 2. MENUキーを押して、をメニューリスト画面にします。
- 3. ▲/▽/□/▷キー で[ストア]を選択して ENT キーを押します。 ストアメニュー画面が開きます。
- ▲/マキー で[ストアモード]を選択して ENT キーまたは▷キーを押すと、 ストアモードが表示されます。

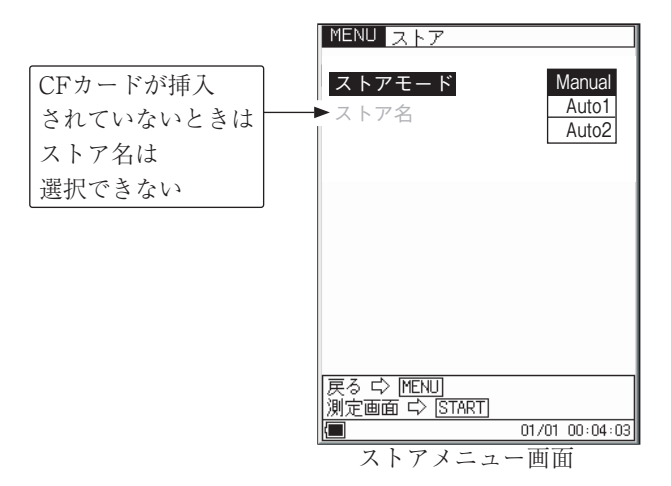

5. ▲/マキーで[Manual]を選択してENTキーを押します。

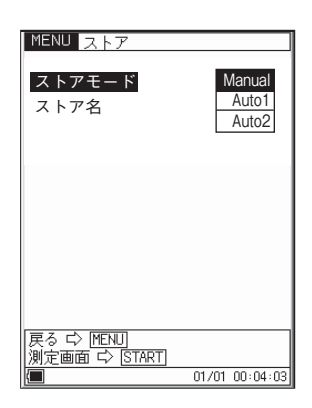

- 6. ストア名を設定します(CF カードが挿入されているとき)。
  - 6-1. ▲/マキー で[ストア名]を選択し、ENT キーを押します。
  - 6-2. ▲/マキーで上2桁を設定してENTキーを押します。
  - 6-3. ENT キーまたは▷キーを押して下 2 桁に移動します。
  - 6-4. ▲/マキー で下2 桁を設定して ENT キーを押します。

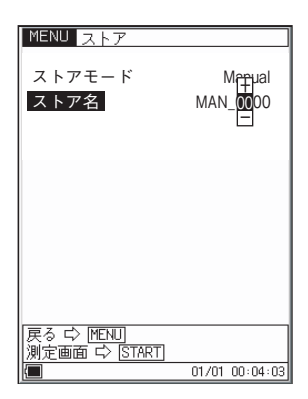

- 7. START/STOP キーを押して測定画面に戻ります。
- 8. 騒音レベルを保存するとき(演算値を保存するときはこの手順を飛ばして手順10へ進んでください)。
   騒音レベル表示の画面にします。

9. 保存するアドレスを決めます。

アドレスは画面に表示されています。赤色でアドレスが表示されていると きは、そのアドレスにデータがあることを示しています。上書きにご注意く ださい。

▲/マキー で1~1000 まで変更できます。既に測定データが保存されてい る場合は上書きされます(保存されていたデータは消去され、今回保存する データが残ります)。既にデータが保存されているかどうかは90ページの 「保存されたデータを読み出す」を参照してください。

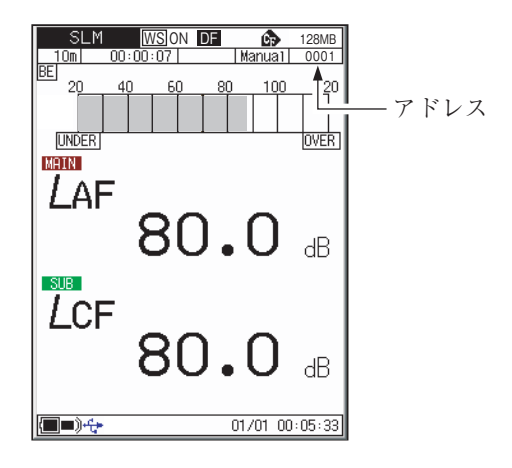

10. STORE キーを押します。STORE キーを押した時点での騒音レベルが保存 されます。STORE キーを押す前に演算値の測定を行った場合には、各演算 値のデータも同時に保存されます。

約1秒でメモリへの保存が終了し、アドレスは1増えた数になります。繰 り返しSTORE キーを押すと順次表示されている数のアドレスに保存して いきます。保存される内容は、STORE キーを押したときの日時、各演算を 開始したときの日時、測定時間、周波数重み付け特性、時間重み付け特性 (動特性)、トリガ設定条件などの条件およびその演算結果、オーバー、アン ダー情報などです。

T-L 表示画面(時間対レベルのグラフ)は保存されません。

#### 重要

STORE キーを押すと表示されているアドレスの測定デー タを書き換えます。 赤色でアドレスが表示されているときは、そのアドレスに

データがあることを示しています。上書きにご注意ください。

## ノート

アドレスが1000の場合は上書き確認の表示をせずにデー タを上書きします。再度STORE キーを押すと1000が点 滅します。この状態ではSTORE キーを押してもデータの 保存ができないことを示しています。△またはマキーでア ドレスの表示を変更すると点滅はとまり、表示されたアド レスへのデータの保存が可能となります。

#### 保存されたデータを読み出す

マニュアルモードでメモリに保存したデータを読み出す手順は次のようになります。

- 1. 電源をOnにします。
- 2. MENU キーを押してメニューリスト画面にします。
- 3. ▲/▽/□/▷キー で [リコール] を選択して ENT キーを押すとファイル選択 メニューが開きます。
- ▲/マキーで読み出すストア名を選択して ENT キーを押します。
   メモリに保存されたデータが表示されます。
- 5. 分析器モードの場合は GRP/NUM キーを押すと数値表示とグラフ表示を切 り替えます。

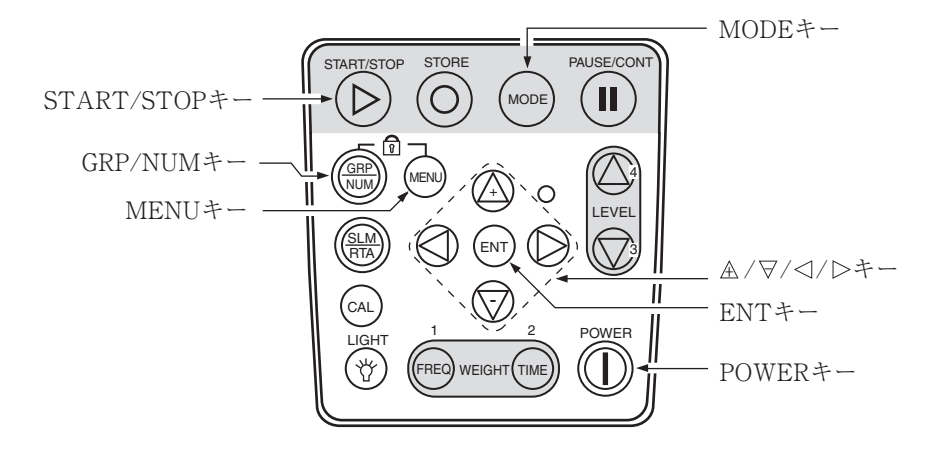

| MENU 77              | イル選択                                         |          |                 |
|----------------------|----------------------------------------------|----------|-----------------|
| ストア名<br>内部メモリ        | 測定日時                                         |          |                 |
| MANUAL               | 2006/02/26                                   | 15:22    | ▲/マキーで読み出すストア名な |
| CFカード                |                                              |          | 選択してENTキーを押す    |
| MAN_0122             | 2006/02/28                                   | 16:15    |                 |
| MAN_5555             | 2006/02/29                                   | 18:06    |                 |
|                      |                                              |          |                 |
|                      |                                              |          |                 |
| CF カード ヘコ<br>遅択 データの | ピー ICA STORE                                 |          |                 |
| 展る ↓ MEN<br>測定画面 ↓   | <u>                                     </u> |          |                 |
|                      | 01/01                                        | 00:00:05 |                 |
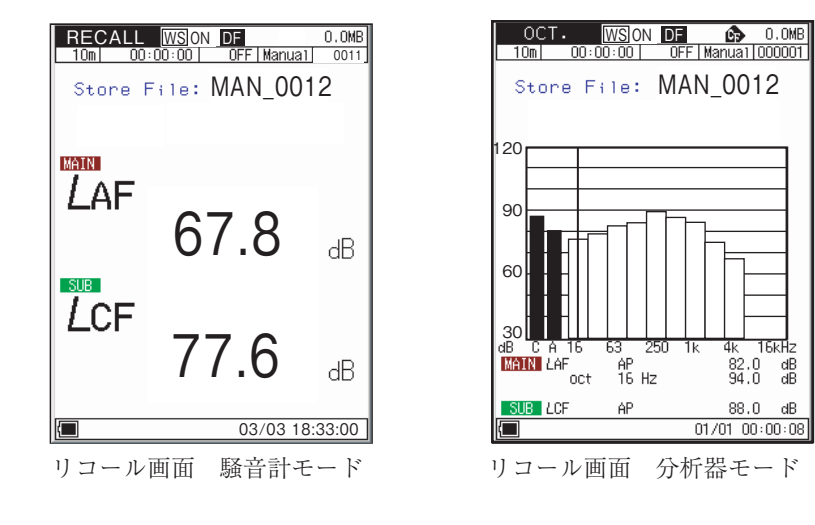

#### 保存されたデータを消去する

マニュアルモードで保存したデータを消去する手順は次のようになります。

ノート ストア名の単位で消去されます。1 アドレスごとの消去は できません。

- 1. MENU キーを押して、表示画面をメニューリスト画面にします。
- 2. ▲/マ/
- ファイル選択画面になり、保存されたデータが表示されます。▲/マキー で 消去するデータを選択します。
- 4. CALキーを押すと消去の可否が表示されるので、消去の場合はENTキー、 消去しない場合はPAUSEキーを押します。

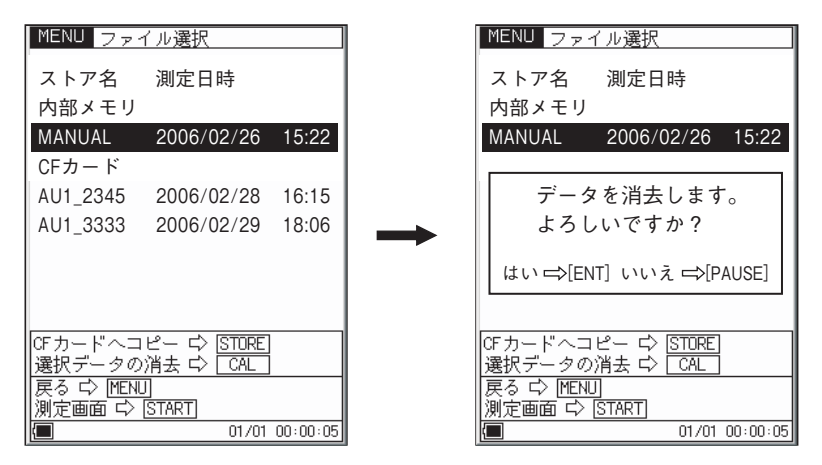

▲/マキーで消去するデータを 選択してCALキーを押す

## 

#### メモリに保存する

CF カードが挿入されていなければ、本体内部メモリに保存します。 CF カードが挿入されていれば、CF カード内に保存します。

CF カードに保存することをお勧めします。

### 騒音計モードのとき

メインチャンネルの $L_p$ 、 $L_{eq}$ 、 $L_{max}$ 、 $L_{min}$ を1組として100 msec ごとにCFカードに最長1000時間、内部メモリ使用時は最長3時間測定できます。

サブチャンネルは ON にしていてもデータは記録されません。

#### 分析器モードのとき

各バンドレベルとオールパスの時間重み付けサウンドレベルL<sub>n</sub>を連続記録します。

Auto 1 (オート 1)でメモリに保存する手順は次のようになります。 CF カードを使用する場合はカードスロットに CF カードが挿入されていることを 確認してください。

- 1. 電源を On にします。
- 2. MENU キーを押して、表示画面をメニューリスト画面にします。
- 3. ▲/▽/□/▷キーで[ストア]を選択して ENT キーを押します。
- ▲/マキーで [ストアモード] を選択して ENT キーを押し、▲/マキーで [Auto1]を選択して ENT キーを押します。

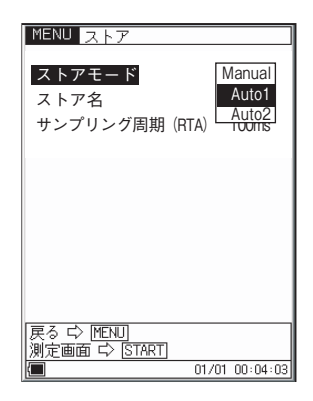

- 5. ストア名を設定します(CFカードが挿入されているとき)。
  - 5-1. ▲/マキーで[ストア名]を選択し、ENT キーを押します。
  - 5-2. ▲/マキーで上2桁を設定してENTキーを押します。
  - 5-3. ENT キーまたは▷キーを押して下2桁に移動します。
  - 5-4. ▲/マキーで下2桁を設定してENT キーを押します。

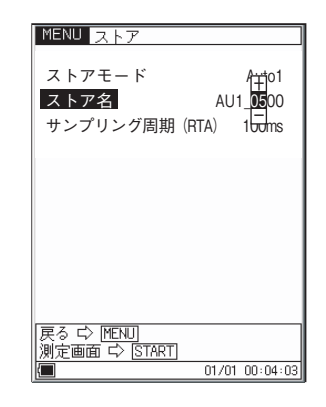

6. ▲/マキーで[サンプリング周期]を選択して ENT キーを押します。
 ▲/マキーでサンプリング周期を設定して ENT キーを押します。
 騒音計モードのときは 100 msec 固定です。

| MENU ストア                          |                |
|-----------------------------------|----------------|
| ストアモード                            | Auto1          |
| ストア名                              |                |
| リンプリング周期(F                        | (TA) 100<br>—  |
|                                   |                |
|                                   |                |
|                                   |                |
|                                   |                |
|                                   |                |
| 戻々 └> [MENU]<br>  測定画面 └> [START] |                |
|                                   | 01/01 00:04:03 |

- 7. その他の測定に必要な条件 (測定時間、トリガモード、サブチャンネル測定 など)を MENU を切り替えて設定します。
- 8. START/STOP キーを押して測定画面に戻ります。

9. STORE キーを押すと測定を開始します。

| 重要                                 |
|------------------------------------|
| 測定中は FREQ WEIGHT、TIME WEIGHT キーなどの |
| キーを受け付けません。有効なキーは下記のとおりです。         |
| START/STOP、PAUSE/CONT、LIGHT、STORE、 |
| MODE、POWER                         |
| 保存を始める前に設定は全て終了しておく必要があります。        |

通常のAuto1ストアの場合は測定の経過時間が設定した測定時間になると 測定データ保存を終了します。

途中で終了する場合は START/STOP キーもしくは STORE キーを押して ください。

タイムトリガを使用した場合は、測定の経過時間が設定した測定時間になる か、測定終了時刻になるとデータ保存を終了します。

#### ノート

測定の経過時間とデータ数の関係について。

Auto 1ストアの場合、100 msec サンプルの場合 1 秒あた り 10 個のデータを保存するため、測定の経過時間が 10 秒 だとすると保存するデータ数は 100 個になります。1 sec サンプルの場合は 10 個となります。

Auto ストア中はポーズ機能は使用できません。

Auto1ストア時はストアアドレスを経過時間に換算して表示します。

## ノート オクターブ、1/3オクターブ同時分析のオートストアでサ ンプリング周期が100 msec 未満の場合は画面の更新周期 が200 msec (通常は100 msec)になります。

#### 保存されたデータを読み出す

メモリに保存したデータを読み出す手順は次のようになります。

- 1. 電源をOnにします。
- 2. MENU キーを押してメニューリスト画面にします。
- 3. ▲/▽/□/▷キー で [リコール] を選択して ENT キーを押すとファイル選択 メニューが開きます。
- 4. ▲/マキー で読み出すストア名を選択して ENT キーを押します。
- 5. START/STOP キーを押すと内部メモリに保存されたデータが表示されます。

GRP/NUM キーで数値表示とグラフ表示を切り替えます。

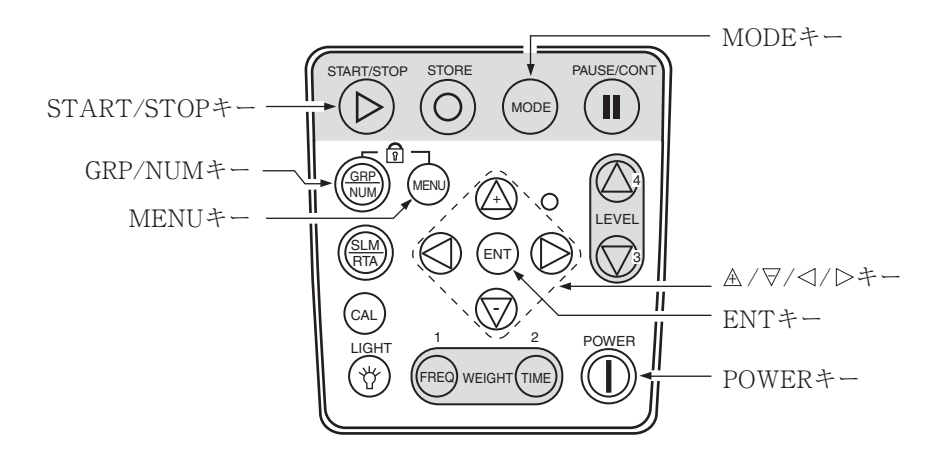

| MENU 77                                 | イル選択                                                                    |          |                                 |
|-----------------------------------------|-------------------------------------------------------------------------|----------|---------------------------------|
| ストア名<br>内部メモリ                           | 測定日時                                                                    |          |                                 |
| MANUAL<br>CFカード                         | 2006/02/26                                                              | 15:22    |                                 |
| AU1_1234                                | 2006/02/28                                                              | 16:15    |                                 |
| AU1_2222                                | 2006/02/29                                                              | 18:06    | ▲/マキーで読み出すストア名を<br>選択してENTキーを押す |
| CFカードへコ<br>選択データの<br>戻る ☆ MEN<br>測定画面 ↔ | ピー ¢ <u>STORE</u><br>)消去 ¢ <u>CAL</u><br>]]<br>[ <u>START]</u><br>01/01 | 00:00:05 |                                 |

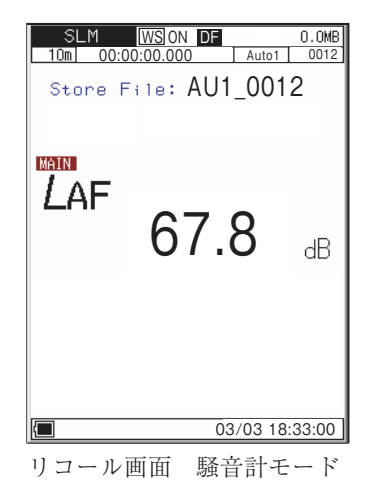

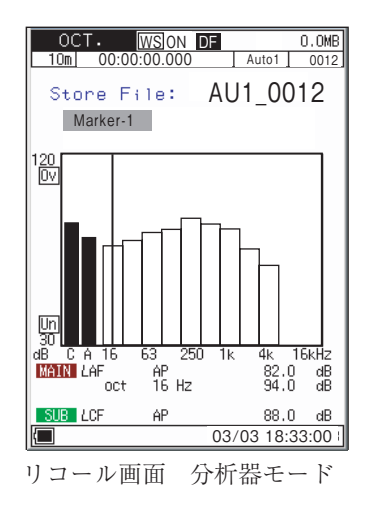

#### 保存されたデータを消去する

保存したデータを消去する手順は次のようになります。

- 1. MENU キーを押して、表示画面をメニューリスト画面にします。
- 2. ▲/▽/</>
  />
  />
  トー で[リコール]を選択して、ENT キーを押します。
- ファイル選択画面になり、保存されたデータが表示されます。▲/マキー で 消去するデータを選択します。
- CAL キーを押すと消去の確認ダイアログが表示されるので、消去の場合は ENT キー、消去しない場合は PAUSE キーを押します。

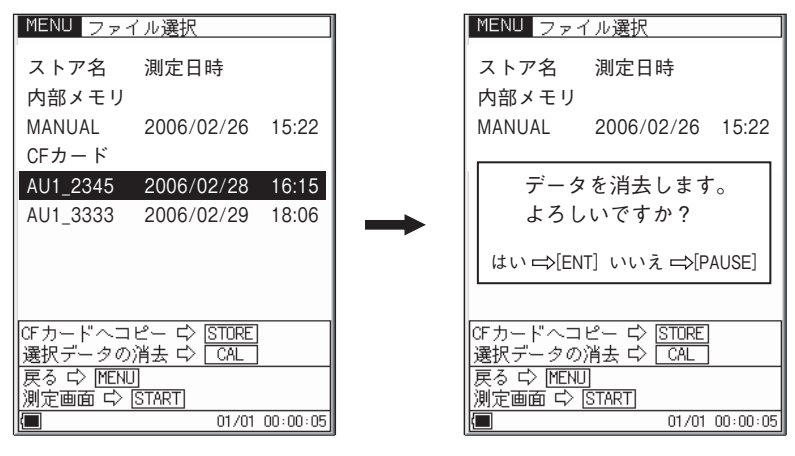

▲/マキーで消去するデータを 選択してCALキーを押す

## Auto 2 (オート 2)

#### メモリに保存する

CF カードが挿入されていなければ、本体内部メモリに保存します。 CF カードが挿入されていれば、CF カード内に保存します。

CF カードに保存することをお勧めします。

### 騒音計モードのとき

設定した測定時間ごとにメインチャンネルとサブチャンネルのオールパス値と測 定開始時刻を記録します。

分析器モードのとき

設定した測定時間ごとにメインチャンネルの各バンドレベルとオールパス値、サ ブチャンネルのオールパス値と測定開始時刻を記録します。

Auto 2 (オート 2)でメモリに保存する手順は次のようになります。 CF カードを使用する場合はカードスロットに CF カードが挿入されていることを 確認してください。

- 1. 電源を On にします。
- 2. MENU キーを押して、メニューリスト画面にします。
- 3. ▲/▽/</>
  /◇/>
  トーで[ストア]を選択して ENT キーを押します。
- ▲/マキー で [ストアモード] を選択して ENT キーを押し、▲/マキー で [Auto2]を選択して ENT キーを押します。

| MENU ストア                    |                          |
|-----------------------------|--------------------------|
| <mark>ストアモード</mark><br>ストア名 | Manual<br>Auto1<br>Auto2 |
|                             |                          |
|                             |                          |
| 戻る ⇔ MENU<br>測定画面 ⇔ START   |                          |
|                             | 01/01 00:04:03           |

- 5. ストア名を設定します(CFカードが挿入されているとき)。
  - 5-1. ▲/マキー で[ストア名]を選択し、ENT キーを押します。
  - 5-2. ▲/マキーで上2桁を設定してENTキーを押します。
  - 5-3. ENT キーまたは▷キーを押して下 2 桁に移動します。
  - 5-4. ▲/マキー で下2桁を設定してENT キーを押します。

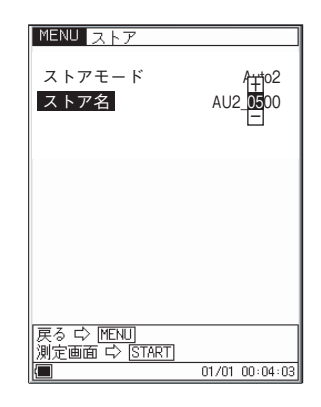

- 6. ▲/マキー と▷キーでストア名を設定して ENT キーを押します。
- MENU キーでメニューリスト画面に戻り、[測定]を選択して ENT キーを 押します。
- 8. 測定メニューの[測定時間]、[トリガモード]を設定します。
- 9. その他の測定に必要な条件 (サブチャンネル測定など)を MENU を切り替え て設定します。
- 10. START/STOP キーを押して測定画面に戻ります。

11. STORE キーを押すと測定を開始します。また、トリガが設定されていれば 設定されたトリガ条件になると測定を開始します。

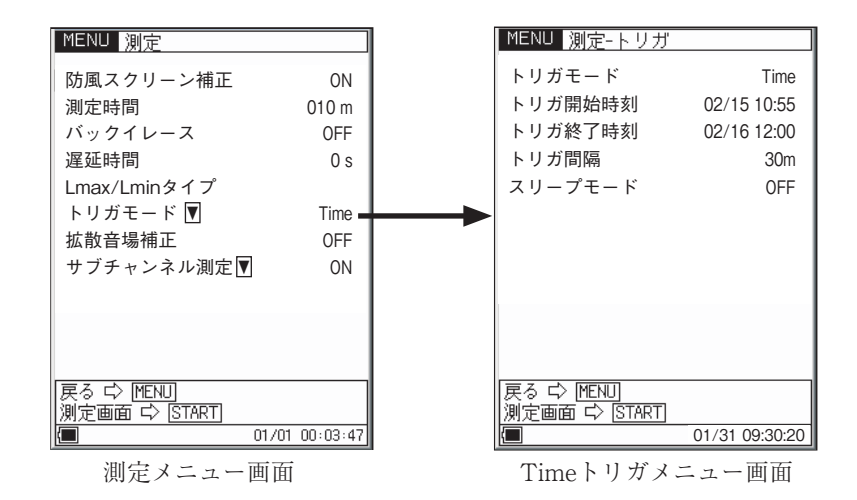

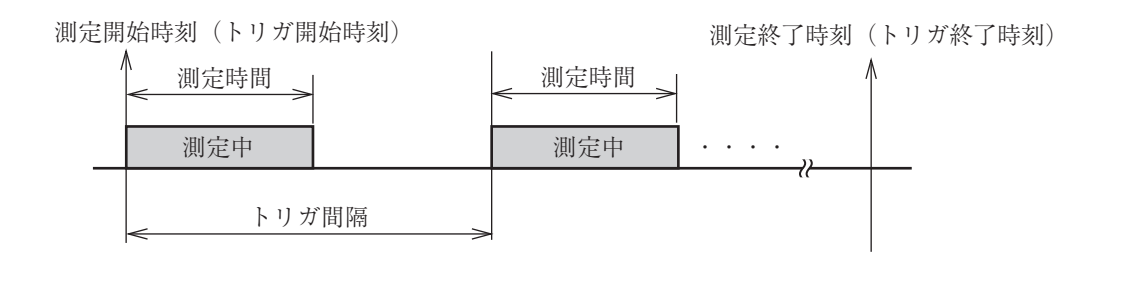

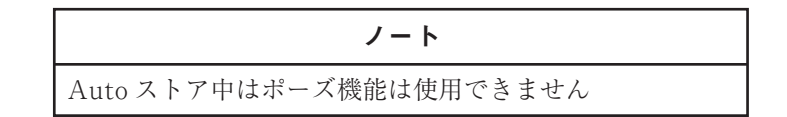

### 保存されたデータを読み出す

手順は Autol と同じです。(96 ページを参照)

## 保存されたデータを消去する

手順は Auto1 と同じです。(98 ページを参照)

## 画面のハードコピー

MENU キーを押しながら LEVEL ▽キーを押すと、表示されている画面をビット マップ形式のデータとして CF カードに保存することができます。

格納フォルダ ¥SCREENSHOT¥ファイル名 保存したときの時刻拡張子 .BMP

となります。

# メモリカード

## メモリカードの使用方法

カードスロットのふたを開けて、メモリカードを装着します。 外すときは、レバーを中へ押し込むとカードが外れます。

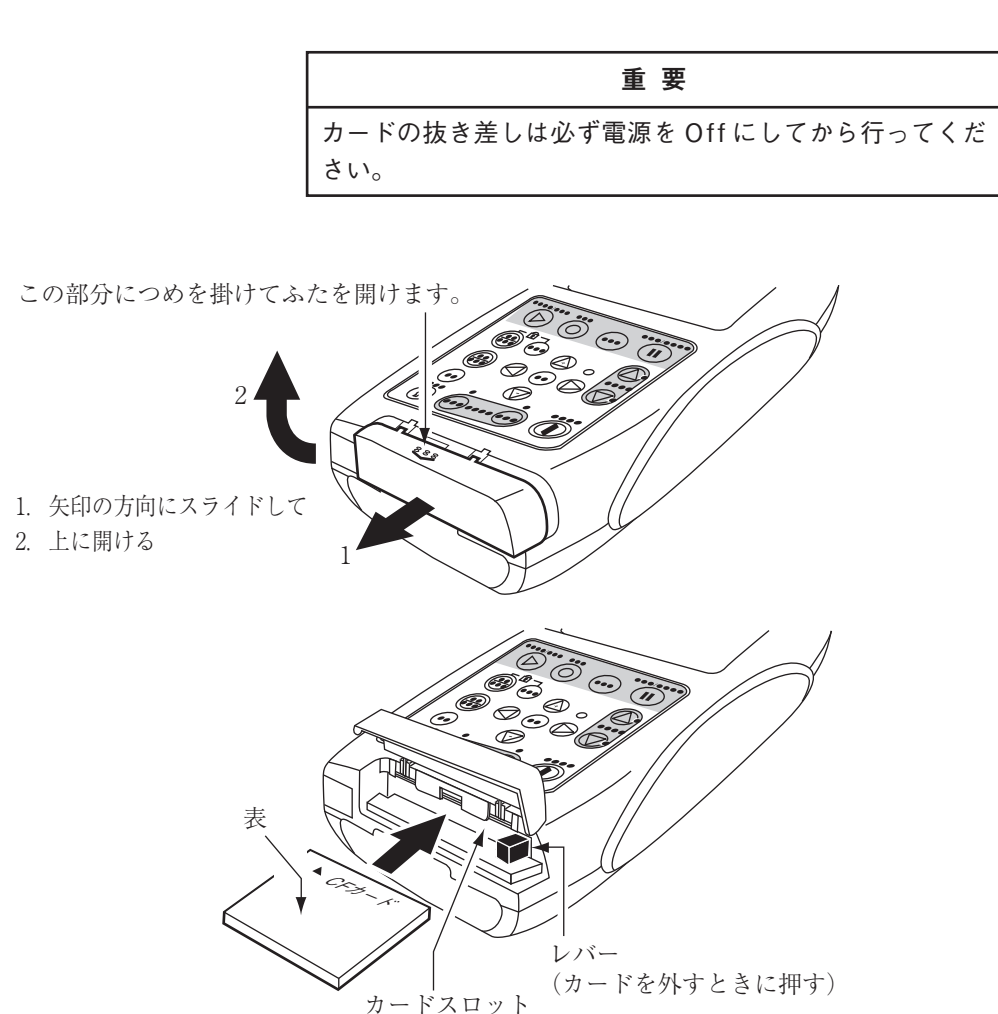

## データのサイズについて

### マニュアルストアを行う場合

128 MByte メモリカードに記録できるおおよそのデータ数は下記の通りです。

|                 | 1データあたりのサイズ (Byte) | データ数(個) |
|-----------------|--------------------|---------|
| SLMモード          | 1330               | 55000   |
| OCT.モード         | 2059               | 28000   |
| 1/30CT.モード      | 3541               | 28000   |
| OCT.、1/30CT.モード | 4291               | 18000   |

例えば、OCT.モードにおいて、付属のメモリカード (128 MByte) でマニュアル ストアできるデータ数は約 28000 組です。また1ストア名あたり保存できるデータ 数は 1000 組です。

アロケーションユニットサイズにより収録可能なデータ数は上記のようになります。

### Auto 1 (オート 1) ストアを行う場合

必要とするおおよそのデータサイズは下記の通りです。

| _               | 1データあたりの<br>サイズ (Byte) |        | デー     | -タ容量(M   | /IByte)  |          |
|-----------------|------------------------|--------|--------|----------|----------|----------|
| 測定時間            |                        | 10 sec | 30 sec | 1 h      | 8 h      | 24 h     |
| サンプリング周期        |                        | 2 msec | 5 msec | 100 msec | 100 msec | 100 msec |
| SLMモード          | 35                     | _      | _      | 1.26     | 10.1     | 30.3     |
| OCT.モード         | 89                     | 0.45   | 0.54   | 3.21     | 25.7     | 76.9     |
| 1/30CT.モード      | 221                    | 1.11   | 1.33   | 7.96     | 63.7     | 191      |
| OCT.、1/30CT.モード | 287                    | 1.44   | 1.73   | 10.4     | 82.7     | 248      |

例えば、1/3 OCT. モードにおいて、サンプリング周期 100 msec で 8 時間測定を 行いたい場合、上記表より必要な容量は 63.7 MByte となりますので、付属のメモ リカード (128 MByte)で測定可能です。

## Auto 2 (オート 2) ストアを行う場合

各カード容量に対するおおよそのデータ数は下記の通りです。

|                 | 1データあたりの<br>サイズ(Byte) |       | データ   | 数(個)  |       |
|-----------------|-----------------------|-------|-------|-------|-------|
| カード容量           |                       | 128 M | 256 M | 1 G   | 2 G   |
| SLMモード          | 301                   | 390 k | 800 k | 3.2 M | 6.2 M |
| OCT.モード         | 879                   | 130 k | 270 k | 1.1 M | 2.1 M |
| 1/30CT.モード      | 2067                  | 58 k  | 110 k | 470 k | 910 k |
| OCT.、1/3OCT.モード | 2661                  | 45 k  | 90 k  | 360 k | 710 k |

OCT. & 1/3 OCT. モードにおいてオート 2 ストアを行う場合には 1 データ組あた り約 2700 Byte を必要とします。

例えば、OCT. & 1/3 OCT. モードで1分間測定を1日間連続で行う場合は、全部で1440個のデータ組を保存しますので、1440×2700=約4 MByteの容量を消費します。

## メモリカードについて

別売品のメモリカードは当社からの購入品をご使用ください。 本器に使用できるメモリカードはコンパクトフラッシュ (CompactFlash<sup>™</sup>)\*(CF カード)です。

※ CompactFlash<sup>™</sup> は米国 SanDisk 社の登録商標です。

メモリカードは同一社同一型式であっても仕様の異なるものが市販されていること があります。そのために当社以外の購入品では正しく動作しないことがあります。 したがって、ご使用の際は必ず当社からの購入品のご使用をお勧めします。

本器に挿入されたメモリカードは USB 接続によりドライバをインストールすることなく、リムーバブルディスクとして認識されます。

接続には市販の USB ケーブル (スタンダード A オス - ミニ B オス)を使用してくだ さい。通信機能を使用しない場合は、メニューの入出力 - USB 通信機能は OFF の ままにしてください。ON にするとコンピュータへの接続時に USB 通信機能を利 用するためのドライバが要求されます。

## ストアデータの形式について

メモリカードへ保存されるデータは、CSV形式となります。メモリカード内には サブディレクトリとファイルが作成されます。

#### MANUAL (マニュアル)ストアの場合

メニュー画面で設定したストア名はサブディレクトリ名の下4桁で使用されます。 1アドレスにつき1つのファイルが作成されます。

#### Auto 1 (オート 1) ストアの場合

メニュー画面で設定したストア名はサブディレクトリ名とヘッダファイル名の下4 桁で使用されます。

ヘッダファイルには、測定条件などが記録されます。拡張子は rnh です。

データファイルには、騒音レベル、オーバー情報、アンダー情報、ポーズ情報などが、CSV 形式で保存されます。拡張子は rnd です。

1ファイルにつき最大 36000 データを保存し、それを超えると新しいファイルに データを保存します。

## Auto 2 (オート 2) ストアの場合

メニュー画面で設定したストア名はサブディレクトリ名とヘッダファイル名の下4 桁で使用されます。6000 データ組を超えると新しいファイルを作成します。

## CF カードのフォーマット(初期化)

| 重要                          |
|-----------------------------|
| CFカードをフォーマット(初期化)すると、CFカードに |
| 記録されているデータなどがすべて消去されます。     |

CFカードをフォーマットするには、コンピュータでフォーマットする方法と、本器 (NA-28)を用いてフォーマットをする方法とがあります。 本器 (NA-28)を用いてフォーマットする方法は以下のとおりです。

- 1. MENU キーを押してメニューリスト画面にします。
- 2. ▲/▽/□/□キー でシステム (Language)を選択して ENT キーを押します。
- システムメニュー画面が開くので、▲/マキー で [CF カードフォーマット]を選択してENT キーを押します。
- ▲/マキーで実行を選択してENTキーを押すと下図のように表示されるので、フォーマットする場合は「はい」の[ENT]キーを押します。

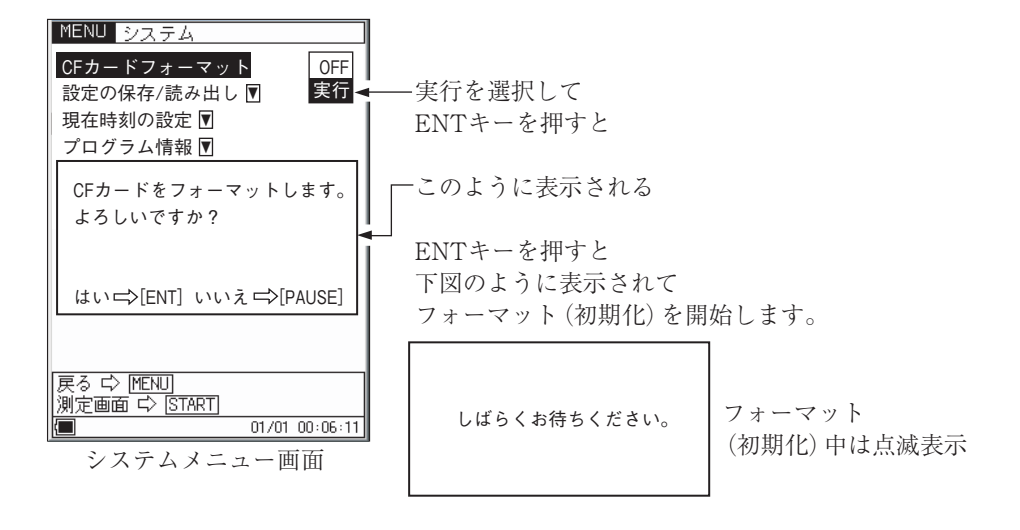

| ノート                             |
|---------------------------------|
| CFカードが論理的破損(ストア中に電源が切れたときな      |
| ど)した場合は、コンピュータでフォーマット(初期化)し     |
| てください。                          |
| コンピュータでフォーマット(初期化)する場合は「ファイル    |
| システム」で「FAT」または「FAT32」を選択してください。 |

# 入出力端子

## AC OUTPUT (交流出力)

- 1. MENU キーを押してメニューリスト画面にします。
- 2. ▲/▽/</>
  /▷キー で[入出力]を選択し、ENT キーを押します。
- 3. ▲/▽/</>
  /▷キーで[交流 (AC)出力]を選択し、ENT キーを押します。
- ▲/マ/
   ▲/マ/
   ALT で[MAIN/SUB]を選択して ENT キーを押します。
   MAIN を選択するとメインチャンネルの信号、SUB を選択するとサブチャンネルの信号が周波数重み付けを行った後の交流信号として本器底面の
   AC OUTPUT 端子に出力されます。
  - 出力電圧: 1 Vrms ± 50 mVrms(目盛上限で)
  - 出力抵抗: 約 600 Ω
  - 負荷抵抗: 10 k Ω以上
  - 適合コード: 出力コード CC-24 (BNC- ピンコード)

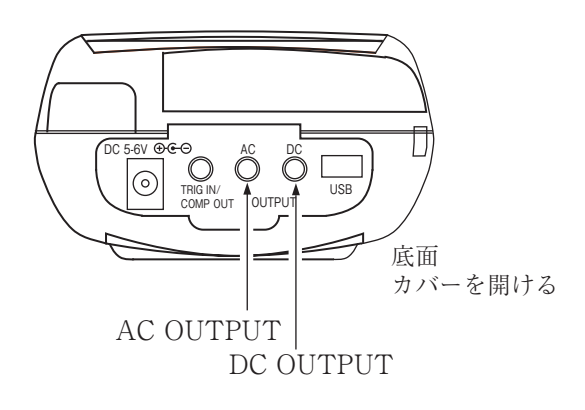

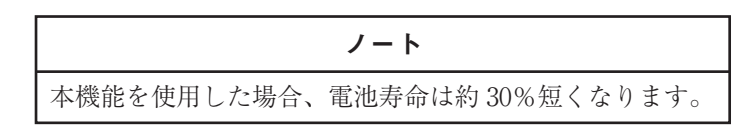

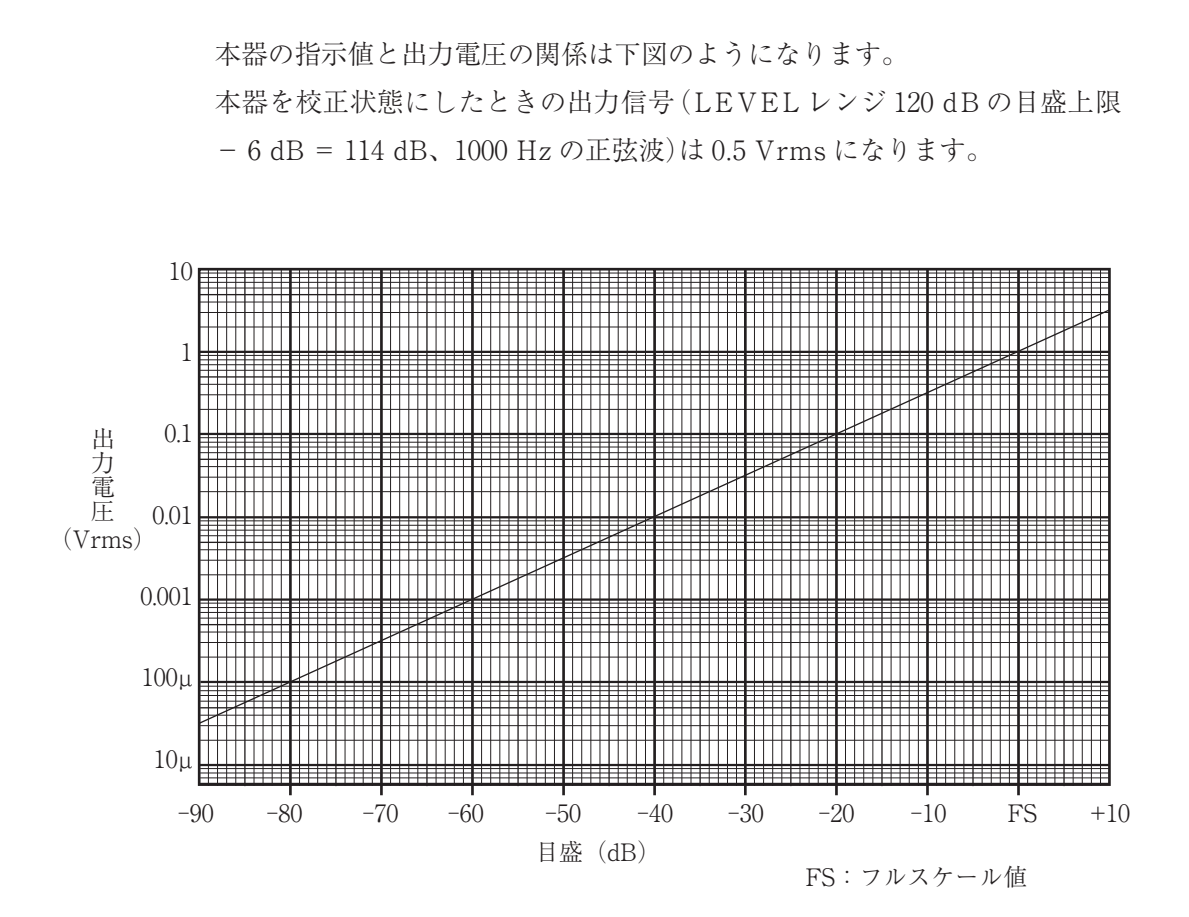

## DC OUTPUT (直流出力)

- 1. MENU キーを押してメニューリスト画面にします。
- 2. ▲/マ/</ / ▷キー で[入出力]を選択し、ENT キーを押します。
- 3. ▲/▽/</>
  /◇/> キー で[直流 (DC)出力]を選択し、ENT キーを押します。
- ▲/マ/□/▷キーで[MAIN/SUB]を選択してENTキーを押します。
   MAINを選択するとメインチャンネルの信号、SUBを選択するとサブチャンネルの信号が周波数重み付け、実効値検波、対数圧縮を行った後の信号として本器底面のDC OUTPUT 端子に出力されます。本器で設定した周波数重み付け特性と時間重み付け特性のかかったレベル化直流信号です。

出力電圧: 3.0 V(目盛上限で)、25 mV/dB
出力抵抗: 約 50 Ω
負荷抵抗: 10 k Ω以上
適合コード: 出力コード CC-24 (BNC- ピンコード)
本器の指示値と出力電圧の関係は下図のようになります。

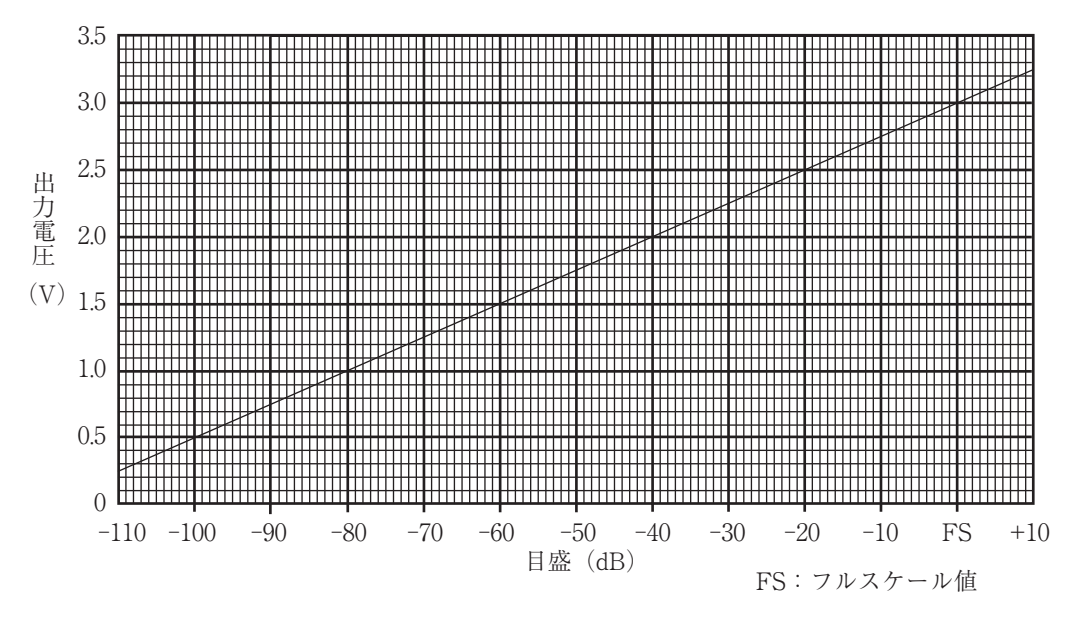

本器を校正状態にしたときの出力信号 (LEVEL レンジ 120 dB の目盛上限 - 6 dB)は 2.85 V になります。

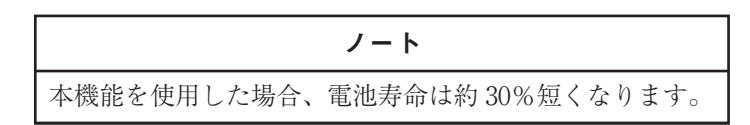

## TRIG IN/COMP OUT 端子

TRIG IN/COMP OUT 端子は本器底面にあります。

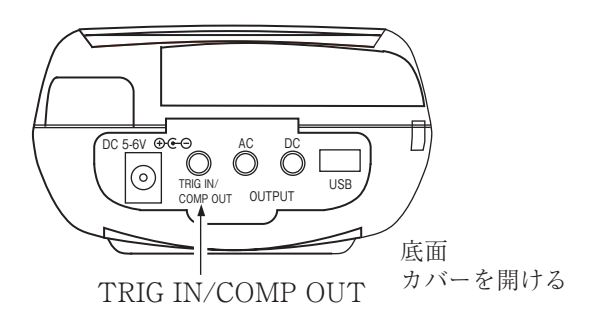

TRIG IN/COMP OUT 端子の接続は下図のようになっています。 TRIG IN/COMP OUT 端子を使用する場合はデュアル変換アダプタ CC-59 (別売)

が必要です。

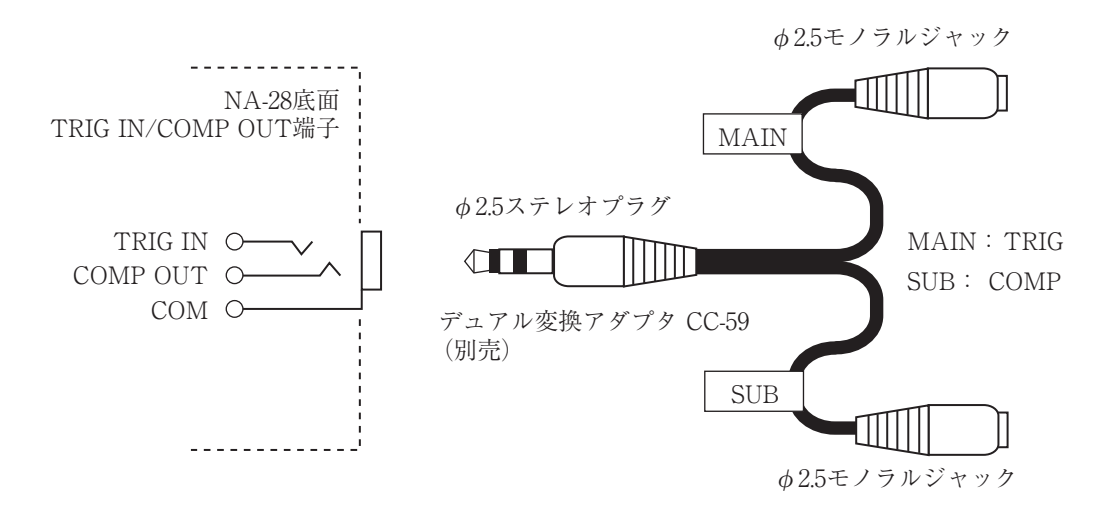

出力コードCC-24(モノラルプラグ)のみを接続した場合はトリガ端子として機能 します。

## TRIG IN (トリガ入力)

0 V~5 V ロジックレベル立下り信号、パルス幅1 ms 以上

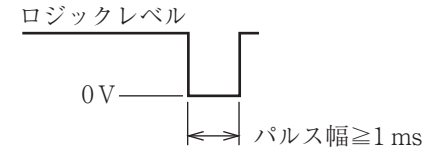

COMP OUT (コンパレータ出力)

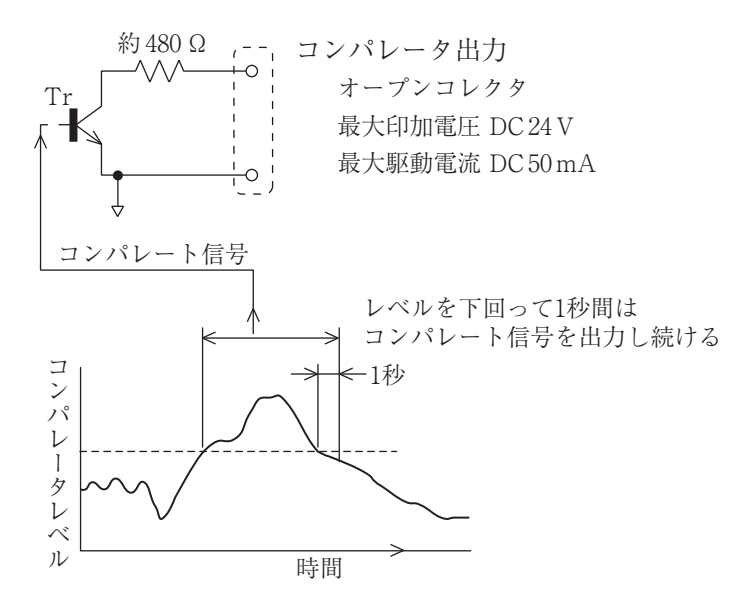

# 初期値

SLM/RTA 機能 \_\_\_\_\_\_ SLM 表示演算值種類......L. メインチャンネル周波数重み付け特性......A メインチャンネル時間重み付け特性......F 校正モード...... Internal 測定時間......10 測定設定時間の単位......m バックイレース..... OFF 遅延測定......0s  $L_{\rm max}/L_{\rm min}$ タイプ......Band 防風スクリーン補正..... OFF スロープ..... + トリガバンド (oct 内の 1/3 oct の位置) ...... 中位 (通信のみで有効) トリガバンド (oct、1/3oct 共通)...... メイン AP トリガバンド (SLM 用)......メイン AP タイムトリガ開始日時...... 01/01 00:0000:00タイムトリガインターバル...... OFF 拡散音場補正...... OFF サブチャンネル測定...... OFF サブチャンネル周波数重み付け特性..... C サブチャンネル時間重み付け特性 F MAX 保持...... OFF L<sub>eq</sub>..... ON L<sub>F</sub>..... OFF L<sub>max</sub>.....ON L<sub>min</sub>......OFF

| $L_{\rm N1}$ | (L05)                                  | OFF            |
|--------------|----------------------------------------|----------------|
| $L_{\rm N2}$ | (L10)                                  | OFF            |
| $L_{\rm N3}$ | (L50)                                  | ON             |
| $L_{\rm N4}$ | (L90)                                  | OFF            |
| $L_{\rm N5}$ | (L95)                                  | OFF            |
| リスト          |                                        | ON             |
| 時間一レ・        | ベル                                     | ON             |
| 付加演算         | 則定量 $(L_{\text{peak}}/L_{\text{tm5}})$ | $L_{\rm peak}$ |
| ストアモ         | - F                                    | Manual         |
| ストア名.        |                                        | MAN_0000       |
| RTA モー       | - ド時 Autol サンプリング周期                    | 100 ms         |
| スリープ・        | モード                                    | ON             |
| 交流出力.        |                                        | MAIN           |
| 直流出力.        |                                        | MAIN           |
| コンパレ・        | -夕動作                                   | OFF            |
| コンパレ・        | ータレベル                                  | 70 dB          |
| コンパレ・        | - ト対象バンド (oct 内の 1/3 oct の位置)          | 中位 (通信のみで有効)   |
| コンパレ・        | - ト対象バンド (oct、1/3 oct 共通)              | MAIN AP        |
| コンパレ・        | ート対象バンド (SLM)                          | MAIN AP        |
| USB 通信       | 機能                                     | OFF            |
| リモコン         | 制御                                     | OFF            |
| バックラ         | イト自動消灯                                 | 30 s           |
| バックラ         | イトの明るさ                                 | 暗い             |
| ビープ音.        |                                        | ON             |
| インデッ         | クス                                     | 1              |

START/STOPボタンを押しながら、電源を投入すると、初期値に設定されます。 メニューの[システム--設定操作]で[初期値を設定に反映]を選択して ENT キーを 押すと初期値に設定されます。

時刻、言語およびストアデータについては初期化されません。

# 設定ファイル

起動時の「設定ファイル読み込み」は以下のような利点があります。

- 電源起動時に、CFカード内に予め用意しておいた設定を自動的に読み込み、 起動後にすぐに測定を開始することが可能
- うっかり設定を変更してしまっても、電源を切って再投入すれば、自動的に 設定が復元される
- 複数のCFカードにそれぞれの設定を用意しておくことで、CFカードを交換するだけで面倒な設定を行う手間がかからず、あらゆる測定を正確かつ迅速に行える

電源起動時に設定を読み込ませるには、コンピュータで CF カードに所定のフォル ダ「NA-28 ¥SETUP ¥STARTUP」を作成し、その STARTUP フォルダ内に設 定ファイル (NA28SET  $\bigcirc$ .rns)を入れておく必要があります。 $\bigcirc$ の番号は 1~9の 半角数字です。

STARTUP フォルダ内には、2つ以上の設定ファイルを入れないでください。 CF カードを装着して起動すると、設定ファイルを読み込むかどうかの選択ダイア ログが表示されるので、そのダイアログで「はい」を選択するか、ダイアログが表 示されてから約10秒間そのままにすると設定ファイルから設定が読み込まれます。

## ノート

#### 起動時の「設定ファイル読み込み」の注意点

通常、電源を切ったときの設定が、次回起動時に読み込ま れます(リジューム機能)が、自動読み込みの設定ファイ ルを読み込んだ場合、リジューム機能の設定値を上書きし ますので、設定ファイルを読み込む前に、現在の設定を内 部メモリまたはCFカードに保存しておくことをお勧めし ます。

## 自動読み込み設定ファイルの準備と方法

- 1. NA-28本体で、所望の状態に測定条件などを設定します。
- 2. 起動時に自動的に設定を読み込ませるには、コンピュータ上で簡単な準備を 行う必要があるので、CFカードをコンピュータに装着します。 接続方法は次の2通りの方法があります。どちらの場合も以降の手順は同じ です。
  - NA-28からCFカードを取り出し、CFカードリーダーなどを使用 してコンピュータに接続する
  - ② NA-28 とコンピュータを USB ケーブルで接続する
- CF カード内に「NA-28 ¥SETUP ¥SET\_○○○○」フォルダが存在することを確認します。
   もしフォルダがない場合、「設定ファイルを CF カードにコピーする手順(119ページ)」を行ってください。
- CF カード内に「NA-28 ¥SETUP ¥STARTUP」フォルダを作成します。
   STARTUP は半角英字で作成します(大文字、小文字は問いません)。
- 5. 手順3のフォルダ内から、起動時に読み込ませたいファイルを「STARTUP」 フォルダ内へコピーします。

以上で準備は完了です。

## 起動時の設定自動読み込み方法

- 1. 前記「自動読み込み設定ファイルの準備」で作成した CF カードを NA-28 に 装着し、電源を起動します。
- 2. 起動画面の後に「設定ファイルで起動しますか?」ダイアログが出るので「はい」を選択するか、または約10秒間そのまま待ちます。 もしダイアログが表示されずに測定画面になった場合、前記「自動読み込み設定ファイルの準備」に失敗している可能性があります。フォルダ (STARTUP)の名前、その中のファイル名(NA28SET ○.rns)を確認してください。

設定が読み込まれ、NA-28に反映されます。

## 設定ファイルを保存する方法

- 1. NA-28本体で、所望の測定状態になるように、測定条件などを設定します。
- 2. メニュー画面の「システム」へ入り、「設定の保存 / 読み出し」画面にして ENT キーを押します。
- 3. No. 1~No. 5 の内のどれか (どこでもよい) にカーソルを合わせ、STORE キーで設定を保存します。

もし指定した No. にすでに設定が保存されている場合、上書き確認のダイア ログが表示されます。

「設定を保存しました」のダイアログが表示されれば保存完了です。

この操作で、NA-28の内部メモリに設定が保存されました(No.1~No.5の 最大5設定に保存可能です)。

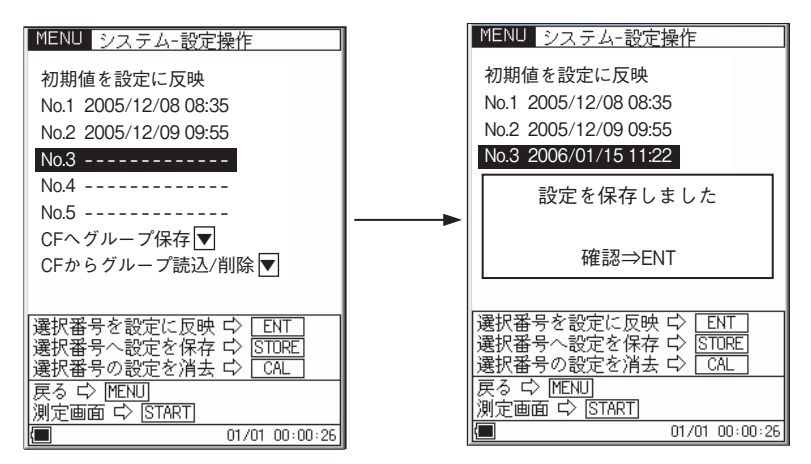

No.を選択してSTOREキーを押す 設定保存のダイアログが表示される OKならばENTキーを押すか約5秒そのまま待つ

## 設定ファイルを CF カードにコピーする手順

設定ファイルは、内部メモリに5つまで保存することが可能ですが、それ以上の設 定ファイルを作成したい場合や、起動時に指定した設定で起動するようにするには CF カードを利用します。

NA-28 では、設定を直接 CF カードに保存することはできないので、前記の手順 で一度内部メモリに設定を保存し、その設定ファイルを CF カードにコピーすると いう手順になります。

 設定の保存手順3で作成した所望の設定を、内部メモリからCFカードへコ ピーするには、「CFヘグループ保存」→「-----(New)-----」→グループ名を決 める(SET\_○○○○)。

これで設定ファイルが CF カードの「NA-28 ¥SETUP ¥SET\_ $\bigcirc \bigcirc \bigcirc \bigcirc \bigcirc$ 」 フォルダ内にコピーされます。

SET\_○○○○グループ(フォルダ)には、NA28SET○.rnsという設定ファ イルが最大5個格納されます。

1つの CF カードには 100 個の設定グループを保存可能です。 よって、1つの CF カードに設定を最大 500 通り保存することが可能です。

2. 以上で設定ファイルを CF カードにコピーする作業は完了です。

正しいフォルダ名、ファイル名、ファイル形式が使用されていれば、コン ピュータ上のテキストエディタでも、設定ファイルを作成できます。

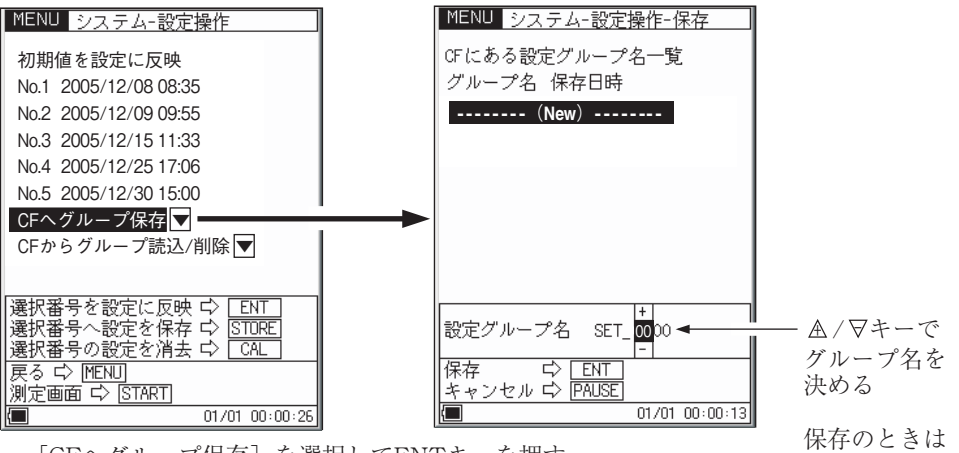

[CFヘグループ保存] を選択してENTキーを押す

保存のときは ENTキーを押す

# 別売品

## マイクロホン延長コード EC-04 シリーズ

特に精密な測定を行う場合は、マイクロホン延長コードを用いてマイクロホンを騒 音計本体から離して設置し、騒音計本体による回折効果や測定者の音響的影響な どを軽減します。

下表に示すように2m~100mまでの6種類のコードがあります。コードは複数本 使用して、更に長くすることもできます。

35 m までの延長コードが計量法の検定対象です。

重要

コードが長くなると、コードの持つ静電容量のため、測定 周波数範囲と測定レベルの上限が制限されます。 詳細は「技術解説編」を参照してください。

| 型式     | 長さ   | 型式     | 長さ                        |
|--------|------|--------|---------------------------|
| EC-04  | 2 m  | EC-04C | 30 m(リール部) +5 m(中継コード)    |
| EC-04A | 5 m  | EC-04D | 50 m(リール部) +5 m(中継コード)    |
| EC-04B | 10 m | EC-04E | 100 m (リール部) +5 m (中継コード) |

## プリンタ BL-112UI

(BL-112UIは、2010年に販売を終了しました。)

測定画面のハードコピーと内部メモリおよびメモリカードに保存されたデータを印 字することができます(プリンタ、記録紙、プリンタ接続コードは別売です)。 本器で測定したデータをプリンタで印字する手順は次のようになります。 本器とプリンタの電源を入れ、プリンタをオンライン状態にします。また、「準備」 の章は済んだものとして説明します。

プリンタの取り扱いについては、プリンタに付属の取扱説明書を参照してください。

### 測定画面を印字する

測定画面のハードコピーが印字されます。 印字する手順は次のようになります。

- 1. 測定画面が表示されているときに MENU キーを押します。
- 2. ▲/▽/□/▷キー でメニューリスト画面の[印刷]を選択します。
- ENT キーを押すと下図のように表示されます。
   画面を印刷するときはENT キーを押します。キャンセルするときは
   PAUSE キーを押します。

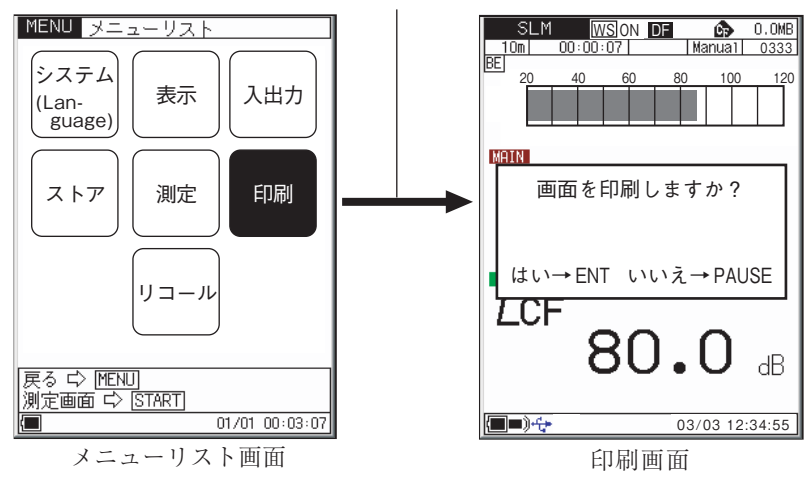

[印刷] を選択してENTキーを押す

### 保存したデータを印字する

保存したデータがハードコピーされます。 印字する手順は次のようになります。

- 1. メニューリスト画面で[リコール]を選択して、ENT キーを押します。
- 2. ▲/▽/⊲/▷キーで印刷する保存されたデータを選択します。
- 3. ENT キーを押すと保存されたデータが表示されます。

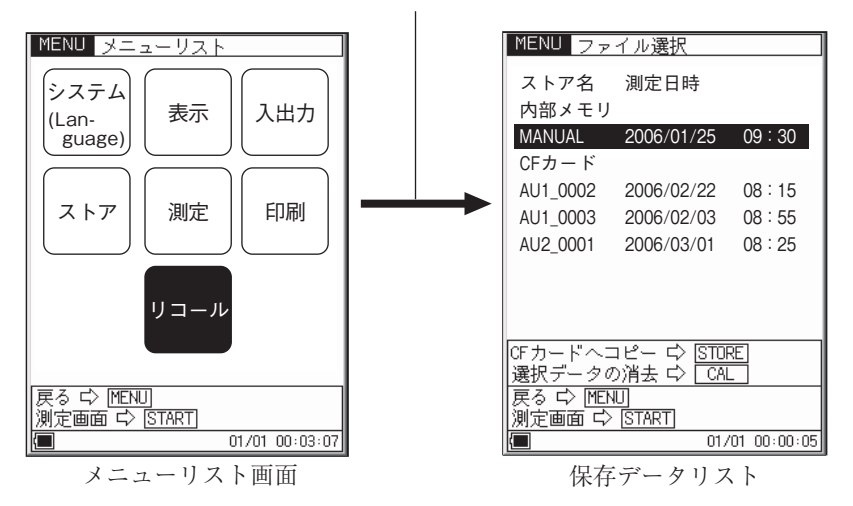

[リコール] を選択してENTキーを押す

- 4. 再度 ENT キーを押すとリコールのメニューリスト画面が表示されるので、
   [印刷]を選択して、ENT キーを押します。
- 5. 以下のように表示されます。範囲設定印刷のときは印刷範囲を指定して[印 刷実行]を選択して ENT キーを押すと印字されます。

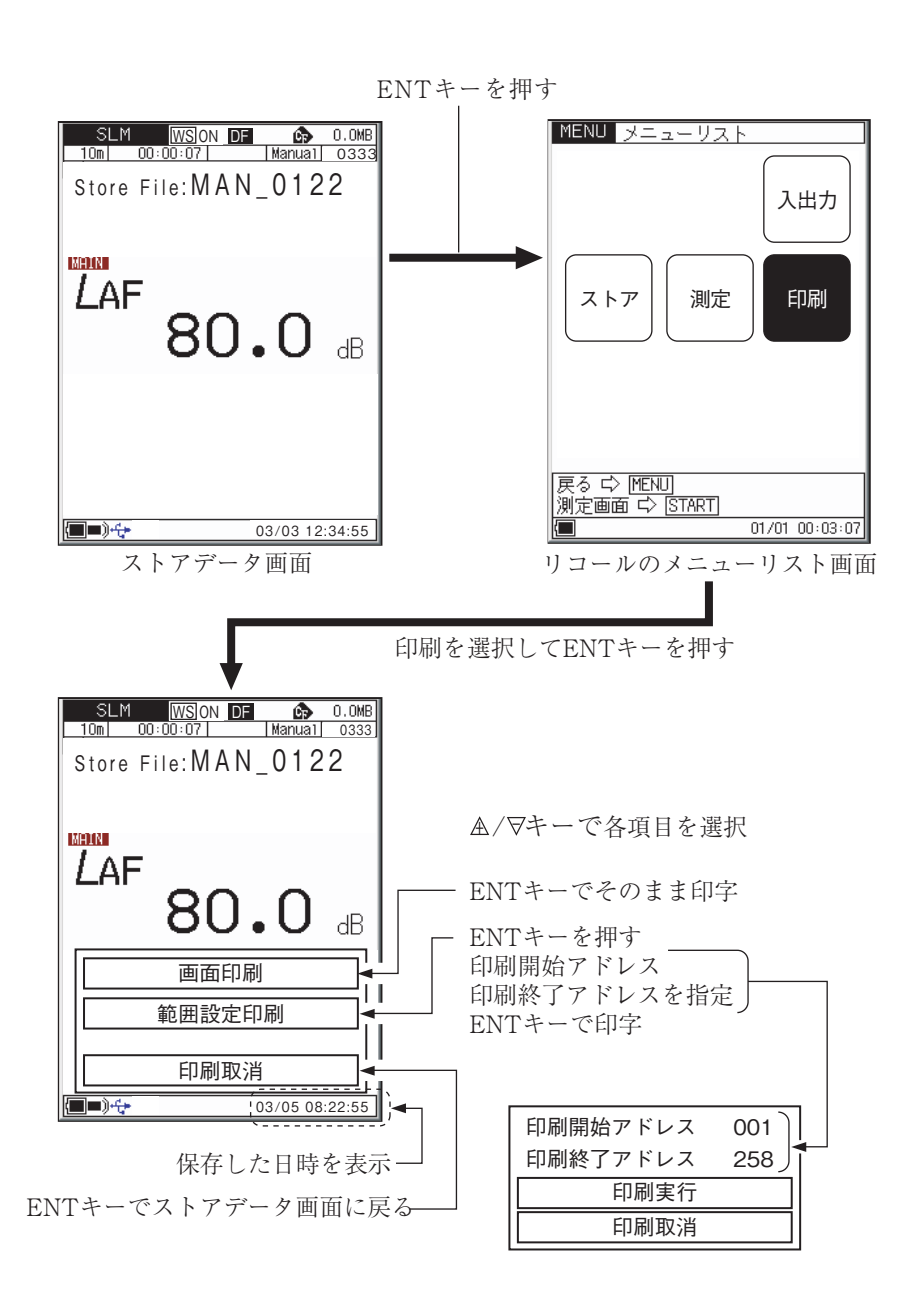

## レベルレコーダ LR-07/LR-20A

レベルレコーダと接続して、騒音レベルの時間的変化を記録することができます。

#### 騒音レベルの記録

レベルレコーダで騒音レベルの時間的変化を記録する手順は次のようになります。 本器とレベルレコーダの電源を入れてください。また、「準備」の章は済んだも のとして説明します。レベルレコーダの操作の詳細はレベルレコーダの取扱説明 書を参照してください。

- MENU キーでメニューリスト画面を開き、[入出力]を選択して ENT キーを 押します。
- 2. [交流 (AC) 出力] を選択して ENT キーを押します。
- 3. MAIN/SUB (メインチャンネル出力またはサブチャンネル出力)を設定します。
- 4. MENUキーを押して測定画面に戻ります。
- CAL キーを押して本器を内部校正状態にします。
   (Internal Calibration の状態)

| MENU 入出力                                                                                           |                                                                   |                                                                                          |
|----------------------------------------------------------------------------------------------------|-------------------------------------------------------------------|------------------------------------------------------------------------------------------|
| 交流(AC)出力<br>回流(DC)出力<br>コンパレータ ▼<br>USB通信機能<br>リモコン制御<br>バックライト明るさ<br>バックライト自動消灯<br>ビープ音<br>インデックス | 0F 0FF<br>0F MAIN<br>0F SUB<br>0N<br>0N<br>0<br>30s<br>0FF<br>128 | [交流 (AC) 出力] を選択して<br>ENTキーを押す<br>MAIN/SUBの出力チャンネルを選択して<br>ENTキーを押す<br>MENUキーを押して前の画面に戻る |
| 戻る ☆ MENU<br>測定画面 ☆ <u>START</u><br>■ 01                                                           | /01 00:05:26                                                      |                                                                                          |
| 入出力メニュー                                                                                            | - 画面                                                              |                                                                                          |

レベルレコーダのレベル調整器(Level adj)を回してペンが目盛上限から-6 dBの位置を記録するよう調整します。

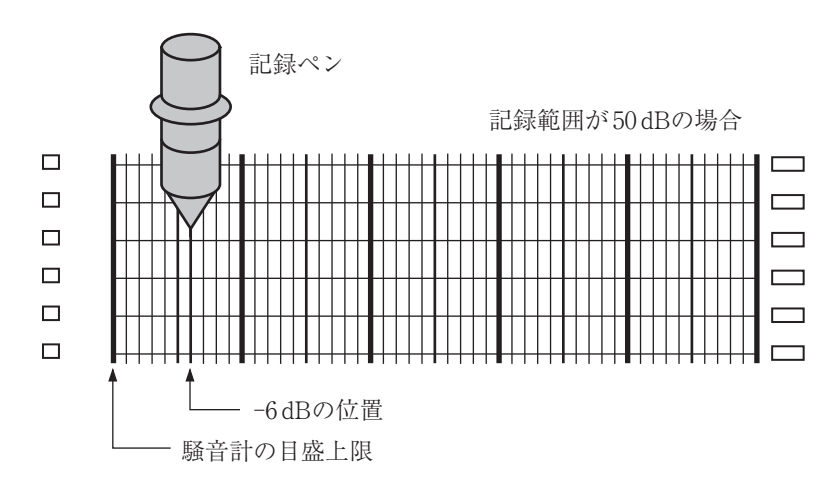

- 7. 再度本器の CAL キーを押して本器を測定状態にします。
- 8. FREQ WEIGHT キーで周波数重み付け特性を設定します。時間重み付け 特性はレベルレコーダ側で設定します。
- LEVEL△/マキーでレベルレンジを設定します。「OVER」および「UNDER」 が表示されないよう設定してください。
   本器のレベルレンジ値(目盛上限)がレコーダの目盛上限値となります。

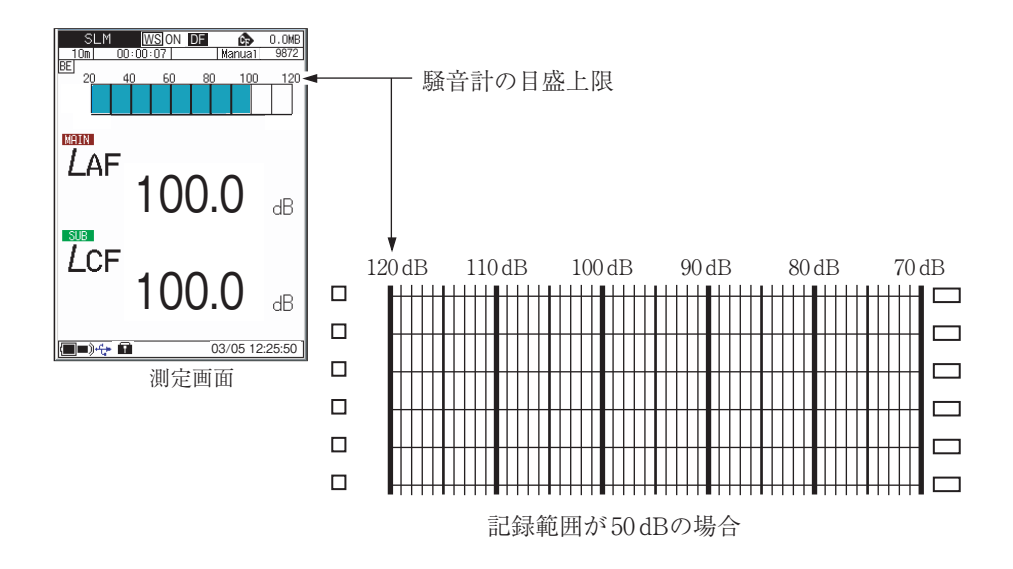

# プログラムカード

本器は様々なプログラムカードに対応しています。 使用方法についてはそれぞれのプログラムカードの取扱説明書をご覧ください。
## リモコン

赤外線のリモコン(NA-27RC1)で騒音計本体の動作の制御、計測条件の変更を上面パネルに配置されたキーを押すことで行うことができます。 通達距離は約3mです。

|   | Ī             | <b></b><br>「<br>外線 | 発光約<br>    |       |   |
|---|---------------|--------------------|------------|-------|---|
| / |               |                    |            |       |   |
|   | START<br>STOP | PAUSE              |            |       |   |
|   | FAST          | SLOW               | 10ms       | Lp    |   |
|   | Leq           |                    | Lmax       | Lmin  |   |
|   | STORE         | A                  | c          | PRINT |   |
|   |               | RI<br>NA-2         | ON<br>7RC1 |       | J |
|   |               |                    |            |       |   |

START/STOP +-

測定の開始、中止を行います。

PAUSE/CONT +-

測定の一時中止を行います。データ除去機能 が設定されていると、一時中止の直前のデー タを除去できます。

LEVEL UP/DOWN +-

レベルレンジを切り替えます。

- FAST、SLOW、10 ms キー MAIN チャンネルの時間重み付け特性を選 択します。
- Lp、Leq、LE、Lmax、Lmin キー 画面に表示される測定結果を表示します。
- STORE キー

内蔵メモリへのデータの保存の開始/中止を します。

A、C キー MAIN チャンネルの周波数重み付け特性を 切り替えます。

A:A特性 C:C特性

PRINT キー

画面に表示された内容や、内蔵メモリの内 容をプリンタ(別売)に印字します。 背面の電池収納部に単4形乾電池(LR03またはR03)を2本入れてください。

1. 電池収納部のふたの ママークを押しながら下にひいて開けます。

- 2. 単4形乾電池を2本、+、-の極性に注意して入れてください。
- 3. 元のとおりにふたをします。

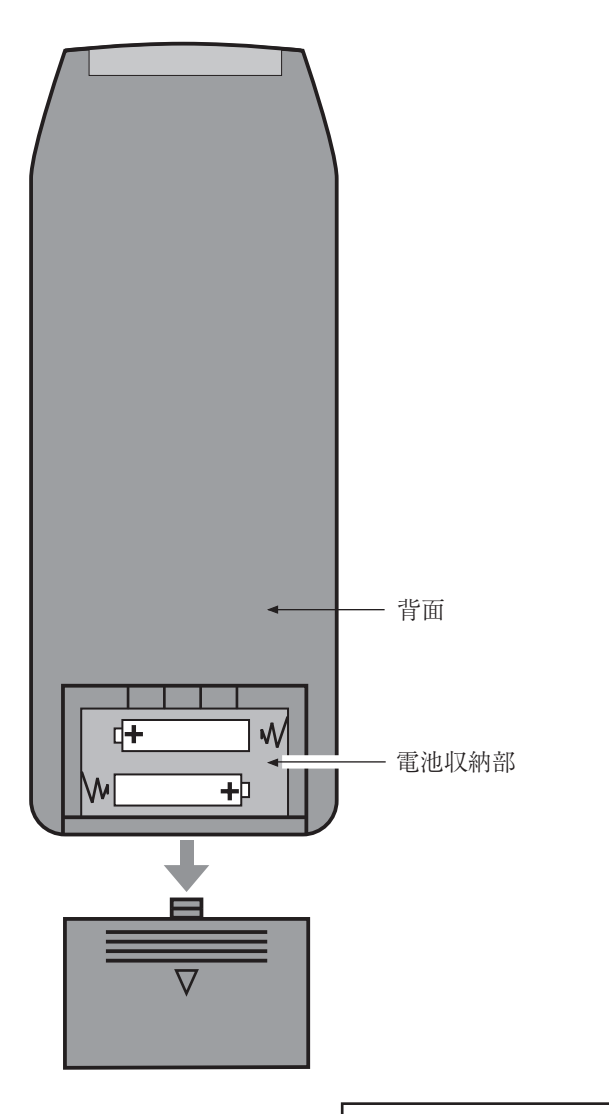

| 重要                            |
|-------------------------------|
| 乾電池の極性「+」と「-」に注意して正しく入れてください。 |
| 2本とも同じ種類の乾電池を入れてください。         |
| 異なる種類の電池や、新旧混ぜての使用はしないでくださ    |
| い。故障の原因となります。                 |
| 使用しないときは乾電池を取り出しておいてください。     |

## 仕 様

騒音計:計量法精密騒音計
平成27年新基準による検定に適合
JIS C 1509-1:2017クラス1
JIS C 1513:2002クラス1
JIS C 1514:2002クラス1
JIS C 1516:2014クラス1
IEC 61672-1:2013/2002 class1
IEC 61260:2014 class1
ANSI/ASA S1.4-2014/Part1 class1
ANSI S1.11-2004 class1
CE マーキング
WEEE 指令
中国版 RoHS

JIS C 1505 は 2005 年に廃止され、JIS C 1509-1 に置き換えら れた IEC 60804:2000 Type 1、IEC 60651:1979 Type 1 は 2002 年に 廃止され、IEC 61672-1 に置き換えられた

測定機能 騒音計モードと分析器モードを備え、それぞれにおいてメイン チャンネル、サブチャンネルの同時測定を行う。周波数重み付 け特性、時間重み付け特性はメインチャンネル、サブチャンネ ル個別に設定する

測定モード

適合規格

騒音計モード メインチャンネル、サブチャンネルそれぞれにおいて次ページ の測定項目に示されるオールパス値の測定を行う サブチャンネルでは *L*<sub>peak</sub>、*L*<sub>tm5</sub> いずれかの測定も可能

分析器モード メインチャンネルではオクターブ、1/3オクターブバンド実時 間分析およびオールパスの測定を行い、オクターブ、1/3オク ターブ実時間の同時分析も可能(ただし、帯域制限あり) サブチャンネルではオールパスの測定のみを行う 測定項目

| 選択された時間重み付け特性、  | 周波数 | 重み付け特性にて全項                           |
|-----------------|-----|--------------------------------------|
| 目を同時測定          |     |                                      |
| 時間重み付けサウンドレベル   |     | $L_{p}$                              |
| 時間平均サウンドレベル     |     | $L_{\rm eq}$                         |
| 音響暴露レベル         |     | $L_{\rm E}$                          |
| 時間重み付けサウンドレベルの損 | 最大值 | $L_{\max}$                           |
| 時間重み付けサウンドレベルの損 | 最小值 | $L_{\min}$                           |
| 時間率サウンドレベル      |     | $L_N$ (1~99、1ステッ                     |
|                 |     | プ)を最大5個、 $L_p$ も                     |
|                 |     | しくは <i>L</i> <sub>eq,1sec</sub> から算出 |
|                 |     | する(日本語のときは                           |
|                 |     | $L_p \mathcal{O} \mathcal{A})$       |

騒音計モードのサブチャンネルでは以下のいずれか1つが測 定可能

ピークサウンドレベル

時間重み付けサウンドレベル区間内最大レベルのパワー平均値

 $L_{\rm tm5}$ 

L<sub>peak</sub>

周波数重み付け特性はサブチャンネルと同じになる

測定時間

1~59秒、1~59分、1~24時間

各測定モードにおける演算項目

|            |                | 主演算                                                                                                    |                                                             | 補助演算                                  |
|------------|----------------|----------------------------------------------------------------------------------------------------|-------------------------------------------------------------|---------------------------------------|
|            | チャンネル          | メイン                                                                                                    | サブ                                                          | 補助                                    |
|            | オールパス値/オクターブ分析 | オールパス値のみ                                                                                                    | オールパス値のみ                                                    | オールパス値のみ                              |
|            | 周波数重み付け特性      | A/C/Z                                                                                                    | A/C/Z                                                       | サブと同じ                                 |
| 騒音計        | 時間重み付け特性       | F/S/10 ms                                                                                                   | F/S/10 ms/I                                                 | _                                     |
| モード        | 測定項目           | L <sub>p</sub> , L <sub>eq</sub> , L <sub>E</sub> ,<br>L <sub>max</sub> , L <sub>min</sub> , L <sub>N</sub> | $L_p$ , $L_{eq}$ , $L_E$ ,<br>$L_{max}$ , $L_{min}$ , $L_N$ | L <sub>peak</sub> , L <sub>Atm5</sub> |
|            | オールパス値/オクターブ分析 | オールパス値および<br>オクターブ分析                                                                                        | オールパス値のみ                                                    |                                       |
| 公析架        | 周波数重み付け特性      | A/C/Z                                                                                                    | A/C/Z                                                       |                                       |
| 分析奋<br>モード | 時間重み付け特性       | F/S/10 ms                                                                                                   | F/S/10 ms/I                                                 | -                                     |
|            | 測定項目           | $L_p$ , $L_{eq}$ , $L_E$ ,<br>$L_{max}$ , $L_{min}$ , $L_N$                                                 | $L_p$ , $L_{eq}$ , $L_E$ ,<br>$L_{max}$ , $L_{min}$ , $L_N$ |                                       |

マイクロホンおよびプリアンプ

マイクロホン UC-59 感度 -27 dB ± 2 dB (re. 1 V/Pa)

NH-23

130

| 測定レ | ベル範囲         | A 特性            | 25 dB~ | ~140 dB    |                                   |
|-----|--------------|-----------------|--------|------------|-----------------------------------|
|     |              | C特性             | 33 dB~ | ~140 dB    |                                   |
|     |              | Z 特性            | 38 dB~ | ~140 dB    |                                   |
| 直線重 | 防全範囲         |                 | 25 dB~ | ~140 dB (A | 、特性、1 kHz)                        |
| ピーク | サウンドレハ       | <b>ドルの測定上</b> 限 | Į      | 143 dB     |                                   |
| 自己雜 | <b></b> 音レベル | A 特性            | 17 dB. | 以下         |                                   |
|     |              | C特性             | 25 dB. | 以下         |                                   |
|     |              | Z 特性            | 30 dB  | 以下         |                                   |
| 測定周 | 自波数範囲        | 10 Hz~20 kl     | Hz     |            |                                   |
| 分析周 | ]波数範囲(中      | 心周波数)           |        |            |                                   |
| 才   | クターブ分析       |                 |        |            |                                   |
|     | オクターブバ       | バンドパスフィ         | ・ルタ    |            |                                   |
|     |              | 16 Hz~16 kl     | Hz(同時  | 時分析時は]     | l6 Hz~8 kHz)                      |
|     | 構成           | 12 次バターワ        | フースバ   | ンドパステ      | ィジタルフィルタ                          |
|     | 中心周波数        | Base-10         |        |            |                                   |
| 1/  | 3オクターブ       | 分析              |        |            |                                   |
|     | 1/3オクター      | -ブバンドパス         | フィル    | 9          |                                   |
|     |              | 12.5 Hz~20      | kHz (同 | 時分析時は      | t 12.5 Hz~12.5 kHz)               |
|     | 構成           | 6次バターワ          | ースバ    | ンドパスデ      | イジタルフィルタ                          |
|     | 中心周波数        | Base-10         |        |            |                                   |
| 周波数 | 東の付け特性       | ŧ               |        | A, C, Z    | 特性                                |
| 時間重 | しみ付け特性       | メインチャン          | ネル     | F, S, 10   | ms                                |
|     |              | サブチャンネ          | ル      | F, S, 10   | ms, I                             |
| 直線重 | 的作範囲         | オールパス (」        | A 特性)  | 110 dB     | (30 dB~130 dB レンジ、1 kHz に<br>おいて) |
|     |              | スペクトル           |        | 95 dB      |                                   |
| レベル | レンジ          |                 |        |            |                                   |
| 騒   | 音計モード        | バーグラフ表          | 示範囲    | 最大 100 d   | lB                                |
|     |              | 30 dB~130       | dB     |            |                                   |
|     |              | 20 dB~120       | dB     |            |                                   |
|     |              | 20 dB~110       | dB     |            |                                   |
|     |              | 20 dB~100       | dB     |            |                                   |
|     |              | 20 dB~90        | dB     |            |                                   |
|     |              | 20 dB~80        | dB     |            |                                   |
|     |              |                 |        |            |                                   |

| 分析器モード   | バーグラフ表示範囲 90 dB                                                                            |
|----------|--------------------------------------------------------------------------------------------|
|          | 40 dB~130 dB                                                                               |
|          | 30 dB∼120 dB                                                                               |
|          | 20 dB~110 dB                                                                               |
|          | 10 dB~100 dB                                                                               |
|          | 0 dB∼90 dB                                                                                 |
|          | -10 dB∼80 dB                                                                               |
| サンプリング周期 | $L_{\rm eq}$ , $L_{\rm E}$ , $L_{\rm max}$ , $L_{\rm min}$ , $L_{\rm peak}$ : 15.6 $\mu$ s |
|          | (オクターブ、1/3 オクターブ同時分析時は 20.8 μs)                                                            |
|          | $L_N$ : 100 ms                                                                             |

校正

| 内部校正 | 内蔵電気信号による電気的校正(1kHz、         | レベルレンジの目盛 |
|------|------------------------------|-----------|
|      | 上限-6.0 dB)                   |           |
| 音響校正 | NC-75/NC-74 (1 kHz, 94.0 dB) |           |
|      | NC-72A (250 Hz, 114.0 dB)    |           |

## 補正機能

ウインドスクリーン補正機能

| ウインドスクリーン装着時に周波数特性へ与える影響を低減する           |
|-----------------------------------------|
| 補正機能の On/Off はメニュー画面にて行う                |
| ※ウインドスクリーン装着時も JIS C 1509-1、JIS C 1516- |
| IEC 61672-1 に適合する                       |

## 拡散音場補正機能

|      | 拡散音場において規格 (ANSI/ASA S1.4)に適合するよう周波 |
|------|-------------------------------------|
|      | 数特性を補正する                            |
|      | 補正機能の On/Off はメニュー画面にて行う            |
| 表示   | バックライト付きカラーTFT 半透過液晶表示器             |
|      | $(240 \times 320 \text{ dots})$     |
| 更新周期 | 100 ms(同時分析でオートストア、サンプリング周期100 msec |
|      | 未満の場合は 200 msec)                    |
| トリガ  | 測定、メモリストアの開始を制御する                   |
| レベル1 | トリガレベル(1dBステップ)を閾値として測定を開始し、設       |
|      | 定した測定時間経過後に測定を終了する                  |
|      | スロープの +/- を設定する                     |
| レベル2 | トリガレベルを超えている間1回だけ測定する               |
| 外部   | 外部トリガ端子のロジックレベルの立ち下がり信号を検出して        |
|      | 開始                                  |
| 時刻   | スタート時刻とトリガ発生の繰り返しインターバルを設定する        |
| 遅延時間 | スタートキーが押されてから、測定開始またはトリガの監視ま        |
|      | での時間を設定する                           |
| 設定時間 | 0 s~10 s の範囲で 1 s ステップで設定           |

直前データ除去機能

ポーズキーで測定を一時停止したとき、その時点から5秒間逆 上ったデータを演算から除外する

ストア マニュアルストアまたはオートストアモードで騒音レベル値や 演算結果を記録する ストアは内部メモリもしくは CF カードのいずれかに記録する 内部メモリは1ブロックを有し、マニュアルストア、オートス

トア1、2のいずれかひとつを選択できる

マニュアルストア

手動で1アドレスずつ、測定結果を測定開始時刻とともに記録 する

記録データ数 内部メモリ 最大 1000 組

CF カード 最大 1000 組を1ストア名として 100 ストア名 保存可能

オートストア 測定結果を設定した時間間隔で連続記録する

また、記録中に発生した事象に対して識別ができるよう4種類 のマーカ情報の付加が可能である

オートストア中のポーズはできない

オート1 測定時間 最長 1000 時間 (CF カード使用時の時間、内部 メモリ使用時については下記参照)

> 騒音計モード  $L_p$ 、 $L_{eq}$ 、 $L_{max}$ 、 $L_{min}$ を一組として 100 ms ごとに 連続記録する

> > サブチャンネルの測定結果は記録できない

サンプリング周期

100 ms  $(L_p, L_{eq}, L_{max}, L_{min}) \mathcal{OA}$ 

内部メモリ使用時

最長3時間

分析器モード 各バンドレベルとオールパスの時間重み付けサ ウンドレベル (*L<sub>n</sub>*)を連続記録する

メインチャンネル

オールパス値と各バンドレベル値

サブチャンネル

オールパス値のみ

サンプリング周期

 $1 \text{ ms} \sim 1 \text{ s}$ ,  $L_{eq,1s}$ 

内部メモリ使用時

最大10000個(1sもしくはL<sub>eq1s</sub>時に2.7時間)

| オート2    | 騒音計モード                       | 測定時間ごとのメインチャンネルとサブチャン       |  |  |
|---------|------------------------------|-----------------------------|--|--|
|         |                              | ネルのオールパスの測定値と測定開始時刻を連       |  |  |
|         |                              | 続記録する                       |  |  |
|         | 分析器モード                       | 測定時間ごとのメインチャンネルの各バンドレ       |  |  |
|         |                              | ベルとオールパス値、サブチャンネルのオール       |  |  |
|         |                              | パス値と測定開始時刻を連続記録する           |  |  |
|         | 記録データ数                       | 内部メモリ 最大 1000 組             |  |  |
|         |                              | CF カード 最大 300000 組          |  |  |
| データリコール | ストアデータ(                      | の閲覧を行う                      |  |  |
|         | タイムーレベ                       | ル表示も行う(ただし、選択した1バンドのみ)      |  |  |
| リコール演算  | なし                           |                             |  |  |
| 設定記憶    | 最大5組までの設定を内部メモリに保存し、呼び出すことがで |                             |  |  |
|         | きる                           |                             |  |  |
|         | あらかじめ CI                     | Fカードに格納されたファイルの設定で起動する      |  |  |
|         | こともできる                       |                             |  |  |
| 入出力     |                              |                             |  |  |
| 交流出力    | メインチャン                       | ネルまたはサブチャンネルのどちらかのオールパ      |  |  |
|         | ス信号を選択                       | して出力する                      |  |  |
|         | 出力電圧                         | レンジフルスケールにおいて1V(実効値)        |  |  |
|         | 出力抵抗 6                       | 500 Ω                       |  |  |
|         | 負荷抵抗 ]                       | l0 k Ω以上                    |  |  |
| 直流出力    | メインチャン                       | ネルまたはサブチャンネルのどちらかのオールパ      |  |  |
|         | ス信号を選択                       | して出力する                      |  |  |
|         | 出力電圧                         | レンジフルケールにおいて 3.0 V、25 mV/dB |  |  |
|         | 出力抵抗 5                       | 50 Ω                        |  |  |
|         | 負荷抵抗 1                       | l0 k Ω以上                    |  |  |

コンパレータ出力

| オープンコレクタ出 | 出力       |
|-----------|----------|
| バンドレベルで判定 | 官することも可能 |
| 端子は外部トリガと | :兼用      |
| 最大印加電圧    | DC 24 V  |
| 最大駆動電流    | DC 50 mA |

外部トリガ入力 0 V-5 V ロジックレベルの立ち下がりエッジを検出

| 端千はコンパレー | タ | ح | 兼月 |  |
|----------|---|---|----|--|
|----------|---|---|----|--|

- コンピュータにはストレージデバイスとして接続するほか、コ USB ミュニケーションデバイスクラスを利用して通信コマンドによ る制御も可能である ただし、通信コマンドではストアデータの転送およびストア動 作に関わる設定はできない リモコン受信 赤外線リモコンで NA-28 の制御を行う(リモコンは別売) 電源 単2形乾電池4本使用または外部電源(5V~6V)使用 動作時間(23℃、通常動作時) アルカリ電池 LR14 15時間(バックライト(明るい)常 時点灯時は10時間) ACアダプタ NC-94B (100 V $\sim$ 240 V , 50/60 Hz) 外部電源 5 V~6 V (定格電圧 6 V) 消費電流 230 mA(通常動作、定格電圧時)
- 使用温湿度範囲 -10℃~+50℃、10%RH~90%RH
- 寸法、質量 331 mm (H) × 89 mm (W) × 51 mm (D)

約730g(電池を含む)

| 付属品 | CF カード        | 256 MB   | 1          |
|-----|---------------|----------|------------|
|     | 収納ケース         |          | 1          |
|     | ソフトケース        |          | 1          |
|     | AC アダプタ       | NC-94B   | 1          |
|     | ウインドスクリーン     | WS-10    | 1          |
|     | 出力コード         | CC-24    | 1          |
|     | ストラップ         |          | 1          |
|     | 単2形アルカリ乾電池    | LR14     | 4          |
|     | 取扱説明書 (操作編、シリ | アルインタフェ  | ース編、技術解説編  |
|     | 各1冊で1組        | 1        | 1          |
|     | 内容品明細表兼リオン製品  | 保証書      | 1          |
|     |               |          |            |
| 別売品 | 音響校正器         | NC-75    |            |
|     | ピストンホン        | NC-72A   |            |
|     | CF カード        |          |            |
|     | リモコン          | NA-27RC1 |            |
|     | バッテリパック       | BP-21A   |            |
|     | USB ケーブル      | A オス-ミニ  | B オス (市販品) |
|     | オプションプログラムカード |          |            |
|     | 建築音響カード       | NX-28BA  |            |
|     | 波形収録カード       | NX-28WR  |            |
|     | FFT 分析カード     | NX-28FT  |            |
|     |               |          |            |

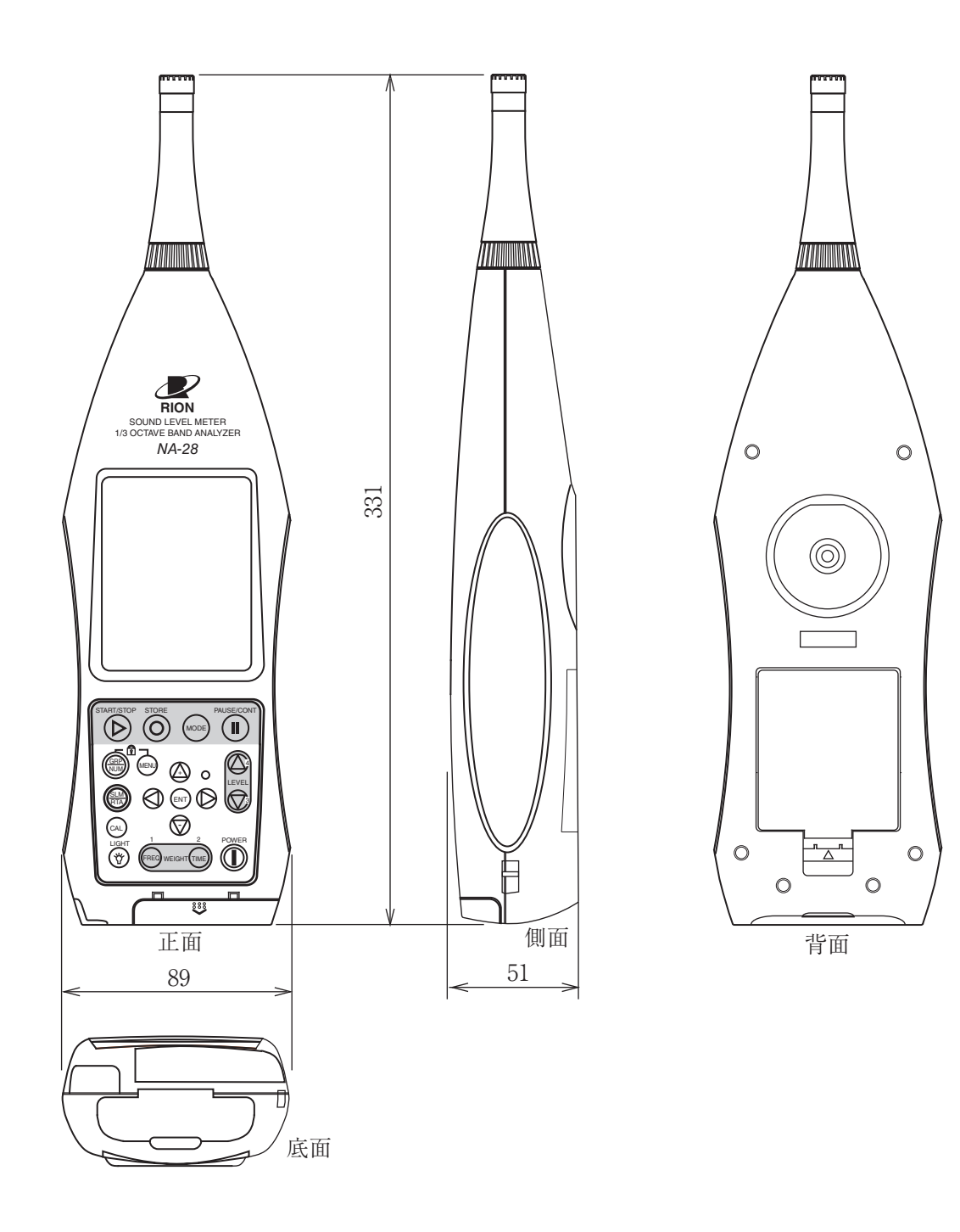

単位:mm

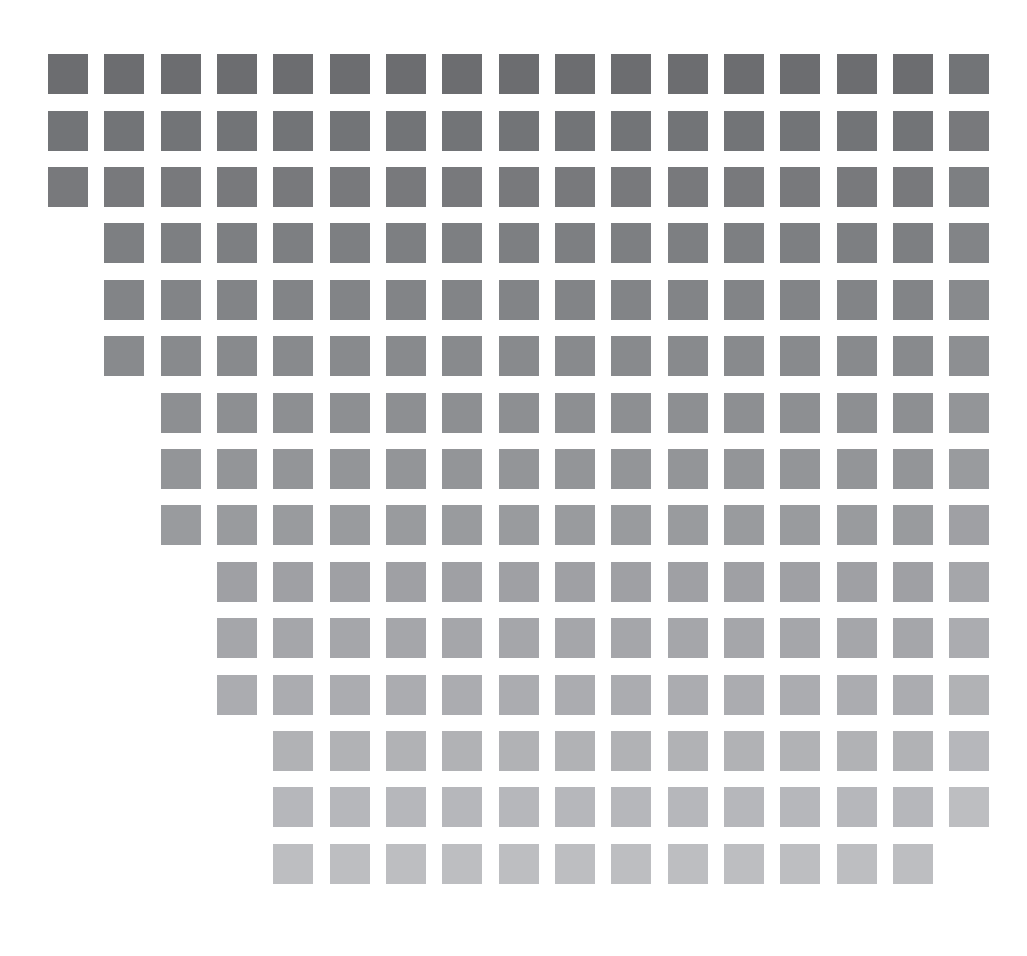

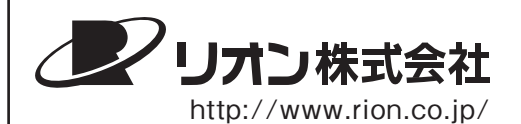

本社/営業部

東京都国分寺市東元町3丁目20番41号 〒185-8533 TEL (042)359-7887(代表) FAX (042)359-7458

サービス窓口

リオンサービスセンター株式会社 東京都八王子市兵衛2丁目22番2号 〒192-0918 TEL (042)632-1122 FAX (042)632-1140 西日本営業所 大阪市北区梅田2丁目5番5号 横山ビル6F 〒530-0001 TEL (06)6346-3671 FAX (06)6346-3673

東海営業所 名古屋市中区丸の内2丁目3番23号 和波ビル 〒460-0002 TEL(052)232-0470 FAX(052)232-0458

九州リオン(株) 福岡市博多区冷泉町5番18号〒812-0039 TEL (092)281-5366 FAX (092)291-2847